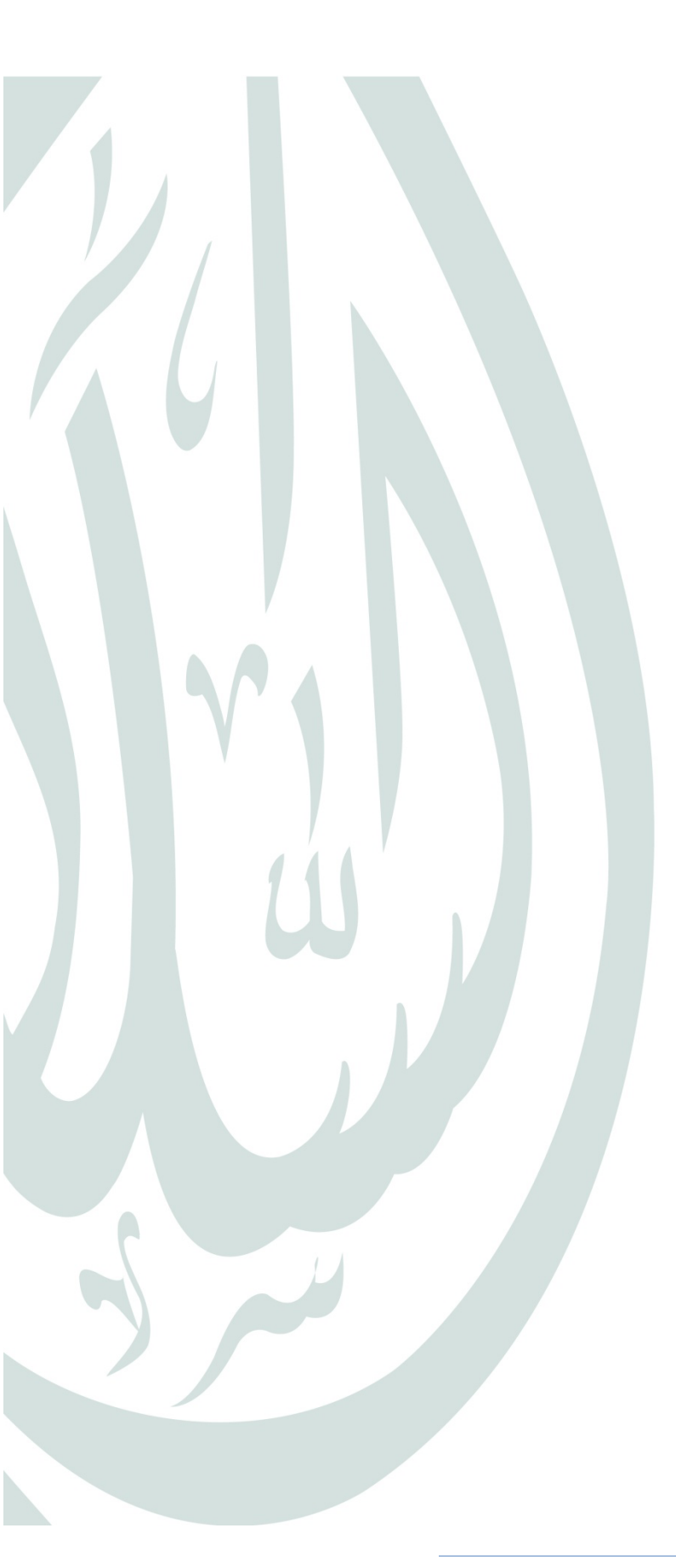

Plateforme de banque en ligne d'Al Salam Bank Algeria

Al Salam Moubachir /Guide Utilisateurs/

# Sommaire

| 1     | Objet du document3                                        |
|-------|-----------------------------------------------------------|
| 2     | Guide Utilisateurs                                        |
| 2.1   | L'accès au service Al Salam Moubachir                     |
| 2.2   | Première connexion au site Al Salam Moubachir4            |
| 2.3   | Restriction des services selon les packs:                 |
| 2.4   | Consultation8                                             |
| 2.4.1 | Liste des comptes                                         |
| 2.4.2 | Liste des cartes bancaires                                |
| 2.4.3 | Fusion de comptes15                                       |
| 2.5   | Transfert de fichiers (réservé aux clients Entreprises)20 |
| 2.5.1 | Envoi de vos remises/fichiers de virements20              |
| 2.5.2 | Signature des paiements23                                 |
| 2.5.3 | Compte rendu d'exécution26                                |
| 2.6   | Virements                                                 |
| 2.6.1 | Virement de compte à compte 27                            |
| 2.6.2 | Virement vers bénéficiaires29                             |
| 2.6.3 | Gestion des bénéficières31                                |
| 2.6.4 | Virements de masse                                        |
| 2.6.5 | Historique des virements                                  |
| 2.7   | Services                                                  |
| 2.7.1 | Commande de chéquiers                                     |
| 2.7.2 | Commande de cartes bancaires 41                           |
| 2.7.3 | Edition du RIB42                                          |
| 2.7.4 | Cours de devises43                                        |
| 2.7.5 | Liste des agences43                                       |
| 2.8   | Oppositions44                                             |
| 2.8.1 | Opposition sur chèque44                                   |
| 2.8.2 | Opposition sur carte bancaire46                           |
| 2.9   | Administration                                            |
| 2.9.1 | Changement de mot de passe47                              |
| 2.9.2 | Messages personnels48                                     |
| 3     | Annexes                                                   |
| 3.1   | Etats de virements après contrôle50                       |
| 3.2   | Glossaire                                                 |

# 1 Objet du document

Ce « Guide utilisateur » vous accompagne étape par étape dans la découverte d'Al Salam Moubachir, le service de banque à distance par internet que votre banque met à votre disposition

# 2 Guide Utilisateurs

Le service Al Salam Moubachir est destiné exclusivement aux clients d'Al Salam Bank, Particuliers et Entreprises, il vous permet de:

- Gérer l'ensemble de vos comptes à distance, 7 jours/7, 24h/24, et aussi souvent que vous le souhaitez;
- Consulter toutes vos opérations avec un historique allant jusqu'à 45 jours ;
- ( Effectuer une recherche et trouver l'opération qui vous intéresse (par date, par montant d'opération, etc.);
- Me Télécharger vos relevés aux formats Excel, PDF ou CSV;
- Consulter le cours des Devises à travers la consultation du cours de banque ;
- Recevoir des messages personnels en provenance de votre Banque ;
- Envoyer vos fichiers de virements en toute sécurité ;
- Signer vos ordres de virements ;
- Consulter l'état des vos ordres de virements et/ou de prélèvements,

... et ceci en toute sécurité grâce à un certificat SSL qui crypte toutes les données que vous échangerez avec votre banque.

### 2.1 L'accès au service Al Salam Moubachir

L'accès au service Al Salam Moubachir nécessite un abonnement préalable auprès de votre Agence où sont domiciliés vos comptes. L'agence vous communiquera alors un nom d'utilisateur et un mot de passe qui vous permettra d'accéder au site d'Al Salam Moubachir.

### 2.2 Première connexion au site Al Salam Moubachir

Lancez votre navigateur web en vous assurant d'être connecté(e) à Internet. L'adresse du site Al Salam Moubachir est <u>http://moubachir.alsalamalgeria.com</u>

En tapant l'adresse du site, vous devriez voir apparaître la figure 01 ci-dessous :

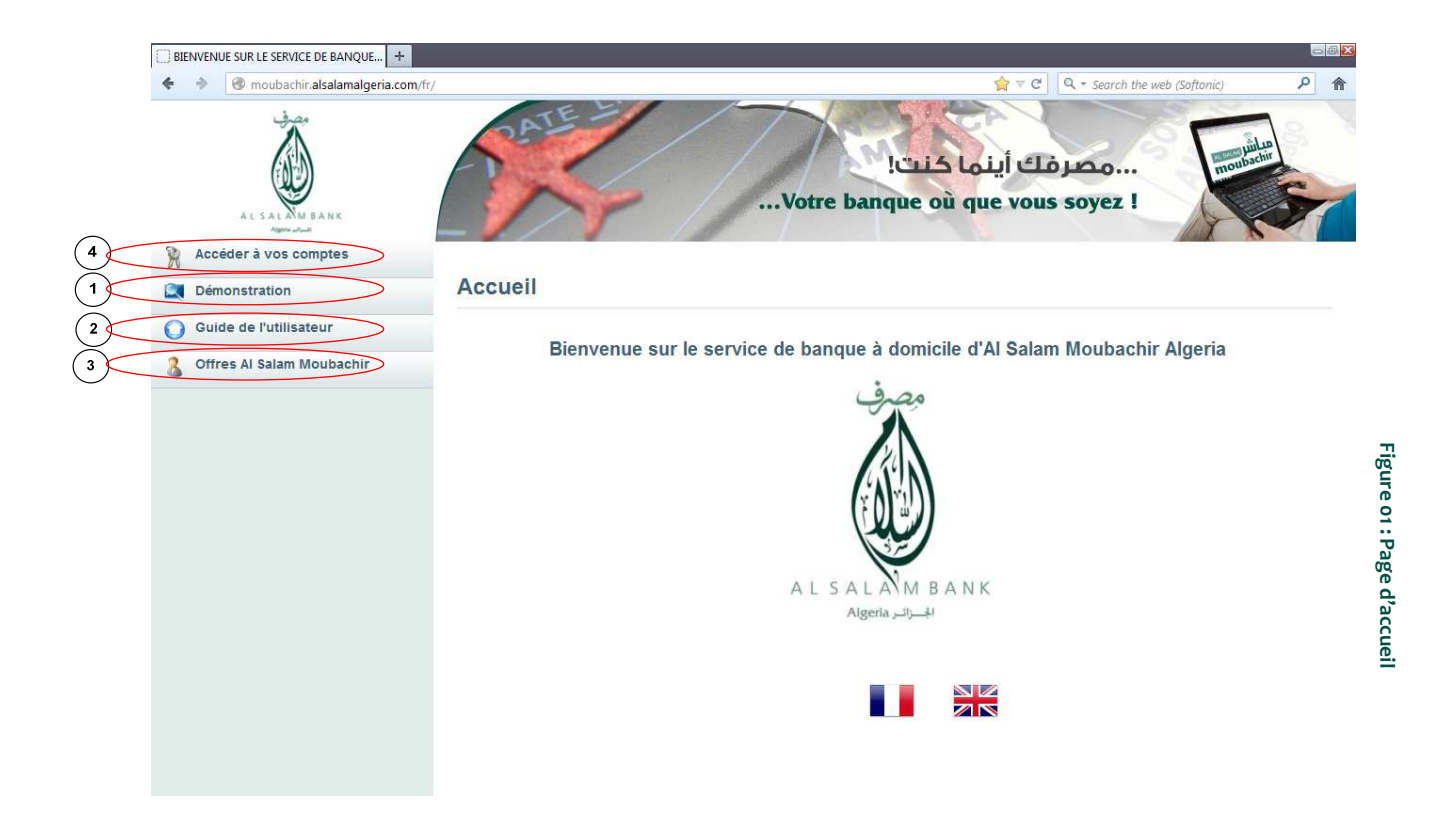

Sur la gauche, un menu vous est proposé :

- Même si vous n'êtes pas encore abonné(e) au service Al Salam Moubachir, vous pourrez, à tout moment, vous familiariser avec votre nouvelle solution de banque en ligne en cliquant sur « Démonstration ». Vous accèderez alors, en <u>client TEST</u>, à l'ensemble des services d'Al Salam Boubachir. Toutefois et bien entendu, aucune opération que vous ferez sur la <u>Démo</u> ne sera prise en compte par votre banque.
- Le bouton « Guide de l'utilisateur » vous permet de télécharger, autant de fois que vous le souhaitez, le présent guide. Il se pourrait que des mises à jour soient apportées sur le présent document, le cas échéant, la banque vous en informera et vous invitera à télécharger la dernière version. Pour ce faire, il vous suffit de cliquer sur « Guide de l'utilisateur » !
- En cliquant sur « Offres Al Salam Moubachir », vous visualiserez les packs, Classique et Premium, qui vous ont été présentés lors de votre abonnement en agence. Pour rappel, le pack Classique ne

vous donne pas accès à l'ensemble des services d'Al Salam Moubachir. Il se pourrait alors que le message présenté dans la figure 04 ci-dessous apparaisse lorsque vous cliquerez sur un service qui ne fait pas parti de votre pack classique. Si vous souhaitez avoir accès aux services non offerts par le pack *Classique*, il vous suffit de vous rapprocher de votre agence et de demander l'abonnement au pack supérieur, à savoir le pack *Premium*.

Enfin, pour accéder à vos comptes et bénéficier des services du pack pour lequel vous vous êtes abonné(e), cliquez sur «Accéder à vos comptes » (cf. Figure 02)

| AL SALAW DANK              | Votr                                                                                                    | بیم کنت!<br>re banque où que vous soyez !                                                                                                    |
|----------------------------|----------------------------------------------------------------------------------------------------|----------------------------------------------------------------------------------------------------|
| Accéder à vos comptes      |                                                                                                    |                                                                                                    |
| Démonstration              | Identification                                                                                                    |                                                                                                    |
| ) Guide de l'utilisateur   |                                                                                                    |                                                                                                    |
| Offres Al Salam Moubachir  |                                                                                                    | Saisissez votre numéro d'abonné dans la case spécifiée                                                                                                    |
|                            | Tapez votre mot de passe<br>6 1 3<br>2 0 8<br>2 0 8<br>Valider<br>Effacer                                                                                                    | Cliquez sur "Valider"<br>A L S A L A M B A N K<br>Algeria البرائير H                                                                                                    |
| Retour à la page d'accueil | Nota : Après avoir validé votre identification, Al Salam Il<br>le serveur D'Al Salam Moubachir et votre poste, vous é<br>Le cas échéant, pensez à désactiver la fonction de filtr<br>vos comptes. | iloubachir vous propose d'accepter un cookie qui vous permet de créer une "session" entre<br>vitant ainsi d'avoir à vous identifier pour chaque fonction d'Al Salam Moubachir.<br>age des cookies sur votre logiciel de navigation, sinon il vous sera impossible d'accéder à |

Vous constaterez que vous êtes dans une section <u>S</u>écurisée puisque votre lien http est devenu http<u>s</u>; l'adresse deviendra alors :

https://moubachir.alsalamalgeria.com

Afin de vous connecter et de pouvoir effectuer toutes vos opérations bancaires à distance, suivez scrupuleusement les étapes décrites dans la page Identification, à savoir:

- 1- Saisissez votre numéro d'abonné qui vous a été remis par votre agence ;
- 2- Puis, tapez votre mot de passe sur le clavier virtuel à l'aide de votre souris ;
- 3- Enfin, cliquez sur le bouton « Valider » pour accéder à vos comptes.

Votre mot de passe doit être de type numérique. Il doit contenir au minimum 6 caractères et ne doit pas dépasser 8 caractères. Nous vous conseillons de choisir un mot de passe suffisamment difficile mais facilement mémorisable par vous-même.

<u>NB</u>: S'il s'agit de votre première connexion au service, il ne vous sera possible de continuer la navigation qu'après avoir modifié le mot de passe remis par votre agence. Cette mesure de sécurité vise à vous garantir que vous êtes SEUL(E) à connaître votre mot de passe.

#### Etapes de changement obligatoire du mot de passe

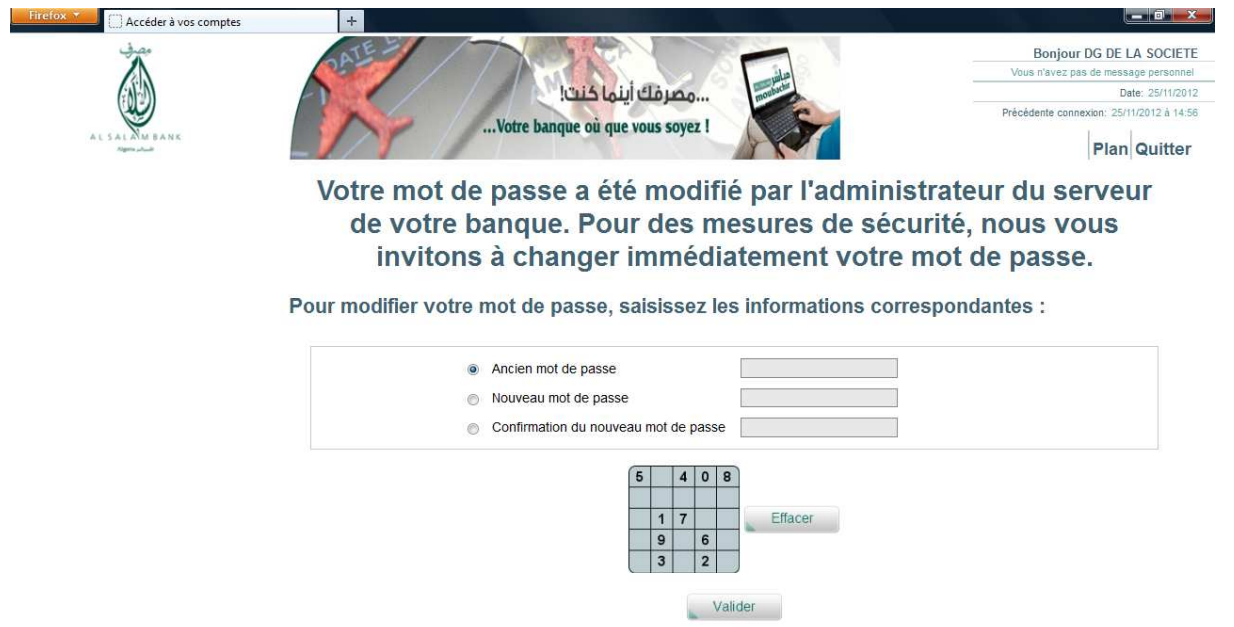

igure 03 : Changement obligatoire du mot de passe

Pour changer votre mot de passe, veuillez suivre les étapes suivantes:

- 1- sélectionnez « Ancien mot de passe » et saisissez, sur le clavier virtuel, le mot de passe transmis par votre agence ;
- 2- sélectionnez « Nouveau mot de passe » et saisissez votre mot de passe personnel que seul(e) vous, connaissez;
- 3- sélectionnez « Confirmation du nouveau mot de passe » et ressaisissez de nouveau votre mot de passe personnel;
- 4- cliquez sur « Valider».

**A**Votre mot de passe étant modifié, conservez-le précieusement.

Vous pouvez désormais accéder au service Al Salam Moubachir.

### 2.3 Restriction des services selon les packs:

Il est possible que le message illustré dans la Figure 04 ci-dessous s'affiche dès que vous cliquez sur un service dans la liste des menus. Cela signifie que le pack auquel vous avez souscrit n'inclut pas ce service.

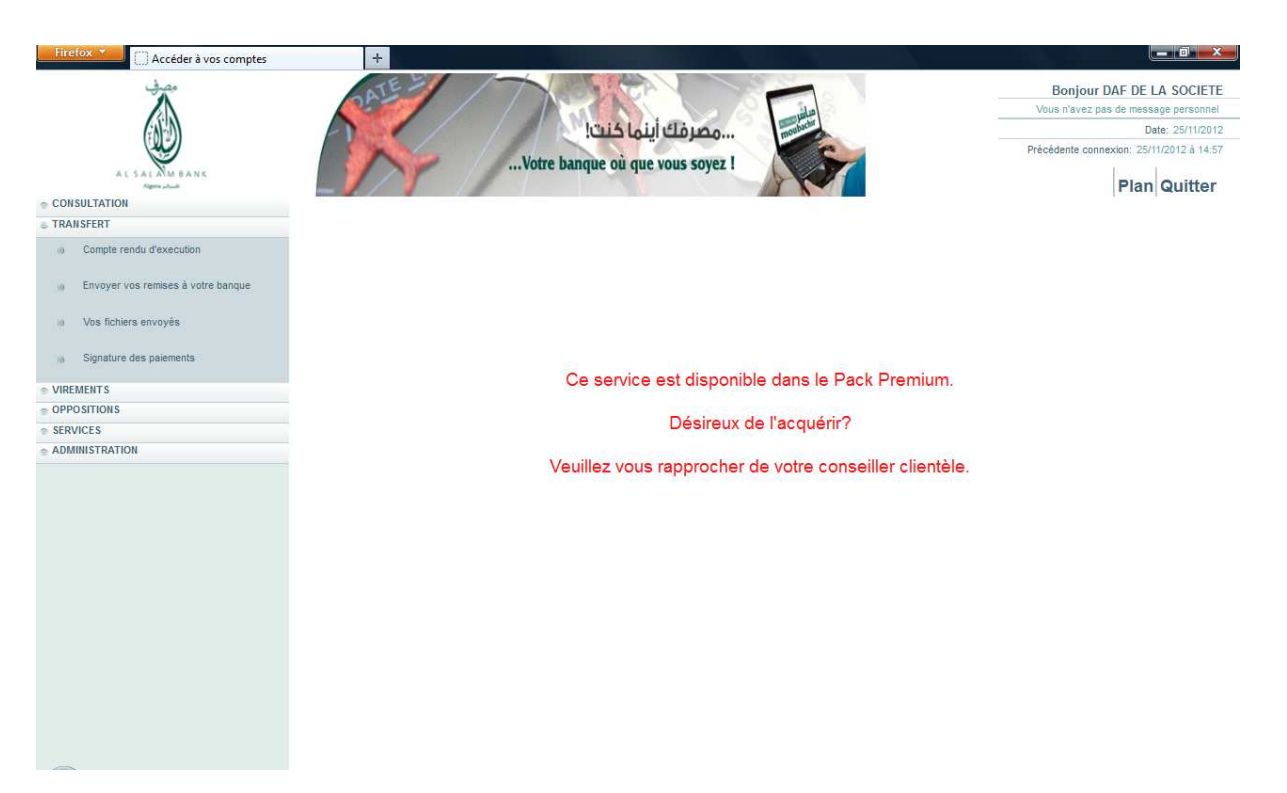

Pour avoir la liste des services correspondante à chaque pack, veuillez vous référer à « Offres Al Salam Moubachir » dans la page d'accueil (Figure 05 ci-dessous)

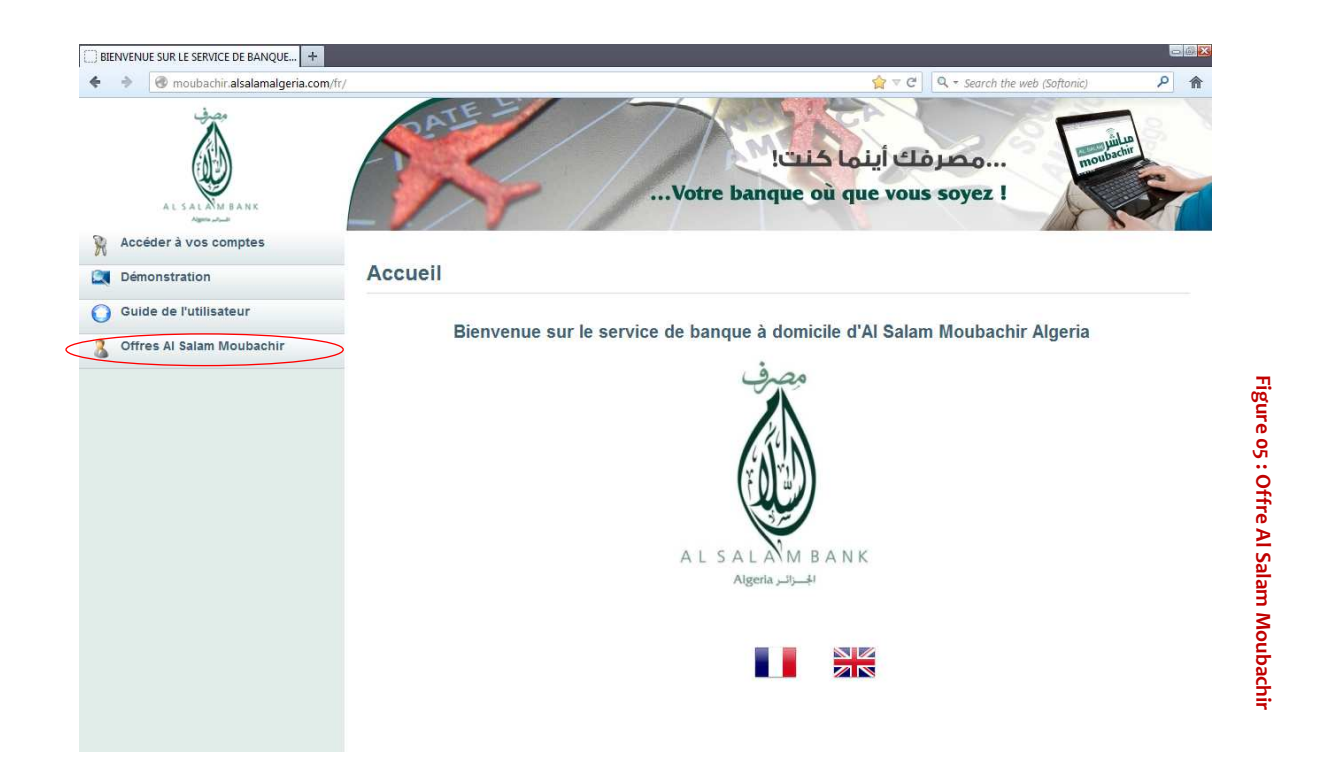

Dans ce qui suit, vous trouverez la description de l'utilisation de l'ensemble des services d'Al Salam Moubachir :

### 2.4 Consultation

### 2.4.1 Liste des comptes

#### 2.4.1.1 Solde des comptes

Une fois connecté au service Al Salam Moubachir, vous visualiserez l'ensemble des comptes pour lesquels vous avez demandé un abonnement. L'affichage des comptes s'effectue selon le type de comptes (liquidité et épargne, dépôt à terme, comptes prêt, ...)

| 13.00                                                  | +                                                                                                    |                                                                                              |                                                                                                    |                                                        | Bee                                                 |                                                                           |         |
|--------------------------------------------------------|----------------------------------------------------------------------------------------------------|----------------------------------------------------------------------------------------------|----------------------------------------------------------------------------------------------------|--------------------------------------------------------|-----------------------------------------------------|---------------------------------------------------------------------------|---------|
| 1                                                      | DA                                                                                                    |                                                                                              | C NOT                                                                                                    | 18 1 -                                                 | Vous n'ave                                          | Jour DAF DE LA SO                                                         | CIETE   |
| (AL)                                                   |                                                                                                    | huis                                                                                         | م م الألبان                                                                                                    | Jubachir                                               | 1000 11010                                          | Date: 25/1                                                                | 1/2012  |
|                                                        |                                                                                                    |                                                                                              |                                                                                                    | P                                                      | Précédente                                          | connexion: 25/11/2012 à                                                   | a 09:59 |
| AL SALAM BANK                                          |                                                                                                    | Votre banque ou                                                                              | que vous soyez !                                                                                                    | AN CONTRACT                                            |                                                     | Internet in the                                                           |         |
|                                                        | -///                                                                                                   |                                                                                              | A A                                                                                                    |                                                        |                                                     | Plan Quit                                                                 | ter     |
| Son Solitation     Liste des comptes                   | Agence 01601 DEL                                                                                       | Y IBRAHIM                                                                                    |                                                                                                    |                                                        |                                                     |                                                                           |         |
| » Liste des cartes                                     | Liquidités et épargne                                                                                  |                                                                                              | Titulaire                                                                                                    | Date du solde                                          | Devise                                              | Solde                                                                     |         |
| Fundamente and an and a second second                  | Compte Courant                                                                                         | 038 01601 0009999009 9                                                                       | 5 CLIENT TEST ALSALAM                                                                                                 | Л                                                      | EUR                                                 | 0,00                                                                      |         |
| a) Pusion de comples                                   | comptes cheques                                                                                        | 038 01691 9999599991 7                                                                       | 7 CLIENT TEST ALSALAN                                                                                                 | A 23/11/2012                                           | DZD                                                 | 415 661 102,41                                                            |         |
| TRANSFERT                                              | Compte Epargne Livret                                                                                  | 038 01601 6666663001 9                                                                       | 6 CLIENT TEST ALSALAN                                                                                                 | 1 23/11/2012                                           | DZD                                                 | 202 097 017,83                                                            |         |
|                                                        |                                                                                                    |                                                                                              |                                                                                                    |                                                        |                                                     | 1                                                                         |         |
| VIREMENTS                                              | Compte Courant                                                                                         | 038 01601 0000500001 7                                                                       | 7 CLIENT TEST ALSALAN                                                                                                 | Λ                                                      | DZD                                                 | 0,00                                                                      |         |
| VIREMENTS                                              | Compte Courant                                                                                         | 038 01601 0000500001 7                                                                       | 7 CLIENT TEST ALSALAN                                                                                                 | Л                                                      | DZD                                                 | 0,00                                                                      |         |
| /IREMENTS<br>OPPOSITIONS<br>SERVICES                   | Compte Courant                                                                                         | 038 01601 0000500001 7                                                                       | 7 CLIENT TEST ALSALAN                                                                                                 | A Dete velidité De                                     | DZD                                                 | 0,00                                                                      |         |
| /IREMENTS<br>OPPOSITIONS<br>SERVICES<br>DMINISTRATION  | Compte Courant                                                                                         | 038 01601 0000500001 7                                                                       | 7 CLIENT TEST ALSALAN                                                                                                 | A Date validité De                                     | DZD                                                 | 0,00<br>ontant du dépôt                                                   |         |
| IREMENTS<br>IPPOSITIONS<br>SERVICE S<br>DIMINISTRATION | Compte Courant Dépôts à terme Depot a terme 038 0                                                      | 038 01601 0000500001 7<br>1601 3333956001 70 C                                               | 7 CLIENT TEST ALSALAN<br>Titulaire I<br>LIENT TEST ALSALAM                                                            | A<br>Date validité De<br>13/10/2011 E                  | DZD<br>evise Me<br>DZD                              | 0,00<br>ontant du dépôt<br>-2 104,17                                      |         |
| VIREMENTS<br>OPPOSITIONS<br>SERVICES<br>IDMINISTRATION | Compte Courant Dépôts à terme Depot a terme 038 0 Comptes prêt                                         | 038 01601 0000500001 7<br>1601 3333956001 70 C                                               | 7 CLIENT TEST ALSALAN<br>Titulaire I<br>LIENT TEST ALSALAM<br>Titulaire                                               | A<br>Date validité De<br>13/10/2011 E<br>Date échéance | DZD<br>evise Me<br>DZD<br>Devise                    | 0,00<br>ontant du dépôt<br>-2 104,17<br>Encours                           |         |
| IREMENTS<br>OPPOSITIONS<br>SERVICE S<br>DMINISTRATION  | Compte Courant Dépôts à terme Depot a terme 038 0 Comptes prêt Compte pret 038 016                     | 038 01601 0000500001 7<br>1601 3333956001 70 C<br>501 5555956001 69 C                        | 7 CLIENT TEST ALSALAN<br>Titulaire I<br>LIENT TEST ALSALAM<br>Titulaire<br>LIENT TEST ALSALAM                         | A<br>Date validité De<br>13/10/2011 E<br>Date échéance | DZD<br>vise Mo<br>ZD<br>Devise<br>DZD               | 0,00<br>ontant du dépôt<br>-2 104,17<br>Encours<br>-1 800 000,00          |         |
| /IREMENTS<br>OPPOSITIONS<br>SERVICES<br>DDMINISTRATION | Compte Courant Dépôts à terme Depot a terme 038 0 Comptes prét Compte pret 038 016 Compte pret 038 016 | 038 01601 0000500001 7<br>1601 3333956001 70 C<br>301 5555956001 69 C<br>301 1111956001 90 C | 7 CLIENT TEST ALSALAN<br>Titulaire I<br>LIENT TEST ALSALAM<br>Titulaire<br>CLIENT TEST ALSALAM<br>CLIENT TEST ALSALAM | A<br>Date validité De<br>13/10/2011 E<br>Date échéance | DZD<br>vise Mo<br>ZD<br>Devise<br>DZD<br>DZD<br>DZD | 0,00<br>ontant du dépôt<br>-2 104,17<br>Encours<br>-1 800 000,00<br>-0,00 |         |

En cliquant sur le libellé du compte, vous accéderez à l'ensemble de ses opérations comme indiqué dans la figure suivante.

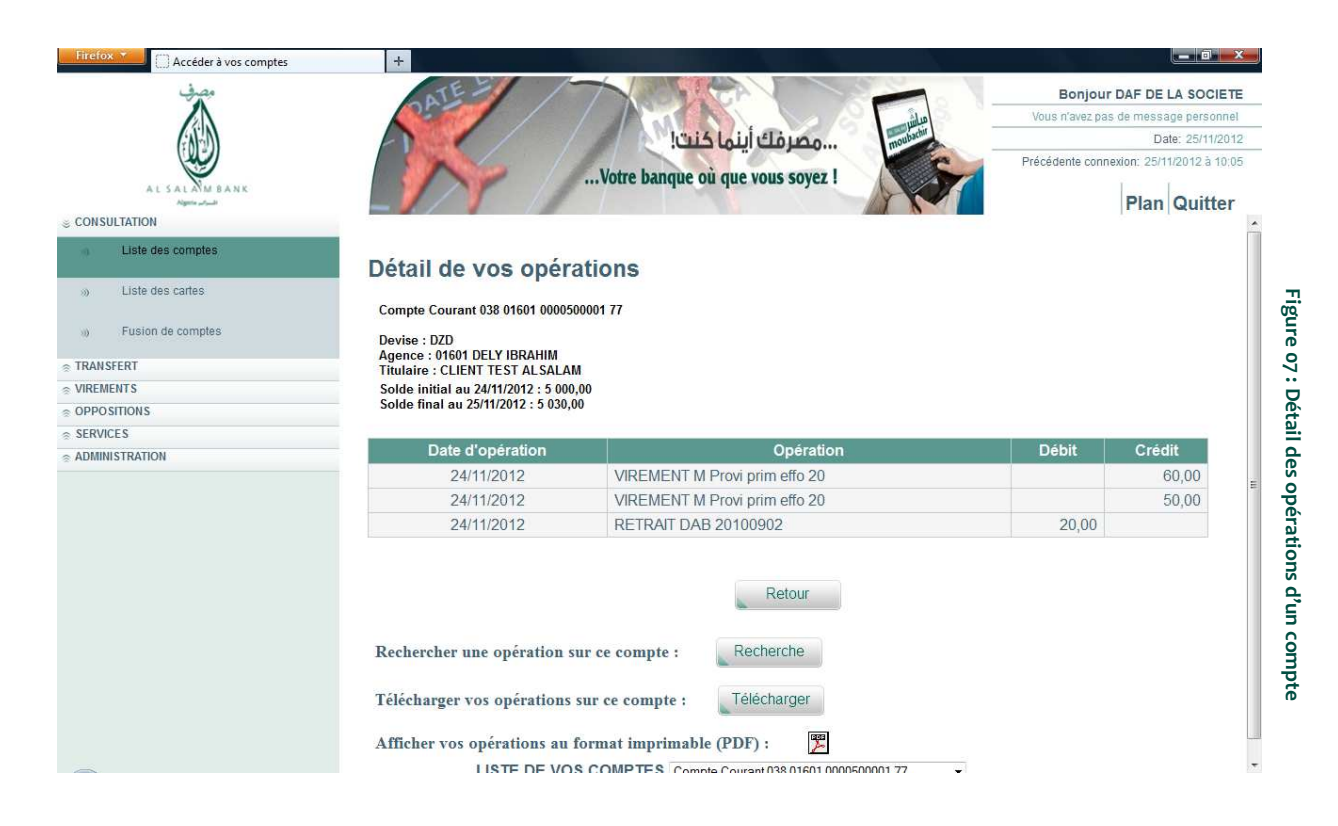

### 2.4.1.2 Recherche d'opérations

Al Salam Moubachir vous donne la possibilité d'effectuer des recherches sur les opérations de votre compte. Vous pouvez y accéder en cliquant sur « Recherche » dans la zone « Rechercher une opération sur ce compte » située en bas du tableau

Vous accéderez alors à l'écran illustré dans la Figure o8

| Accéder à vos comptes                                                                                                 | +                                                                                                    |                                                                                                    |
|----------------------------------------------------------------------------------------------------|----------------------------------------------------------------------------------------------------|----------------------------------------------------------------------------------------------------|
| A L SAL ME BANK                                                                                                    | Bonjour<br>Vous răvez pas<br>Votre banque où que vous soyez ! Précédente conne                                                                                                    | DAF DE LA SOCIETE<br>de message personnel<br>Date: 25/11/2012<br>xion: 25/11/2012 à 10:05<br>Plan Quitter |
| Liste des comptes                                                                                                    | Pour effectuer une recherche d'operation, specifiez les criteres suiv                                                                                                    | vants                                                                                                    |
| So Liste des cartes     Eusion de comptes     TRANSFERT     VIREMENTS     OPPOSITIONS     SERVICES     ADMINISTRATION | Compte cible       Compte Courant 038 01601 0000500001 77         Devise de contrevalorisation       DZD DINAR ALGERIEN •         Date d'opération de début       04/11/2012 • (ex.: 29/11/2010)         Date d'opération de fin       15/11/2012 • (ex.: 29/11/2010)         Montant minimum |                                                                                                    |
|                                                                                                    | Recherche                                                                                                    |                                                                                                    |

La recherche peut s'effectuer selon différents critères :

- ( Recherche par date : date d'opération de début, date d'opération de fin ;
- ( Recherche par montants : montant minimum de l'opération, montant maximum ;
- Recherche par Date et par Montant.

En sélectionnant la « Devise de contre valorisation », vous obtiendrez le résultat suivant la devise sélectionnée dans la liste déroulante. Par défaut, le résultat s'affichera dans la devise du compte. En cliquant sur « Recherche », la page de résultat de la recherche s'affiche comme illustré dans la figure 09.

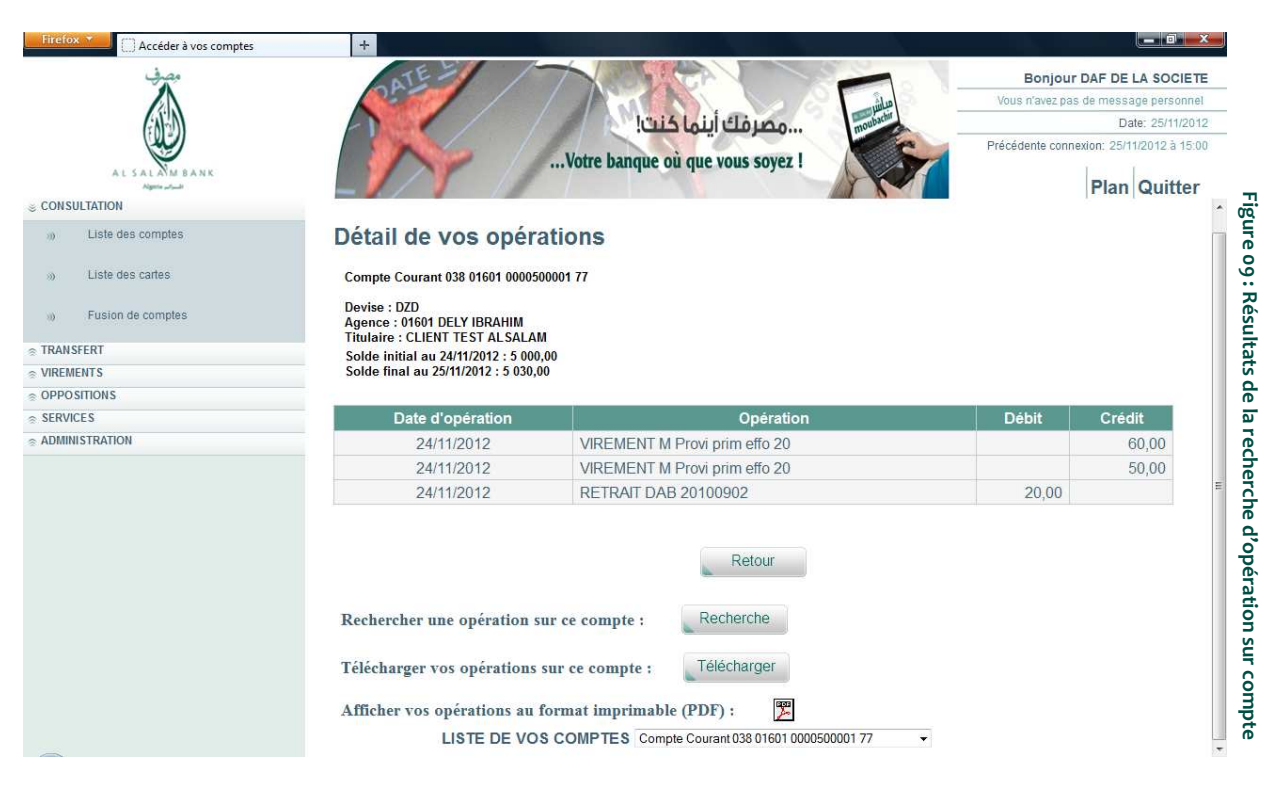

#### 2.4.1.3 Téléchargement des opérations

Al Salam Moubachir vous donne la possibilité de télécharger vos opérations sur votre PC suivant un format que vous aurez préalablement sélectionné.

Les différents formats de téléchargement proposés sont PDF, Excel, ASCII et CSV. (cf. Figure 10).

| Bonjour DAF DE LA SOCIETE         Vous n'avez pas de message personnel        Votre banque où que vous soyez !         Précédente connexton: 25/11/2012 à 15:00         Plan       Quitter                                                                                                    |
|----------------------------------------------------------------------------------------------------|
| Pour télécharger vos opérations, spécifiez les critères suivants                                                                                                    |
| Compte cible       comptes cheques 038 01691 9999599991 77         Devise de contrevalorisation       DZD DINAR ALGERIEN         Date d'opération de début       04/11/2012         Date d'opération de fin       15/11/2012         Date d'opération de fin       15/11/2012         Montant minimum       350 000         Montant maximum       1 000 000         Depuis dernier téléchargement (sauf PDF)         Format du fichier (*)         (*) : Champ obligatoire |
|                                                                                                    |

Vous avez la possibilité de télécharger toutes ou une partie des opérations :

- 1- Si vous souhaitez télécharger l'ensemble de vos opérations, il suffit de laisser les critères de sélection (Date d'opération de début/fin, montant minimum/maximum) vides, ces derniers étant des champs facultatifs. Puis choisissez le format de téléchargement souhaité;
- 2- Dans le cas où vous ne souhaitez télécharger qu'une partie de vos opérations, entrez vos critères tels que « Date d'opération de début », « Date d'opération de fin », « Montant minimum » ou « Montant maximum » et précisez le format de téléchargement souhaité.

En cliquant sur « Télécharger », une boite de dialogue vous proposera d'enregistrer ou bien d'ouvrir directement vote fichier sur votre ordinateur comme illustré dans la figure 11.

| Vous avez choisi d'ou | vrir :                                       |
|-----------------------|----------------------------------------------|
| 1 RLV_0001_25         | 11_2012.PDF                                  |
| qui est un fichie     | r de type : Adobe Acrobat Document (14,5 Ko) |
| à partir de : http    | os://moubachir.alsalamalgeria.com            |
| Que doit faire Firefo | cavec ce fichier ?                           |
| Ouvrir avec           | Adobe Reader 9.5 (défaut) 👻                  |
| <u>Enregistrer le</u> | fichier                                      |
| Touiours effe         | ctuer cette action pour ce type de fichier.  |
|                       | 1 21                                         |

Vous avez également la possibilité d'obtenir directement toutes vos opérations en format imprimable PDF en cliquant sur l'icône PDF Acrobat Reader (cf. figue og ci-dessus). Afin de visualiser ce format, Acrobat Reader doit être installé sur votre PC. Pour plus d'informations, veuillez consultez le site http://www.adobe.fr

| irefox 🔨 🗍 Accéd | der à vos comptes | × C dciweb.pdf (Objet application/pdf) × +                                              |                                                                                                    |            |  |
|------------------|-------------------|-----------------------------------------------------------------------------------------|----------------------------------------------------------------------------------------------------|------------|--|
| 🗄 🛅 🕹 - 🍕        | 🗊 🕼 🔶 🔟 / 5 📗     | 🖲 🖲 76,7% - 📑 🛃 Rechercher                                                              | •                                                                                                    |            |  |
|                  | a na se           | RELEVÉ<br>D<br>Agence 10<br>Titulaire : CLI<br>Solde initial au 2<br>Solde initial au 2 | D'OPÉRATIONS<br>0.08 01691 09095909091 77<br>evise : DZD<br>01 DELY IBRAHIM<br>EVT TEST ALSALAM<br>3/11/2012 : 385 803 176.683<br>3/11/2012 : 345 604 102,41 |            |  |
|                  | Date d'opération  | Opération                                                                               | Débit                                                                                                    | Grédit     |  |
|                  | 22/11/2012        | VERSEMENT                                                                               |                                                                                                    | 541,42     |  |
|                  | 22/11/2012        | VERSEMENT                                                                               |                                                                                                    | 31 693,87  |  |
|                  | 22/11/2012        | VERSEMENT                                                                               |                                                                                                    | 44 947,35  |  |
|                  | 22/11/2012        | VERSEMENT                                                                               |                                                                                                    | 45 047,23  |  |
|                  | 22/11/2012        | VERSEMENT                                                                               |                                                                                                    | 49 807,98  |  |
|                  | 22/11/2012        | VERSEMENT                                                                               |                                                                                                    | 64 335,25  |  |
|                  | 22/11/2012        | VERSEMENT                                                                               |                                                                                                    | 64 935,97  |  |
|                  | 22/11/2012        | VERSEMENT                                                                               |                                                                                                    | 69 965,95  |  |
|                  | 22/11/2012        | VERSEMENT                                                                               |                                                                                                    | 72 815,35  |  |
|                  | 22/11/2012        | VERSEMENT                                                                               |                                                                                                    | 73 191,84  |  |
|                  | 22/11/2012        | VERSEMENT                                                                               |                                                                                                    | 73 913,42  |  |
|                  | 22/11/2012        | VERSEMENT                                                                               |                                                                                                    | 79 101,36  |  |
|                  | 22/11/2012        | VERSEMENT                                                                               |                                                                                                    | 81 621,69  |  |
|                  | 22/11/2012        | VERSEMENT                                                                               |                                                                                                    | 81 697,62  |  |
|                  | 22/11/2012        | VERSEMENT                                                                               |                                                                                                    | 84 161,07  |  |
|                  | 22/11/2012        | VERSEMENT                                                                               |                                                                                                    | 85 672,12  |  |
|                  | 22/11/2012        | VERSEMENT                                                                               |                                                                                                    | 85 909,53  |  |
|                  | 22/11/2012        | VERSEMENT                                                                               |                                                                                                    | 87 362,00  |  |
|                  | 22/11/2012        | VERSEMENT                                                                               |                                                                                                    | 89 369,42  |  |
|                  | 22/11/2012        | VERSEMENT                                                                               |                                                                                                    | 93 533,30  |  |
|                  | 22/11/2012        | VERSEMENT                                                                               |                                                                                                    | 93 578,55  |  |
|                  | 22/11/2012        | VERSEMENT                                                                               |                                                                                                    | 96 482,75  |  |
|                  | 22/11/2012        | VERSEMENT                                                                               |                                                                                                    | 99 792,88  |  |
|                  | 22/11/2012        | VERSEMENT                                                                               |                                                                                                    | 108 659 15 |  |

### 2.4.1.4 Courbe d'évolution de vos soldes

En cliquant sur le lien du solde de votre compte dans la page « Liste des comptes », vous accèderez à l'historique de votre solde sur 45 jours (comment votre solde a évolué sur une période donnée). Vous pourrez également disposer d'une présentation graphique de l'évolution de votre solde. Il vous suffit de cliquer sur l'une des deux présentations graphiques (courbe ou histogramme) en bas de page comme illustré en Figure 13 ci-dessous.

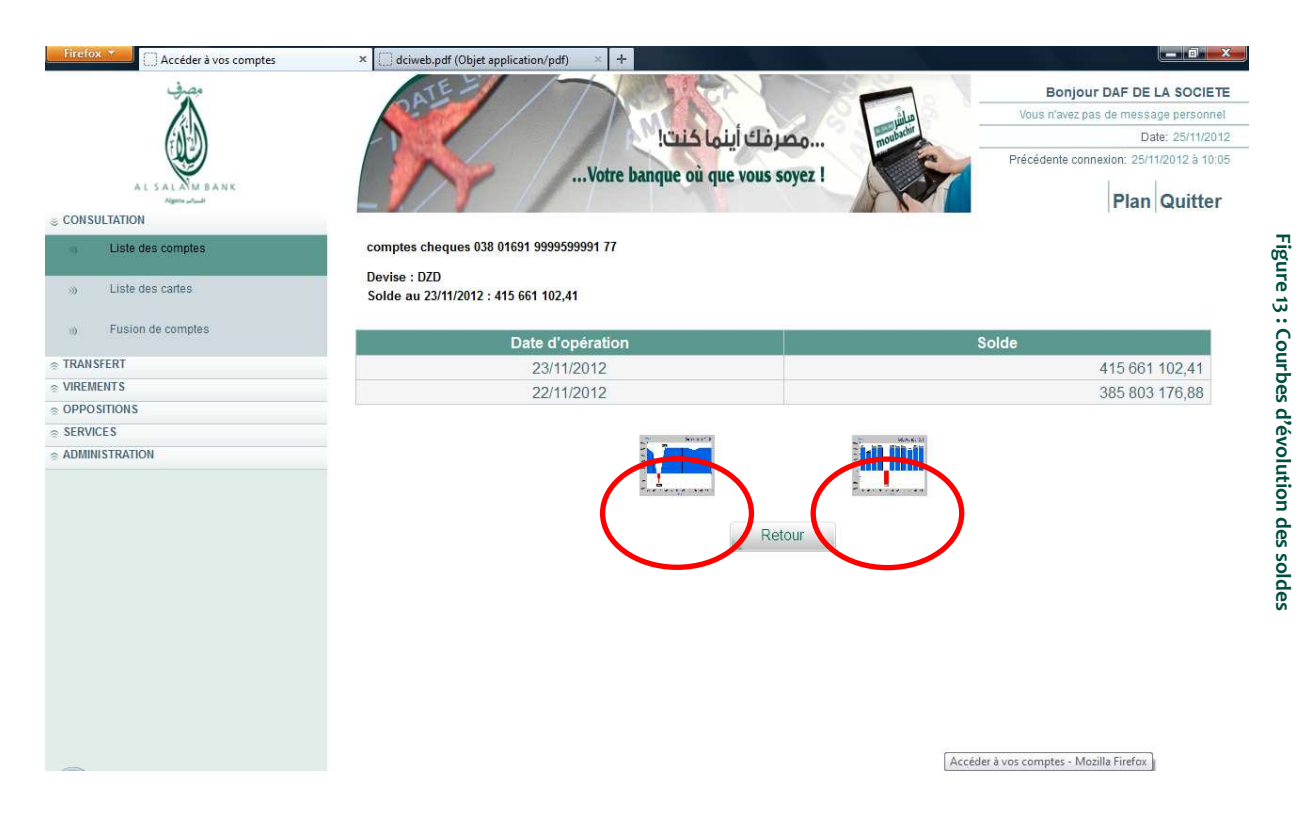

En cliquant sur un modèle de courbe vous obtiendrez le résultat schématisé, comme montré dans l'exemple de la figure 14.

| Aller à la Galerie                                           | Echie • Ronger       Imprime: • السوالية Envoyer       Greer une vigéo       Ouvrit •         Echie • Ronger       Imprime: • السوالية Envoyer       Greer une vigéo       Ouvrit •         Echie • Ronger       Envoyer       Greer une vigéo       Echie • Ouvrit •         Imprime: • Ronger       Imprime: • Ronger       Envoyer       Echie • Ouvrit •         Imprime: • Ronger       Imprime: • Ronger       Echie • Ouvrit •       Echie • Ouvrit •         Imprime: • Ronger       Imprime: • Ronger       Echie • Ouvrit •       Echie • Ouvrit •         Imprime: • Ronger       Imprime: • Ronger       Echie • Ouvrit •       Echie • Ouvrit •         Imprime: • Ronger       Imprime: • Ronger       Echie • Ouvrit •       Echie • Ouvrit •         Imprime: • Ronger       Imprime: • Ronger       Echie • Ouvrit •       Echie • Ouvrit •         Imprime: • Ronger       Imprime: • Ronger       Imprime: • Ronger       Echie • Ouvrit •         Imprime: • Ronger       Imprime: • Ronger       Imprime: • Ronger       Echie • Ouvrit •         Imprime: • Ronger       Imprime: • Ronger       Imprime: • Ronger       Echie • Ouvrit •         Imprime: • Ronger       Imprime: • Ronger       Imprime: • Ronger       Echie • Ouvrit •         Imprime: • Ronger       Imprime: • Ronger       Imprime: • Ronger       E                                                                                                    |
|--------------------------------------------------------------|----------------------------------------------------------------------------------------------------|
| Liste des comptes     Liste des cartes     Fusion de comptes | Compte Ordinaire 00500 01001 0110001430<br>Devise : DZD<br>Solde au 18:03/2012 : 415 661 102,41<br>Prochain mouvement : <u>0.00</u>                                                                                                    |
| © TRANSFERT                                                  | EVOLUTION DES SOLDES                                                                                                    |
| © VIREMENTS                                                  | Evolution journalière des soldes                                                                                                    |
|                                                              | 416 000 000,00                                                                                                    |
| © ADMINISTRATION                                             | 413 000 000,00<br>410 000 000,00<br>407 000 000,00<br>404 000 000,00<br>404 000 000,00<br>404 000 000,00<br>405 000 000,00<br>405 000 00,00<br>405 000 00,00<br>405 000 000,00<br>405 000 000,00<br>405 000 000,0 |
|                                                              |                                                                                                    |

### 2.4.2 Liste des cartes bancaires

Vous pouvez consulter la liste de vos cartes bancaires pour lesquelles vous avez demandé un abonnement.

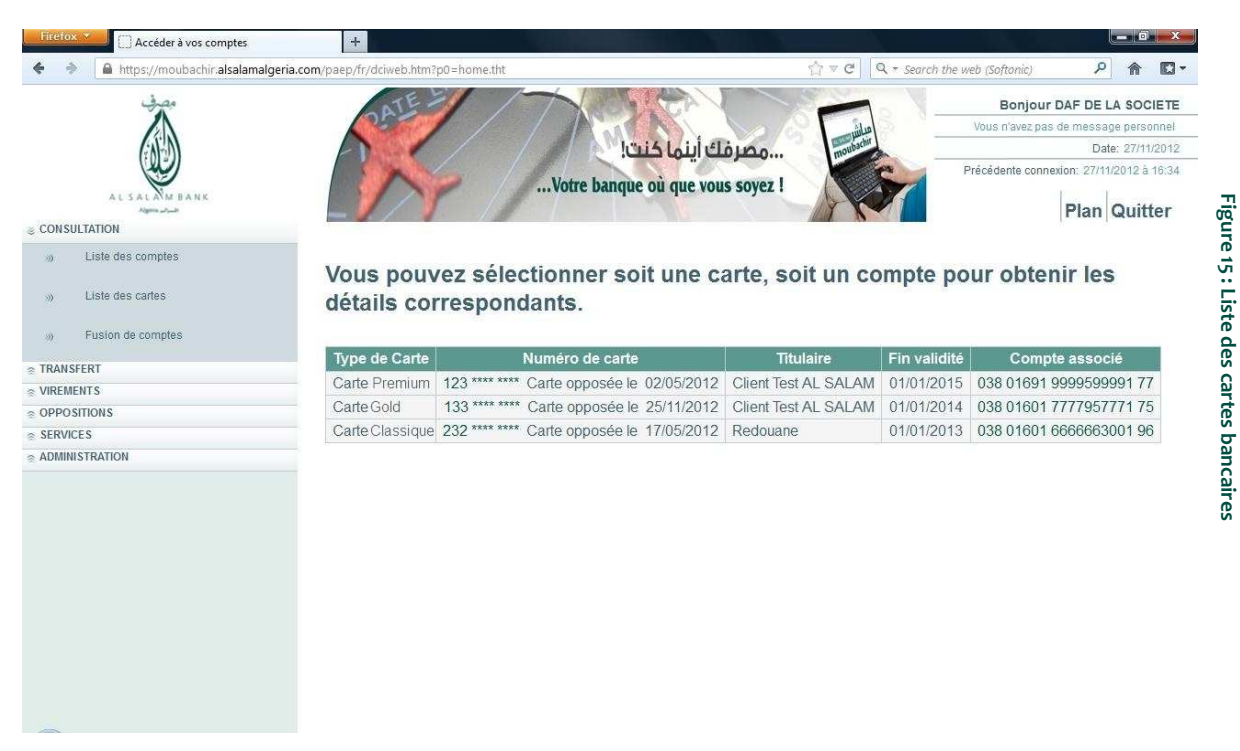

En cliquant sur le libellé de la carte bancaire, vous accéderez à l'ensemble des opérations effectuées (retrait du distributeur, paiement par carte, etc.).

| Accéder à vos comptes                                                         | +                                                                                                    |                                                                                                    |                                                                                                    |
|-------------------------------------------------------------------------------|----------------------------------------------------------------------------------------------------|----------------------------------------------------------------------------------------------------|----------------------------------------------------------------------------------------------------|
| https://moubachir.alsalamalgeria                                              | .com/paep/fr/dciweb.htm?p0=home.tht                                                                                     | ি ♥ C Q + Search                                                                                         | the web (Softonic) 🔑 🏫 🖸                                                                                                    |
| AL SALSM MANK                                                                 | Votre banque                                                                                                    | مصرفك أينما كن<br>où que vous soyez !                                                                    | Bonjour DAF DE LA SOCIETE<br>Vous n'avez pas de message personnel<br>Date: 27/11/2012<br>Précédente connexion: 27/11/2012 à 16.34<br>Plan Quitter |
| Subscherford     Liste des comptes     Liste des cartes     Fusion de comptes | Détail de vos cartes bancaire<br>comptes cheques : 038 01691 9999599991 77<br>Devise DZD<br>Agence 01601 DELY IBRAHIM   | S                                                                                                    |                                                                                                    |
| RANSFERT                                                                      | Ť                                                                                                    | Carte Gold 1234339899                                                                                    |                                                                                                    |
| IREMENTS                                                                      |                                                                                                    | Carte opposée le 02/05/2012                                                                              |                                                                                                    |
| PPOSITIONS<br>ERVICES                                                         | Titulaire Client Test AL SALAM<br>Type de carte Silver<br>Date d'expiration 01/01/2015                                  | Capacité mensuelle de paiement<br>Plafond de retrait hebdomadaire<br>Plafond de retrait quotidien à l'ét | 50 000,00 DZD<br>global 15 000,00 DZD<br>ranger 3 400,00 DZD                                                                                      |
|                                                                               | P<br>Rechercher une opération sur cette carte :<br>Téléchargez vos opérations : Télécharger<br>LISTE DE VOS COMPTES con | Pas d'opération sur cette carte Recherche ptes cheques 038 01691 9999599991 77 Retour                    |                                                                                                    |

Figure 16 : Téléchargement des opérations

Pour avoir un reporting consolidé de vos avoirs, Al Salam Moubachir vous donne la possibilité de fusionner vos comptes.

Vous pouvez gérer autant de « Fusions » que vous le souhaitez. A titre d'exemple, vous pouvez créer une Fusion que vous nommerez « Comptes Salaire » sur laquelle vous rattacherez/fusionnerez uniquement les comptes d'exploitation utilisés pour les virements de salaires. Cela vous permettra de disposer du solde consolidé de ces différents comptes rattachés (comptes des filiales par exemple) et d'avoir ainsi un œil sur votre position bancaire consolidée.

A noter que vous pouvez également modifier ou supprimer à tout moment les fusions que vous avez créées.

Pour créer une Fusion, cliquez sur « nouvelle » fusion de comptes. Puis renseigner :

- Le « Code fusion » : il s'agit d'une codification libre qui vous permettra de gérer vos Fusions ;
- Minsi que le « Libellé de la fusion » : il s'agit simplement de personnaliser/nommer votre Fusion.

| Firefox 🛪 🗌 Accéder à vos comptes | × C dciweb.pdf (Objet application/pdf) × +                                     |                                                                                                    |
|-----------------------------------|--------------------------------------------------------------------------------|----------------------------------------------------------------------------------------------------|
| AL SALAM BANK                     | סבעמש וְגַיָּמוּ בּעַיַיַיַיַיִי<br>ער איז איז איז איז איז איז איז איז איז איז | Bonjour DAF DE LA SOCIETE<br>Vous n'avez pas de message personnel<br>Date: 25/11/2012<br>Précédente connexion: 25/11/2012 à 10.05<br>Plan Quitter |
| b) Liste des comptes              | Pour créer une nouvelle fusion, saisissez les info                             | mations correspondantes.                                                                                                    |
| ») Liste des cartes               | Code de fusion (*) 002                                                         |                                                                                                    |
| Fusion de comptes                 | Dinar Algerien                                                                 |                                                                                                    |
| © TRANSFERT                       | Devise de lasion                                                               |                                                                                                    |
|                                   | (*) : Champ obligatoire                                                        |                                                                                                    |
|                                   |                                                                                |                                                                                                    |
|                                   | Enregistrer                                                                    | Annuler                                                                                                    |
| ADMINISTRATION                    |                                                                                |                                                                                                    |
|                                   |                                                                                |                                                                                                    |

Exemples :

Fusion 1:

- Code fusion : 001
- ( Libellé de la fusion : Compte Alger.

Fusion 2:

- Code fusion : 002
- libellé de la fusion : Comptes Salaire

Une fois les champs remplis et enregistrés vous confirmez votre fusion. Elle s'affichera dans la liste de vos fusions de comptes.

**NB**: La devise de la fusion est figée, par défaut, en Dinars Algériens.

Pour rattacher des comptes à votre fusion, cliquez sur le libellé de la fusion puis sur le bouton « Nouveau » compte. Enfin, sélectionnez les comptes que vous souhaitez rattacher et validez à chaque fois. Les figures 18, 19 et 20 illustrent cette procédure:

| Firefox T Accéder à vos comptes                           | × C dciweb.pdf (Objet application/pdf) × +                                                                |                                                                                                    |
|-----------------------------------------------------------|----------------------------------------------------------------------------------------------------|----------------------------------------------------------------------------------------------------|
| ALSAL MA BANK                                             | المعرفك أينما كنت!<br>Votre banque où que vous soyez !                                                    | Bonjour DAF DE LA SOCIETE<br>Vous n'avez pas de message personnel<br>Date: 25/11/2012<br>Précédente connexion: 25/11/2012 à 10:05<br>Plan Quitter |
| © CONSULTATION                                            | Code de fusion : 002<br>Libellé de fusion : Comptes salaire<br>Devise de fusion : DZD<br>Solde : 0,00 DZD |                                                                                                    |
| TRANSFERT     OPPOSITIONS     SERVICES     ADMINISTRATION | Vous pouvez attacher un Nouveau Compte                                                                    |                                                                                                    |
|                                                           |                                                                                                    |                                                                                                    |

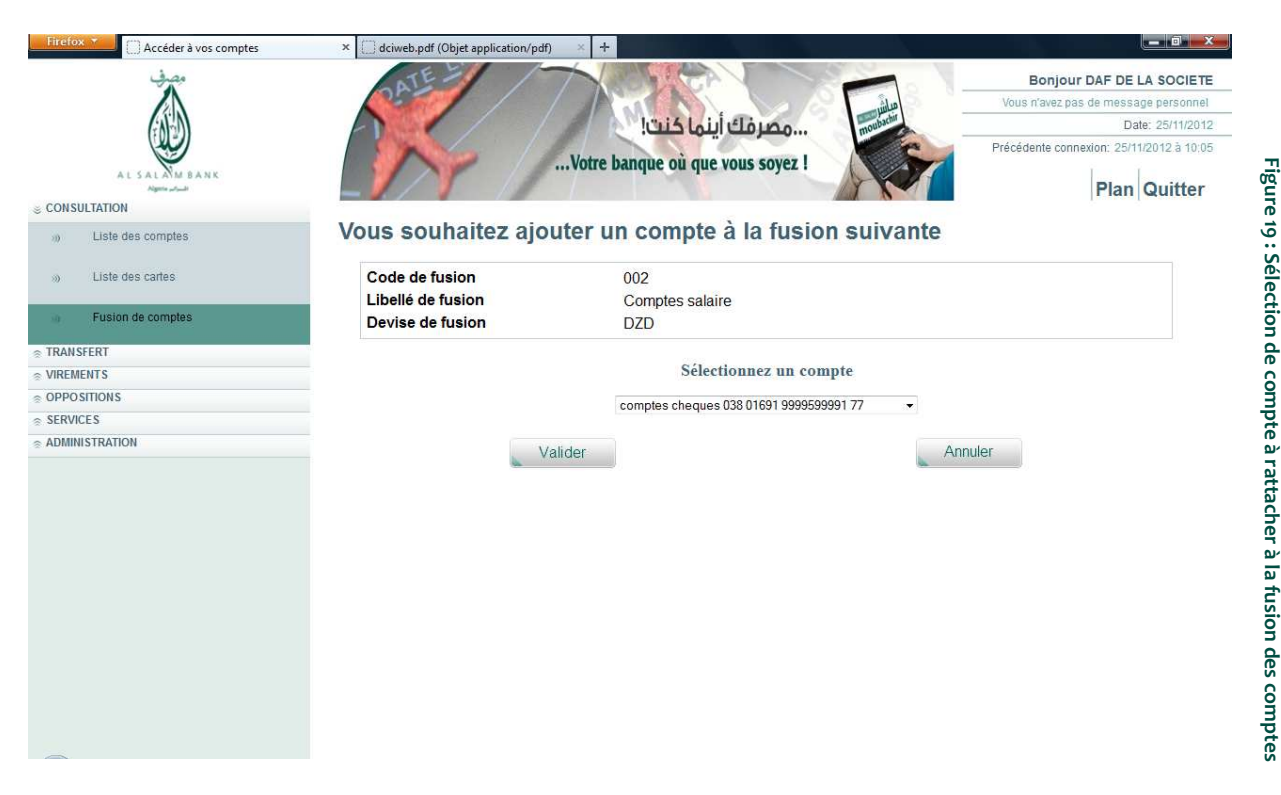

#### Figure 19 : Sélection de compte à rattacher à la Fusion de compte

| 1.2.4                                    |                                                                                                   |                                                                                                    |  |  |
|------------------------------------------|---------------------------------------------------------------------------------------------------|----------------------------------------------------------------------------------------------------|--|--|
| AL SAL MA BANK                           | مصرفك أينما كنت!<br>Votre banque où que vous soyez !                                              | Bonjour DAF DE LA SOCIETE<br>Vous n'avez pas de message personnel<br>Date: 25/11/2012<br>Précédente connexion: 25/11/2012 à 10.05<br>Plan Quitter |  |  |
| © CONSULIATION                           | Vous avez choisi d'ajouter à la fusio                                                             | n :                                                                                                    |  |  |
| w Liste des comptes     Uiste des cartes | Code de fusion     002       Libellé de fusion     Comptes salaire       Devise de fusion     DZD |                                                                                                    |  |  |
| Pusion de comptes                        | le compte :                                                                                       |                                                                                                    |  |  |
|                                          |                                                                                                   |                                                                                                    |  |  |
|                                          | comptes cheques 038 01691 9999599991 77                                                           |                                                                                                    |  |  |
|                                          |                                                                                                   |                                                                                                    |  |  |
| SERVICE S                                | Votre demande a été enregistrée                                                                   |                                                                                                    |  |  |
|                                          | Quitter                                                                                           |                                                                                                    |  |  |

Après avoir validé, votre demande est enregistrée (cf. Figure20)

Sur la première page de la fusion de comptes, le tableau des fusions inclut 2 liens :

(\* le lien du libellé de la fusion donnant le détail de la fusion (liste des comptes rattachés ainsi que le solde de chaque compte. En cliquant sur ce dernier, vous accèderez au détail des opérations débits/crédits)

A partir de cette page, vous pouvez également ajouter/supprimer un ou plusieurs comptes à la fusion

|                                                                                                    | Accéder à vos comptes | × ( | dciweb.pdf (Objet application/pdf) × + | and the second second second second second second second second second second second second second second second |                                  |                                                          |
|----------------------------------------------------------------------------------------------------|-----------------------|-----|----------------------------------------|----------------------------------------------------------------------------------------------------|----------------------------------|----------------------------------------------------------|
| CONSULTATION                                                                                                    |                       |     | PATE -                                 |                                                                                                    | Bonjour DA<br>Vous n'avez pas de | F DE LA SOCIETE<br>message personnel<br>Date: 25/11/2012 |
| CONSULTATION           a)       Liste des comptes         b)       Liste des cartes         c)       Fusion de comptes         rRANSFERT       Nouveau         ADMINISTRATION       Compte         Vous pouvez attacher un       Nouveau         Compte       Libellé de compte         SERVICES       038 01691 9999599991 77         OOB 01601 8888956001 68       comptes         0 038 01601 8888956001 68       comptes         sélectionnez une case pour       Supptimer       un Compte         sélectionnez une case pour       Supptimer       un Compte                                                                                                    | AL SALAM BANK         |     | Votre banqu                            | te où que vous soyez !                                                                                           | Précédente connexion             | n: 25/11/2012 à 10:05<br>Plan Quitter                    |
| <ul> <li>Liste des cantes</li> <li>Liste des cantes</li> <li>Fusion de comptes</li> <li>Fusion de comptes<td>CONSULTATION</td><td></td><td></td><td></td><td></td><td></td></li></ul> | CONSULTATION          |     |                                        |                                                                                                    |                                  |                                                          |
| <ul> <li>Liste des cartes</li> <li>Fusion de comptes</li> <li>Fusion de comptes</li> <li>TRANSFERT<br/>VIELEMENTS</li> <li>DPOOSTIONS</li> <li>SERVICES</li> <li>Nouveau</li> <li>Compte</li> <li>Comptes cheques</li> <li>Alto 661 102,41 DZD</li> <li>O 38 01691 9999599991 77</li> <li>comptes cheques</li> <li>Alto 661 102,41 DZD</li> <li>O 38 01601 8888956001 68</li> <li>comptes cheques</li> <li>O,00 DZD</li> <li>out</li> </ul>                                                                                                    | 30 Liste des comptes  |     |                                        | Code de fusion : 002                                                                                             |                                  |                                                          |
| Fusion de comptes       Solide : Al 5 de l'102,41 D2D         TRANSFERT       VIREMENTS         OPPOSITIONS       SERVICES         ADMINISTRATION       Compte         Compte       Libellé de compte         0 38 01691 9999599991 77       comptes cheques         0 38 01601 8888956001 68       comptes cheques         out       Sélectionnez une case pour         Sélectionnez une case pour       Supprimer         Retour                                                                                                    | » Liste des cartes    |     |                                        | Libellé de fusion : Comptes salaire<br>Devise de fusion : DZD                                                    |                                  |                                                          |
| IRANSFERT<br>VIREMENTS<br>OPPOSITIONS<br>SERVICES<br>ADMINISTRATION<br>VOUS pouvez attacher un Nouveau Compte<br>Compte<br>Compte<br>Libellé de compte<br>Solde<br>Devise<br>415 661 102,41<br>DZD<br>0 038 01601 8888956001 68<br>comptes cheques<br>0,00<br>DZD<br>ou<br>Sélectionnez une case pour Supprimer un Compte<br>Retour                                                                                                    | Fusion de comptes     |     |                                        | Solde : 415 661 102,41 DZD                                                                                       |                                  |                                                          |
| ARREMENTS<br>SPERVICE S<br>LIMINIUSTRATION<br>Vous pouvez attacher un <u>Nouveau</u> Compte<br>SERVICE S<br>DOMINIUSTRATION<br>Compte<br>O 38 01691 9999599991 77<br>Comptes cheques<br>O 38 01601 8888956001 68<br>Comptes cheques<br>O 00 DZD<br>Ou<br>Sélectionnez une case pour <u>Supprimer</u> un Compte<br>Retour                                                                                                    | RANSFERT              |     | ×1                                     |                                                                                                    |                                  |                                                          |
| Compte     Libellé de compte     Solde     Devise       SERVICE S     Image: Service S     0.08 01691 9999599991 77     comptes cheques     415 661 102,41     DZD       Image: Output of the service S     0.00 0.00     0.00     DZD       Image: Output of the service S     0.00     DZD                                                                                                    | /IREMENTS             | V   | ous pouvez attacher un                 | Compte                                                                                                    |                                  |                                                          |
| SERVICES<br>O 38 01691 9999599991 77 comptes cheques 415 661 102,41 DZD<br>O 38 01601 8888956001 68 comptes cheques 0,00 DZD<br>ou<br>Sélectionnez une case pour Supprimer un Compte<br>Retour                                                                                                    | OPPOSITIONS           |     | Compte                                 | l ibellé de compte                                                                                               | Solde                            | Devise                                                   |
| DDMINISTRATION       0.00000000000000000000000000000000000                                                                                                    | SERVICES              |     | 038 01601 0000500001 77                | comptos choquos                                                                                                  | 415 661 102 41                   | DZD                                                      |
| ou<br>Sélectionnez une case pour Supprimer un Compte                                                                                                    | ADMINISTRATION        | -   | 038 01601 8888956001 68                | comptes cheques                                                                                                  | 0.00                             | DZD                                                      |
| Sélectionnez une case pour Supprimer un Compte                                                                                                    |                       |     |                                        | and the states                                                                                                   | -1                               |                                                          |
| Retour                                                                                                    |                       | Sél | ectionnez une case pour Supprimer      | un Compte                                                                                                    |                                  |                                                          |
|                                                                                                    |                       |     |                                        | Retour                                                                                                    |                                  |                                                          |
|                                                                                                    |                       |     |                                        | -                                                                                                    |                                  |                                                          |
|                                                                                                    |                       |     |                                        |                                                                                                    |                                  |                                                          |
|                                                                                                    |                       |     |                                        |                                                                                                    |                                  |                                                          |
|                                                                                                    |                       |     |                                        |                                                                                                    |                                  |                                                          |
|                                                                                                    |                       |     |                                        |                                                                                                    |                                  |                                                          |
|                                                                                                    |                       |     |                                        |                                                                                                    |                                  |                                                          |
|                                                                                                    |                       |     |                                        |                                                                                                    |                                  |                                                          |

( Le lien du solde fusionné (le cumul des soldes des comptes fusionnés) – donnant l'historique du solde.

| Firefox 🐣 📋 Accéder à vos comptes            | × 🗍 dciweb.pdf (Objet application/pdf                                                                               | ) × +                             |                        |                                     |
|----------------------------------------------|----------------------------------------------------------------------------------------------------|-----------------------------------|------------------------|-------------------------------------|
| مصف                                          | NE -                                                                                                    |                                   |                        | Bonjour DAF DE LA SOCIETI           |
|                                              |                                                                                                    |                                   | Vou                    | s n'avez pas de message personnel   |
| CAND                                         |                                                                                                    | مصرفك أينما كنت!                  | noubachir              | Date: 25/11/201                     |
| AL SALAM BANK                                | Nr 1                                                                                                    | Votre banque où que vous soyez !  | Précé                  | idente connexion: 25/11/2012 à 10:0 |
| © CONSULTATION                               |                                                                                                    |                                   | 0                      | Fian Guitter                        |
| w) Liste des comptes     w) Liste des cartes | Devise de consultation                                                                                              | : Devise du compte • Mode de co   | nsultation : Comptable | et intraday 🔹                       |
| a Fusion de comptes                          |                                                                                                    | Valider                           |                        |                                     |
| © TRANSFERT                                  |                                                                                                    |                                   |                        |                                     |
| © VIREMENTS                                  | Détail de vos opéra                                                                                                 | ations                            |                        |                                     |
| © OPPOSITIONS                                |                                                                                                    |                                   |                        |                                     |
| SERVICES                                     | comptes cheques 038 01691 99995                                                                                     | 599991 77                         |                        |                                     |
| © ADMINISTRATION                             | Devise : DZD<br>Agence : 01601 DELY IBRAHIM<br>Titulaire : CLIENT TEST ALSALAI<br>Solde au 23/11/2012 : 415 661 102 | l<br>41                           |                        |                                     |
|                                              |                                                                                                    | Opérations au 23/11/2012          |                        |                                     |
|                                              | Date d'o                                                                                                    | Critères de recherche<br>pération | avant le 23/11/2012    | 2                                   |
|                                              | Date d'opération                                                                                                    | Opération                         | Débit                  | Crédit                              |
|                                              | 23/11/2012                                                                                                    | SORT CHQ NUM 985221               |                        | 1 444 805,39                        |
|                                              | 23/11/2012                                                                                                    | SORT CHQ NUM 985805               |                        | 1 413 421,31                        |
|                                              | 23/11/2012                                                                                                    | VERSEMENT MEHDI                   |                        | 1 360 535,28                        |
|                                              | 23/11/2012                                                                                                    | VERSEMENT                         |                        | 1 311 159,44                        |
| -                                            | 23/11/2012                                                                                                    | VERSEMENT                         |                        | 1 079 661 81                        |

Figure 22 : Historique des opérations de la fusion de comptes

# 2.5 Transfert de fichiers (réservé aux clients Entreprises)

#### Ce service est exclusivement disponible dans le Pack Premium destiné aux Entreprises

En cliquant sur « Transfert » dans la zone de menu, vous visualiserez les nouveaux services auxquels vous avez souscrit à savoir :

- Envoyer de vos remises à votre banque ;
- Wos fichiers envoyés ;
- ( Signature de paiements ;
- Compte rendu d'exécution.

#### 2.5.1 Envoi de vos remises/fichiers de virements

Pour envoyer un fichier/remise de virement, suivez attentivement les étapes suivantes:

- Cliquez sur le libellé « envoyer vos remises à votre banque ». La page illustrée ci-dessous apparaîtra (figure 23);
- 2. cliquez sur « Parcourir » et uploadez à partir de votre disque dur ou de votre flash disque le fichier de virements que vous souhaitez envoyer ;
- 3. introduisez votre mot de passe à l'aide du clavier virtuel ;
- 4. cliquez sur « Envoyer ».

| Firefox 🛪 🗌 Accéder à vos comptes   | +                                                                                     |
|-------------------------------------|---------------------------------------------------------------------------------------|
| مصف                                 | Bonjour DAF DE LA SOCIET                                                              |
|                                     | Vous n'avez pas de message personnel                                                  |
| GNED                                | Date: 25/11/201                                                                       |
|                                     | Précédente connexion: 25/11/2012 à 16:11                                              |
| AL SALAM BANK                       | votre banque ou que vous soyez :                                                      |
|                                     | Pian Quitter                                                                          |
| TRANSFERT                           | Pour envoyer le fichier en toute sécurité sélectionnez les informations               |
| Complexends development             | sources endortes                                                                      |
| 3) Completendu d'exploitation       | correspondantes                                                                       |
| Benvoyer vos remises à votre banque | Remise de : VIRMNT - VIREMENT FORMAT ALG -                                            |
| W Vos fichiers envoyés              | Fichier à envoyer : C:\Users\rbe\Desktop\VIRMNT_00000( Parcourir_                     |
| n Signature des paiements           | Signaturo Mot do Passo                                                                |
| VIREMENTS                           |                                                                                       |
| OPPOSITIONS                         | <b>b 2 7</b>                                                                          |
| SERVICES                            |                                                                                       |
| ADMINISTRATION                      |                                                                                       |
|                                     | 5 0                                                                                   |
|                                     | 9 4                                                                                   |
|                                     | eeeee                                                                                 |
|                                     |                                                                                       |
|                                     | Saleisear votre mot de nacce dans le champ signature pour confirmer votre transaction |
|                                     | Saisissez voue not de passe dans le champ signature pour continnet voue dansaction.   |
|                                     | Envoyor                                                                               |
|                                     | Annuel                                                                                |
|                                     |                                                                                       |
|                                     |                                                                                       |

Figure 23 : Envoi de remise de virement

**MB**: Le fichier de virement doit répondre à la norme en vigueur retenue par la banque d'Algérie. Si vous disposez d'un logiciel de paie, celui-ci doit être en mesure de vous procurer le format adéquat. Dans le cas contraire, vous êtes invités à vous rapprocher de votre agence qui vous mettra à disposition une application vous permettant de générer le fichier de virements aux normes de la Banque d'Algérie.

Après envoi de votre remise de virements, vous visualiserez un message de confirmation précisant la date et l'heure de l'envoi du fichier comme illustré dans la figure 24 ci-après.

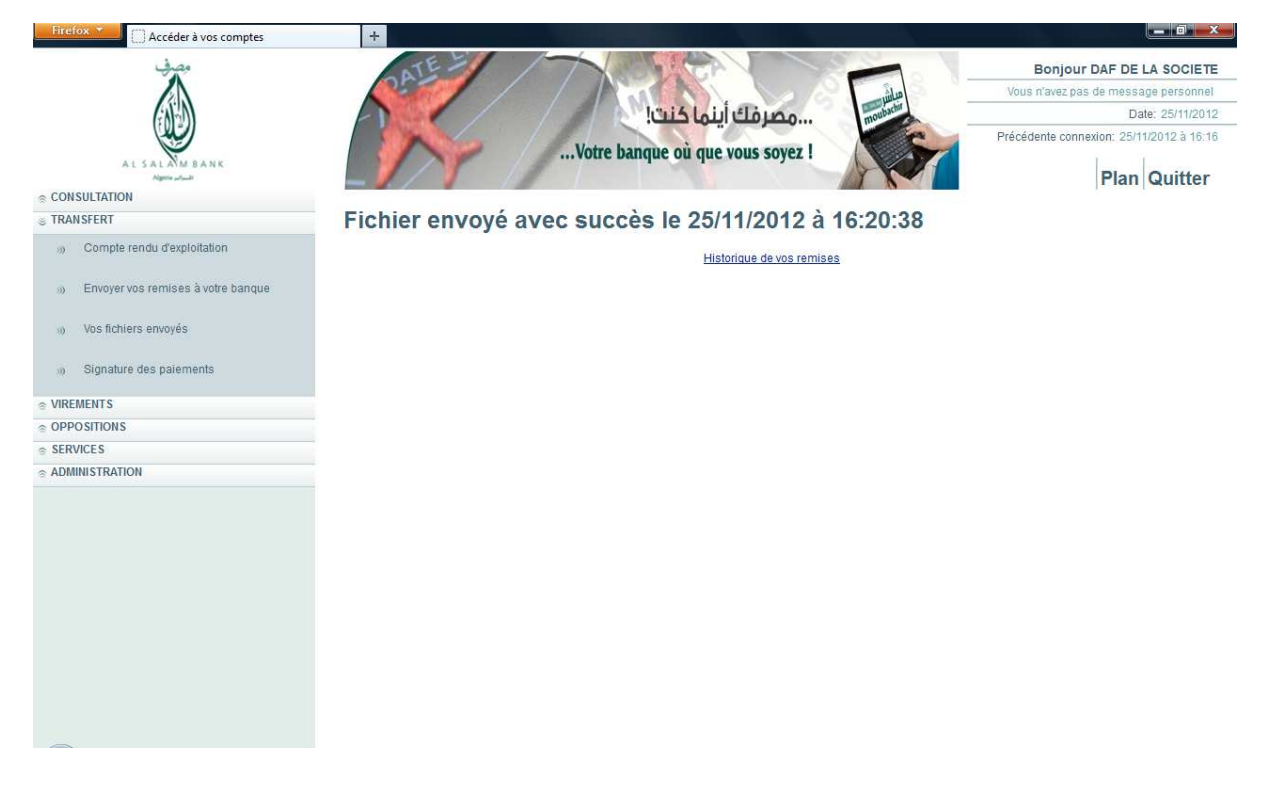

**A**Important : A ce niveau, vous n'avez fait que valider l'envoi de la remise de virements. Il ne s'agit en aucun cas, de la signature **donnant ordre d'exécution du virement par votre banque**.

Vous pourrez vérifier l'état de votre fichier dans « vos fichiers envoyés » et accéder, également au détail en cliquant sur la <u>date d'opération</u>.

| ALSALM BANK                        |                     |          | برقك أينما كنت!<br>Votre banque où que vous s | oyez !     | modelain       | Vous n'ave     | jour DAF DE LA SOCIETE<br>zz pas de message personnel<br>Date: 25/11/2012<br>connexion: 25/11/2012 à 16:16<br>Plan Quitter |
|------------------------------------|---------------------|----------|-----------------------------------------------|------------|----------------|----------------|----------------------------------------------------------------------------------------------------|
| Compte rendu d'exploitation        |                     | les fich | lers envoyes a vo                             | tre bang   | ue<br>Device N | ambra d'ardrae | Et.4                                                                                                    |
| Envoyer yos remises à votre hannue | 25/11/2012 16:20:28 | VIDMNIT  | Compte d emission                             | 0.00       | Devise N       | ombre a orares | Etat<br>Non contrôló                                                                                                    |
|                                    | 25/11/2012 13:03:26 | VIDMNIT  | 038 01601 0000500001 77                       | 250,000,00 | DZD            | 6              | Ordroc Importós avos su                                                                                                    |
| Wos fichiers envoyés               | 25/11/2012 12:54:47 | VIDMNT   | 038 01601 0000500001 77                       | 250 000,00 | DZD            | 6              | La référence de remise e                                                                                                   |
|                                    | 25/11/2012 12:53:50 | VIDMNIT  | 038 01601 0000500001 77                       | 250 000,00 | DZD            | 6              | La référence de remise e                                                                                                   |
| Signature des paiements            | 24/11/2012 12:33:50 | VIDMNIT  | 000010010000000000000000000000000000000       | 230 000,00 | DLD            | 0              | Enrogistromont on tôto a                                                                                                   |
| VIREMENTS                          | 24/11/2012 15:22:30 | VIEWINT  | 029 01601 0000500001 77                       | 250,000,00 | D7D            | 6              | Ordroc Importóc avoc cu                                                                                                    |
| OPPOSITIONS                        | 24/11/2012 06:55:58 | VIDMNIT  | 038 01601 0000500001 77                       | 250 000,00 | DZD            | 6              | La référence de remise de                                                                                                  |
| SERVICES                           | 24/11/2012 00:53:50 | VIEWINT  | 030 01091 999959999177                        | 250 000,00 | DZD            | 6              | Errour on importation do                                                                                                   |
| ADMINISTRATION                     | 24/11/2012 00:53:12 | VIEWINT  | 030 01091 999939999177                        | 250 000,00 | DZD            | 6              | Lo DIP bénéficiaira activ                                                                                                  |
|                                    | 24/11/2012 00:51:40 | VIEWINT  | 030 01091 999939999177                        | 250 000,00 | DZD            | 6              | Le montant total dos aná                                                                                                   |
|                                    | 24/11/2012 00:30:39 | VIDMNIT  | 030 01091 9999399991 77                       | 250 000,05 | DZD            | 6              | Le nombre d'enérations                                                                                                    |
|                                    | 24/11/2012 00:40:30 | VIPANIT  | 038 01091 9999399991 77                       | 250 000,00 | DZD            | 0              | Ce nombre d'operations                                                                                                    |
|                                    | 24/11/2012 00:30:30 | VIRIVINT | 020 01031 33333333331 11                      | 250 000,00 | DZD            | 0              | Dete de remise here ale                                                                                                    |
|                                    | 24/11/2012 00:30:17 | VIRIVINT |                                               | 250 000,00 | DZD            | 0              | Date de remise hors pla                                                                                                    |
|                                    |                     |          | Ret                                           | our        |                |                |                                                                                                    |

**MB** : La liste des états de virement envoyés après contrôle par la plateforme est détaillée en annexe avec les actions correctives à mener sur les erreurs.

### 2.5.2 Signature des paiements

Une fois le fichier envoyé, vous pourrez, si vous êtes habilité à le faire, le signer en cliquant sur « **Signature des paiements** » dans le menu vertical à gauche de votre écran.

**MB**: Vous ne pouvez signer un fichiers/remise de virements seulement et seulement si son état est « ordres importées avec succès » (cf. figure 25 ci-dessus). En effet, les autres états correspondent à des erreurs qu'il vous faudra corriger, ce qui signifie que votre remise de virements de respecte pas la norme de la Banque d'Algérie.

A ce niveau, vous pourrez, selon votre profil :

- Soit, apposer votre seule signature dans le cas où vous êtes habilité à donner SEUL, l'ordre d'exécuter le paiement où si vous êtes l'unique signataire des virements;
- 2. Soit, apposer une première signature si vous êtes habilité à apposer uniquement une 1ère signature. Celle-ci requiert une seconde signature afin que la remise soit exécutée par votre banque ;

Dans ce cas, le fichier passe en statut « attente 2ème signature ». Le fichier ne sera transmis à votre banque qu'après avoir apposé une 2ème signature par une personne habilité à le faire (un 2ème signataire).

3. Soit, apposer une deuxième signature si vous êtes habilité à apposer uniquement une 2ème signature sur une remise de virement partiellement signée.

Le cas 2 et le cas 3 signifient simplement que deux signatures conjointes sont nécessaires pour l'exécution de la remise.

#### La procédure de signature de paiements est la suivante:

- a) Cliquez sur « signature des paiements » dans le menu vertical ;
- b) Vous verrez apparaître un tableau récapitulatif des remises envoyées et contrôlées sans erreurs par la solution Al Salam Moubachir;
- c) Sélectionner le fichier que vous désirez signer grâce au bouton de sélection (dernière colonne du tableau);
- d) Cliquez sur bouton «Signer»;
- e) Introduisez votre mot de passe à l'aide du clavier virtuel puis cliquez sur «Confirmer».

| Firefox 🗡 🗌 Accéder à vos comptes    | +                       |                                                                                                    |                                          |
|--------------------------------------|-------------------------|----------------------------------------------------------------------------------------------------|------------------------------------------|
| مصف                                  | STE -                   |                                                                                                    | Bonjour DAF DE LA SOCIETE                |
|                                      |                         |                                                                                                    | Vous n'avez pas de message personnel     |
| (APD)                                |                         | مصرفك أينما كنت!<br>سيتعطيمها                                                                                   | Date: 25/11/2012                         |
|                                      |                         |                                                                                                    | Précédente connexion: 25/11/2012 à 16:16 |
| AL SALAM BANK                        | vou                     | e banque ou que vous soyez i                                                                                    |                                          |
|                                      |                         |                                                                                                    | Plan Quitter                             |
| TRANSFERT                            | Voulez-vous signer ce l | ot ?                                                                                                    |                                          |
| Compte rendu devoluitation           | voulez-vous signer ce i |                                                                                                    |                                          |
| W Comptendied Supportation           | Référence               | 20121120005                                                                                                    |                                          |
| S Envoyer vos remises à votre banque | Compte débité           | 038 01691 9999599991 77                                                                                         |                                          |
|                                      | Montant                 | 250 000,00 DZD                                                                                                  |                                          |
| W Vos fichiers envoyés               | Statut                  | o<br>1ère signature                                                                                             |                                          |
| Signature des paiements              |                         | Signature Mot de Passe                                                                                          |                                          |
| © VIREMENTS                          | Signature 0 6 1         | )                                                                                                    |                                          |
|                                      | 7 2 3                   |                                                                                                    |                                          |
|                                      | 5                       |                                                                                                    |                                          |
| ADMINISTRATION                       | 4 8                     | 1                                                                                                    |                                          |
|                                      | 9                       | ]                                                                                                    |                                          |
|                                      |                         | Effacer                                                                                                    |                                          |
|                                      |                         | Ellacer                                                                                                    |                                          |
|                                      |                         |                                                                                                    |                                          |
|                                      | Saisissez votre n       | not de passe dans le champ signature pour co                                                                    | onfirmer votre transaction.              |
|                                      | Confirme                | or the second second second second second second second second second second second second second second second | Annuler                                  |
|                                      |                         |                                                                                                    |                                          |
|                                      |                         |                                                                                                    |                                          |
|                                      |                         | Accéder à vos comptes - Mozilla Fir                                                                             | refox                                    |

Dès confirmation de votre signature, une page de confirmation (cf. Figure 27) de signature de paiement s'affiche indiquant la référence, la date et l'heure de la signature, le montant de la transaction, le nombre d'opérations et le statut :

- a) « signé » si vous êtes l'unique signataire ou si votre seule signature suffit à engager le virement ;
- b) « attente de 2<sup>ème</sup> signature » si l'exécution des remises nécessite deux signatures conjointes.

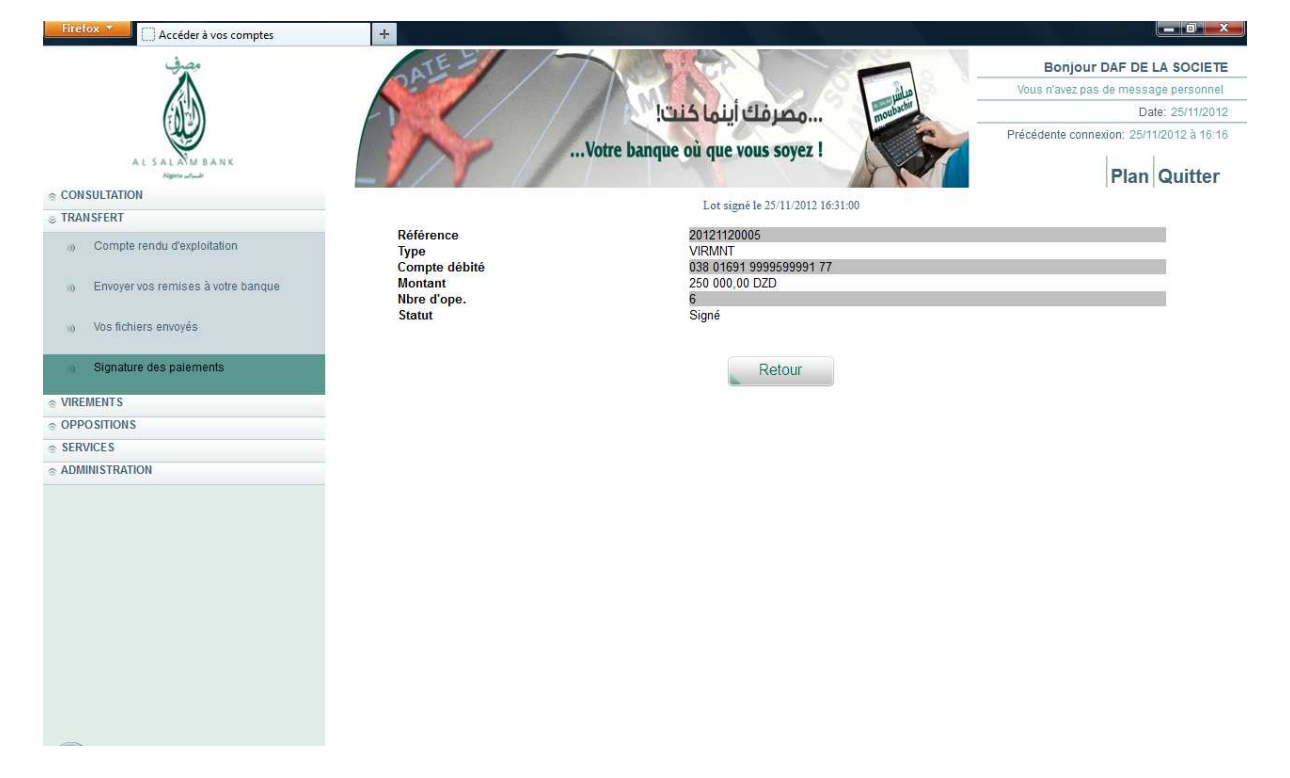

Vous avez la possibilité, si vous êtes habilité à le faire, de :

- supprimer le fichier si vous considérez qu'il comporte des erreurs (salarié démissionnaire, montant d'un salaire incorrect, etc.);
- 2. auditer le fichier afin d'en consulter le détail ;
- 3. annuler une signature ;
- 4. signer la remise.

#### Comme illustré dans la Figure 28 ci-dessous

| ULTATION<br>SFERT<br>Comple rendu dexploitation<br>Envoyer vos remises à votre banque<br>Vos fichiers envoyés<br>Signature des paiements<br>VIRMNT Annulation demandée 20120710006 Compte Courant 62 133,00 DZD 3 ©<br>VIRMNT Transmis pour exécution 20120710016 Compte Courant 62 133,00 DZD 3 ©<br>VIRMNT Transmis pour exécution 20120710026 Compte Courant 62 133,00 DZD 3 ©<br>VIRMNT Transmis pour exécution 20120710026 Compte Courant 62 133,00 DZD 3 ©<br>VIRMNT Transmis pour exécution 20120710026 Compte Courant 62 133,00 DZD 3 ©<br>VIRMNT Transmis pour exécution 20120710026 Compte Courant 62 133,00 DZD 3 ©<br>VIRMNT Transmis pour exécution 20120710026 Compte Courant 62 133,00 DZD 3 ©<br>VIRMNT Transmis pour exécution 20121120008 comptes cheques 250 000,00 DZD 66 ©<br>VIRMNT En attente de transmission 20121120009 comptes cheques 250 000,00 DZD 66 ©<br>VIRMNT En attente de signature 20121120004 comptes cheques 250 000,00 DZD 66 ©                                                                                                    | AL SALAM BANK                             |                             | Votre                                                                               | banque où que                                            | vous soyez !                                          | T                                                    | 13                | P           | lan Quitte |
|----------------------------------------------------------------------------------------------------|-------------------------------------------|-----------------------------|-------------------------------------------------------------------------------------|----------------------------------------------------------|-------------------------------------------------------|------------------------------------------------------|-------------------|-------------|------------|
| Strat       Signature des lots         Envoyer vos remises à vote banque       Vir MINT       Annulation demandée       20120710006       Compte Courant       62 133,00       DZD       3       0         VIRMNT       Annulation demandée       20120710006       Compte Courant       62 133,00       DZD       3       0         VIRMNT       Transmis pour exécution       20120710026       Compte Courant       62 133,00       DZD       3       0         VIRMNT       Transmis pour exécution       20120710026       Compte Courant       62 133,00       DZD       3       0         VIRMNT       Transmis pour exécution       20120710026       Compte Courant       62 133,00       DZD       3       0         VIRMNT       Transmis pour exécution       20120710026       Compte Courant       62 133,00       DZD       3       0         VIRMNT       Transmis pour exécution       20120710026       Compte Courant       62 133,00       DZD       3       0         VIRMNT       Transmis pour exécution       20120710026       Compte Courant       62 133,00       DZD       3       0         VIRMNT       Transmis pour exécution       20121120008       comptes cheques       250 000,00       DZD       6       <                                                                                                    | CONSULTATION                              |                             |                                                                                     |                                                          |                                                       |                                                      |                   |             |            |
| Compte rendu d'exploitation       Signature des fots         Envoyer vos remises à votre banque       Type       Statut       Référence       Libellé compte       Montant       Nbre d'ope.       Sélection         Vos fichiers envoyés       VIRMINT       Annulation demandée       20120710006       Compte Courant       62 133,00       DZD       3       Image: Compte Courant       62 133,00       DZD       3       Image: Compte Courant       62 133,00       DZD       3                                                                                                    | RANSFERT                                  | Cinnet                      |                                                                                     |                                                          |                                                       |                                                      |                   |             |            |
| Type       Statut       Référence       Libellé compte       Montant       Nbre d'ope.       Sélection         Vos fichlers envoyés       VIRMNT       Annulation demandée       20120710006       Compte Courant       62 133,00       DZD       3       •         Signature des paiements       VIRMNT       Transmis pour exécution       20120710026       Compte Courant       62 133,00       DZD       3       •         VIRMNT       Transmis pour exécution       20120710026       Compte Courant       62 133,00       DZD       3       •         VIRMNT       Transmis pour exécution       20120710026       Compte Courant       62 133,00       DZD       3       •         VIRMNT       Transmis pour exécution       20120710026       Compte Courant       62 133,00       DZD       3       •         VIRMNT       Transmis pour exécution       20120710036       Compte Courant       62 133,00       DZD       3       •         VIRMNT       Transmis pour exécution       20120710036       Compte Courant       62 133,00       DZD       3       •         VIRMNT       Transmis pour exécution       20121120008       comptes cheques       250 000,00       DZD       6       •         VIRMNT       En attent                                                                                                    | O Compte rendu d'exploitation             | Signat                      | ure des lots                                                                        |                                                          |                                                       |                                                      |                   |             |            |
| Vos fichiers envoyés       VIRMNT       Annulation demandée       20120710006       Compte Courant       62 133,00       DZD       3       Image: Compte Courant       62 133,00       DZD       3       Image: Compte Courant       62                                                                                                    | Boot Envoyer vos remises à votre banque   | Type                        | Statut                                                                              | Référence                                                | Libellé compte                                        | Montan                                               | t                 | Nbre d'ope. | Sélection  |
| Signature des paiements       VIRMNT       Transmis pour exécution       20120710016       Compte Courant       62 133,00       DZD       3       •         VIRMNT       Transmis pour exécution       20120710026       Compte Courant       62 133,00       DZD       3       •         VIRMNT       Transmis pour exécution       20120710026       Compte Courant       62 133,00       DZD       3       •         VIRMNT       Transmis pour exécution       20120710036       Compte Courant       62 133,00       DZD       3       •         VIRMNT       Transmis pour exécution       20120710036       Compte Courant       62 133,00       DZD       3       •         VIRMNT       Transmis pour exécution       20121120008       comptes cheques       250 000,00       DZD       6       •         VIRMNT       En attente de transmission       20121120009       comptes cheques       250 000,00       DZD       6       •         VIRMNT       En attente de signature       20121120004       comptes cheques       250 000,00       DZD       6       •         VIRMNT       En attente de signature       20121120004       comptes cheques       250 000,00       DZD       6       •                                                                                                    | Vos fichiers envoyés                      | VIRMNT                      | Annulation demandée                                                                 | 20120710006                                              | Compte Courant                                        | 62 133.00                                            | DZD               | 3           | 0          |
| Signature des paiements         VIRMNT         Transmis pour exécution         20120710026         Compte Courant         62 133,00         DZD         3         Image: Compte Courant           IENTS         VIRMNT         Transmis pour exécution         20120710036         Compte Courant         62 133,00         DZD         3         Image: Compte Courant         62 133,00         DZD         3         Image: Compte Courant         62 133,00         DZD         3         Image: Compte Courant         62 133,00         DZD         3         Image: Compte Courant         62 133,00         DZD         3         Image: Compte Courant         62 133,00         DZD         3         Image: Compte Courant         62 133,00         DZD         3         Image: Compte Courant         62 133,00         DZD         3         Image: Compte Courant         62 133,00         DZD         3         Image: Compte Courant         62 133,00         DZD         3         Image: Compte Courant         62 133,00         DZD         3         Image: Compte Courant         62 133,00         DZD         3         Image: Compt Courant         62 133,00         DZD         6         Image: Compt Courant         62 133,00         DZD         6         Image: Compt Courant         62 133,00         DZD         6         Image: Compt Courant                                                                                                    |                                           | VIRMNT                      | Transmis pour exécution                                                             | 20120710016                                              | Compte Courant                                        | 62 133,00                                            | DZD               | 3           | 0          |
| VIRMNT         Transmis pour exécution         20120710036         Compte Courant         62 133,00         DZD         3         Image: Compte Courant           STIONS         VIRMNT         Transmis pour exécution         20121120008         comptes cheques         250 000,00         DZD         66         Image: Comptes cheques         250 000,00         DZD         66         Image: Comptes cheques <td>Signature des paiements</td> <td>VIRMNT</td> <td>Transmis pour exécution</td> <td>20120710026</td> <td>Compte Courant</td> <td>62 133,00</td> <td>DZD</td> <td>3</td> <td>0</td> | Signature des paiements                   | VIRMNT                      | Transmis pour exécution                                                             | 20120710026                                              | Compte Courant                                        | 62 133,00                                            | DZD               | 3           | 0          |
| STRONS       VIRMNT       Transmis pour exécution       20121120008       comptes cheques       250 000,00       DZD       66       Image: Comptes cheques         CES       VIRMNT       En attente de transmission       20121120009       comptes cheques       250 000,00       DZD       66       Image: Comptes cheques       250 000,00       DZD       66       Image: Comptes cheques       <                                                                                                    | REMENTS                                   | VIRMNT                      | Transmis pour exécution                                                             | 20120710036                                              | Compte Courant                                        | 62 133,00                                            | DZD               | 3           | 0          |
| VIRMNT       En attente de transmission       20121120009       comptes cheques       250 000,00       DZD       66       Image: Comptes cheques         NISTRATION       VIRMNT       En attente de transmission       20121120005       comptes cheques       250 000,00       DZD       66       Image: Comptes cheques       250 000,00       DZD       66       Image: Comptes cheques       250 000,00       DZD       66       Image: Comptes cheques       250 000,00       DZD       66       Image: Comptes cheques       250 000,00       DZD       66       Image: Comptes cheques       250 000,00       DZD       66       Image: Comptes cheques       250 000,00       DZD       66       Image: Comptes cheques       250 000,00       DZD       66       Image: Comptes cheques       250 000,00       DZD       66       Image: Comptes cheques       250 000,00       DZD       66       Image: Comptes cheques       250 000,00       DZD       66       Image: Comptes cheques       250 000,00       DZD       66       Image: Comptes cheques       250 000,00       DZD       66       Image: Comptes cheques       1mage: Comptes cheques       1mage: Comptes cheques       1mage: Comptes cheques       1mage: Comptes cheques       1mage: Comptes cheques       1mage: Comptes cheques       1mage: Comptes cheques       1mage: Comptes cheques       1mage: C                                                                                                    | PPOSITIONS                                | VIRMNT                      | Transmis pour exécution                                                             | 20121120008                                              | comptes cheques                                       | 250 000,00                                           | DZD               | 6           | 0          |
| NISTRATION       VIRMNT       En attente de transmission       20121120005       comptes cheques       250 000,00       DZD       66       Image: Comptes cheques         VIRMNT       En attente de signature       20121120004       comptes cheques       250 000,00       DZD       66       Image: Comptes cheques       0                                                                                                    | RVICES                                    | VIRMNT                      | En attente de transmission                                                          | 20121120009                                              | comptes cheques                                       | 250 000,00                                           | DZD               | 6           | 0          |
| VIRMNT En attente de signature 20121120004 comptes cheques 250 000,00 DZD 6                                                                                                    | DMINISTRATION                             | VIRMNT                      | En attente de transmission                                                          | 20121120005                                              | comptes cheques                                       | 250 000,00                                           | DZD               | 6           | 0          |
|                                                                                                    |                                           | VIRMNT                      | En attente de signature                                                             | 20121120004                                              | comptes cheques                                       | 250 000,00                                           | DZD               | 6           | 0          |
|                                                                                                    | OPPOSITIONS<br>SERVICES<br>ADMINISTRATION | VIRMINT<br>VIRMNT<br>VIRMNT | En attente de transmission<br>En attente de transmission<br>En attente de signature | 20121120008<br>20121120009<br>20121120005<br>20121120004 | comptes cheques<br>comptes cheques<br>comptes cheques | 250 000,00<br>250 000,00<br>250 000,00<br>250 000,00 | DZD<br>DZD<br>DZD | 6<br>6<br>6 | 0          |
|                                                                                                    |                                           |                             | -                                                                                   | -                                                        | -                                                     |                                                      |                   | -           |            |
|                                                                                                    |                                           |                             |                                                                                     |                                                          |                                                       |                                                      |                   |             |            |

#### 2.5.3 Compte rendu d'exécution

Le service « Compte rendu d'exécution» vous permet de visualiser le statut d'exécution de chaque ordre de virement effectué (exemple : compte bancaire du bénéficiaire clôturé)

Ce fichier vous est envoyé par votre banque Al Salam Bank Algeria après traitement puis exécution de votre remise de virements

Pour télécharger un fichier de compte rendu d'exécution, cliquez sur « Compte rendu d'exécution » puis sélectionnez le fichier que vous désirez télécharger en cochant la case correspondante dans la 1ere colonne du tableau. Une fenêtre d'enregistrement s'ouvre vous permettant de sauvegarder vos fichiers retour comme indiqué dans la figure 29 suivante :

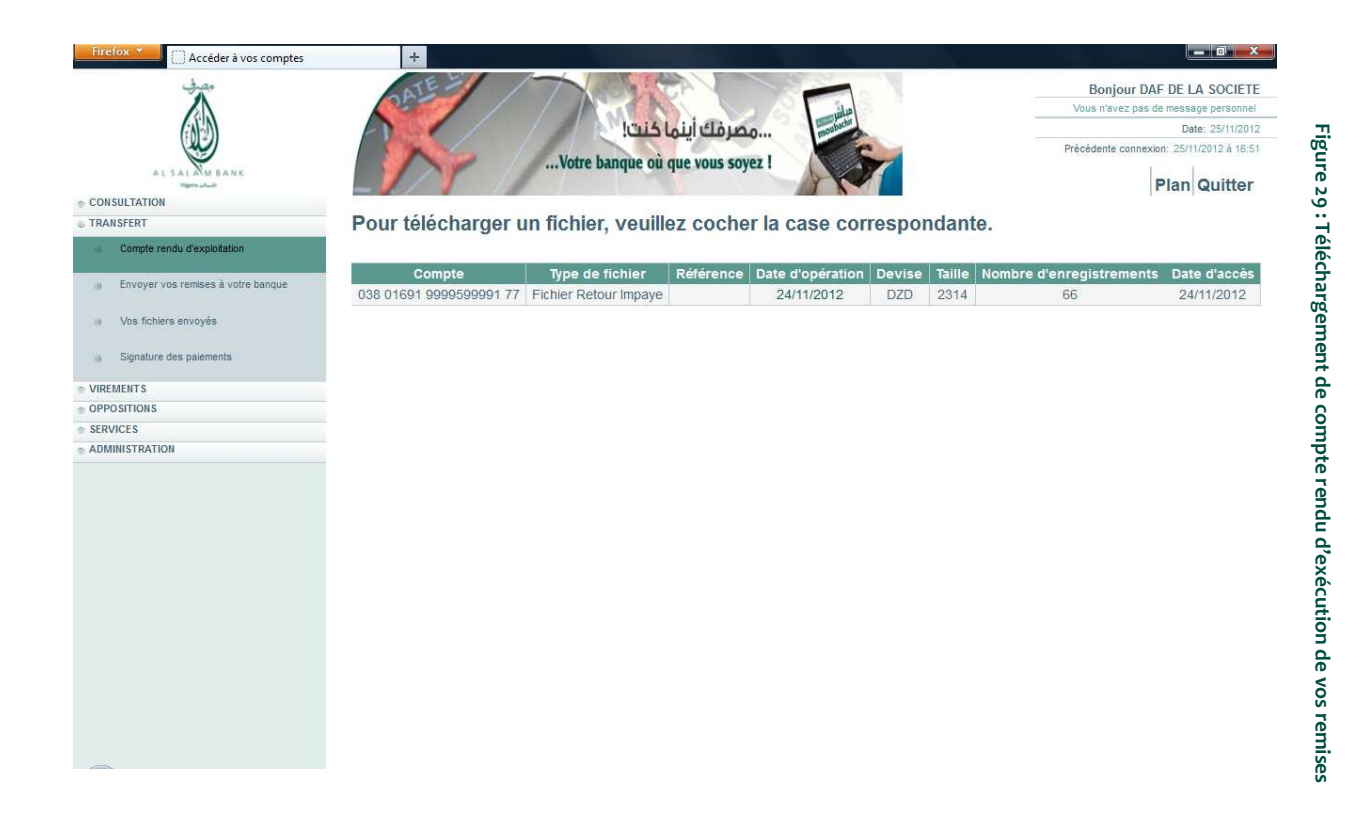

<u>ANB</u>: Vous pouvez par ailleurs télécharger le compte rendu d'exécution en cliquant sur la date d'opération correspondante

### 2.6 Virements

### 2.6.1 Virement de compte à compte

Ce service vous permet d'effectuer des virements entre vos comptes (Virements de trésorerie).

Cliquez sur « virement compte à compte » et veillez à saisir des données exactes sur le formulaire et assurez-vous que les informations transmises sont complètes (cf.Figure 30)

Pour les "virements différés", il existe à ce niveau un contrôle de la date d'exécution par rapport au délai maximum de différé communiqué par Al Salam Bank Algeria.

| <u>من</u>                  | DATE                      |                                                                                                    | Bonjour DAF DE LA SOCIETE                |
|----------------------------|---------------------------|----------------------------------------------------------------------------------------------------|------------------------------------------|
|                            |                           | Maria Liberta                                                                                                    | Vous n'avez pas de message personnel     |
|                            |                           | סמלמט ונגט בנט:                                                                                                    | Précédente connexion: 25/11/2012 à 10.14 |
| AL SAL AM DANK             | Votre l                   | banque où que vous soyez !                                                                                                    | Plan Quitter                             |
| ONSULTATION                | suivante les informations | correspondantes                                                                                                    |                                          |
| REMENTS                    |                           |                                                                                                    |                                          |
| Virement compte à compte   | Présélection              | PAIEMENT LOCATION W - : 50 000,00                                                                                                    |                                          |
| Virement de masse          | Statut                    | Utilisation/Modification de la présélection.                                                                                                    |                                          |
| Virement vers bénéficiaire |                           |                                                                                                    |                                          |
| Gestion des bénéficiaires  | Compte à débiter (*)      | comptes cheques 038 01691 9999599991 77                                                                                                    |                                          |
| Historique des virements   | Agence                    | 01601 DELY IBRAHIM                                                                                                    |                                          |
| PPOSITIONS                 | Titulaire                 | CLIENT TEST ALSALAM                                                                                                    |                                          |
| ERVICES                    | Solde                     | +415 661 102,41 DZD au 23/11/2012                                                                                                    |                                          |
| DMINI STRATION             | Compte à créditer (*)     | comptes cheques 038 01601 7777957771 75                                                                                                    |                                          |
|                            | Agence                    | 01601 DELY IBRAHIM                                                                                                    |                                          |
|                            | Titulaire                 | CLIENT TEST ALSALAM                                                                                                    | E                                        |
|                            | Solde                     | 0.00 DZD                                                                                                    |                                          |
|                            | Date                      | Aujourd'hui     A une autre date     Image: A une autre date     Image: A une |                                          |
|                            | Libellé                   |                                                                                                    |                                          |
|                            | Montant (*)               | 50 000,00 DZD                                                                                                    |                                          |
|                            | Dinar convertible         |                                                                                                    |                                          |
|                            | (*) : Champ obligatoire   |                                                                                                    |                                          |
|                            |                           |                                                                                                    |                                          |
|                            |                           | Valider                                                                                                    | nuler                                    |

Après la validation de la saisie, un récapitulatif des informations rentrées dans le formulaire vous permettra de contrôler votre virement afin de le confirmer, de le modifier ou de l'annuler.

Accéder à vos comptes × C dciweb.pdf (Objet application/pdf) Bonjour DAF DE LA SOCIETE مصرفك أينما كنت! banque où que vous soyez ! Plan Quitter Vous avez choisi d'effectuer le virement suivant comptes cheques 038 01691 9999599991 77 Du compte 01601 DELY IBRAHIM Agence Titulaire CLIENT TEST ALSALAM Solde +415 661 102,41 DZD au 23/11/2012 comptes cheques 038 01601 7777957771 75 Vers le compte 01601 DELY IBRAHIM Agence Titulaire CLIENT TEST ALSALAM OPPOSITIO SERVICES Solde 0,00 DZD Date d'exécution 25/11/2012 D'un montant de 50 000,00 DZD Dinar convertible Non Présélection PAIEMENT LOCATION W - : 50 000,00 Signature Mot de Passe ig 8 7 3 0 Effacer Saisissez votre mot de passe dans le champ signa nfirmer votre transaction

Modifier

Annuler

Confirmez votre ordre de virement en saisissant votre signature électronique.

Confirmer

Figure 31 : Confirmation et signature de virement

Date: 25/11/2012. 25/11/2012 8 10:14

Après confirmation, une fenêtre d'enregistrement s'affichera vous permettant de visualiser le détail de votre transaction.

| Votre ba               | مصرفك أينما كنت!<br>nque où que vous soyez !                                                                                                    | Date: 25/11/2012<br>Précédente connexion: 25/11/2012 à 10:14                                                                                                    |
|------------------------|----------------------------------------------------------------------------------------------------|----------------------------------------------------------------------------------------------------|
| Votre ba               | nque où que vous soyez !                                                                                                    | Précédente connexion: 25/11/2012 à 10:14                                                                                                    |
| voire ba               | nque ou que vous soyez i                                                                                                    | Kara da serence                                                                                                    |
|                        |                                                                                                    | Plan Ouittor                                                                                                    |
|                        |                                                                                                    | Fian guitter                                                                                                    |
| avez saisi le virement | suivant                                                                                                    |                                                                                                    |
|                        |                                                                                                    |                                                                                                    |
| u compte               | comptes cheques 038 01691 9999599991 77                                                                                                    |                                                                                                    |
| gence                  | 01601 DELY IBRAHIM                                                                                                    |                                                                                                    |
| tulaire                | CLIENT TEST ALSALAM                                                                                                    |                                                                                                    |
| olde                   | +415 661 102,41 DZD au 23/11/2012                                                                                                    |                                                                                                    |
| ers le compte          | comptes cheques 038 01601 7777957771 75                                                                                                    |                                                                                                    |
| gence                  | 01601 DELY IBRAHIM                                                                                                    |                                                                                                    |
| tulaire                | CLIENT TEST ALSALAM                                                                                                    |                                                                                                    |
| olde                   | 0.00 DZD                                                                                                    |                                                                                                    |
| ate d'exécution        | 25/11/2012                                                                                                    |                                                                                                    |
| un montant de          | 50 000 00 DZD                                                                                                    |                                                                                                    |
| inar convertible       | Non                                                                                                    |                                                                                                    |
| tat du virement        | Signé                                                                                                    |                                                                                                    |
| résélection            | PAIEMENT LOCATION W - : 50 000,00                                                                                                    |                                                                                                    |
|                        | Votre demande a été enregistrée le 25/11/2012 à 13:20:06                                                                                                    |                                                                                                    |
|                        | et sera exécutée <b>incessamment</b><br>sous la référence bancaire 20121125751                                                                                                |                                                                                                    |
|                        | Autre virement                                                                                                    |                                                                                                    |
|                        | u compte<br>gence<br>tulaire<br>olde<br>ers le compte<br>gence<br>tulaire<br>olde<br>ate d'exécution<br>t'un montant de<br>inar convertible<br>tat du virement<br>résélection | a compte comptes cheques 038 01691 9999599991 77<br>gence 01601 DELY IBRAHIM<br>tulaire CLIENT TEST ALSALAM<br>olde +415 661 102,41 DZD au 23/11/2012<br>ers le compte comptes cheques 038 01601 7777957771 75<br>gence 01601 DELY IBRAHIM<br>tulaire CLIENT TEST ALSALAM<br>olde 0,00 DZD<br>até d'exécution 25/11/2012<br>turu montant de 50 000,00 DZD<br>taté d'exécution 25/11/2012<br>turu montant de 50 000,00 DZD<br>taté d'exécution Signé<br>résélection PAIEMENT LOCATION W - : 50 000,00 |

Figure 32 : Détail du virement de compte à compte confirmé

### 2.6.2 Virement vers bénéficiaires

Ce service vous permet d'effectuer des virements vers des bénéficiaires en national.

Cliquez sur « virement vers bénéficiaire » et veillez à saisir des données exactes sur le formulaire et assurezvous que les informations transmises sont complètes.

| Firefox 🛪 🛄 Accéder à vos comptes           | × C dciweb.pdf (Objet application/pd | if) × +                                                                                                    |                                          |
|---------------------------------------------|--------------------------------------|----------------------------------------------------------------------------------------------------|------------------------------------------|
| مصرفي                                       | NE E                                 |                                                                                                    | Bonjour DAF DE LA SOCIETE                |
|                                             |                                      |                                                                                                    | Vous n'avez pas de message personnel     |
| GNED                                        |                                      | المعطومة المعلمة المعالمة المعالمة المناحدة المعالمة المناح المعالمة المعالمة معالمة المعالمة المعالمة المعالمة المعالمة المعالمة المعالمة المعالمة المعالمة المعالمة المعالمة المعالمة المعالمة المعالمة المعالمة المعالمة المعالمة المعالمة المعالمة المعالمة المعالمة المعالمة المعالمة المعالمة معالمة معالمة معالم | Date: 25/11/2012                         |
| AL SALAM BANK                               | Votre                                | e banque où que vous soyez !                                                                                                    | Précédente connexion: 25/11/2012 à 10:14 |
| CONSULTATION                                | Pour effectuer un vireme             | nt vers un bénéficiaire en toute sécurité coche                                                                                                    | z et sélectionnez                        |
| TRANSFERT                                   | dane la liste suivante les           | informations correspondentes                                                                                                    | 2 of oolootionino2                       |
| VIREMENTS                                   | uans la liste sulvante les           | informations correspondantes                                                                                                    |                                          |
| Wirement compte à compte                    | Présélection                         | Virement manuel                                                                                                    |                                          |
| Wirement de masse                           | Statut                               | Pas d'utilisation de présélection.                                                                                                    |                                          |
| Virement vers bénéficiaire                  |                                      |                                                                                                    |                                          |
| Gestion des bénéficiaires                   |                                      |                                                                                                    |                                          |
|                                             | Compte à débiter (*)                 | comptes cheques 038 01691 9999599991 77                                                                                                    |                                          |
| <ul> <li>instandue des virements</li> </ul> | Agence                               | 01601 DELY IBRAHIM                                                                                                    |                                          |
| OPPOSITIONS                                 | Titulaire                            | CLIENT TEST ALSALAM                                                                                                    |                                          |
| SERVICES                                    | Solde                                | +415 661 102 41 DZD au 23/11/2012                                                                                                    |                                          |
| ADMINISTRATION                              | Bénéficiaire à créditer (*)          | IMAD ALLAMA ALBARAKA 006 09876 5432112345 67 DZD                                                                                                    |                                          |
|                                             | Date                                 | Aujourd'hui     A une autre date     III (ex.: 29/11/2010)                                                                                                    |                                          |
|                                             | Libellé                              |                                                                                                    |                                          |
|                                             | Montant (*)                          | 30 000 DZD                                                                                                    |                                          |
|                                             | Dinar convertible                    | E                                                                                                    |                                          |
|                                             | (*) : Champ obligatoire              |                                                                                                    |                                          |
|                                             | Valid                                | ter Annuler                                                                                                    |                                          |
|                                             | Vaid                                 | , while                                                                                                    |                                          |

Après la validation de la saisie, un récapitulatif des informations rentrées dans le formulaire vous permettra de contrôler votre virement afin de le confirmer, de le modifier ou de l'annuler.

| Firefox 🗡 💭 Accéder à vos comptes            | × C dciweb.pdf (Objet application/pdf) | × +                                                       |                                          |
|----------------------------------------------|----------------------------------------|-----------------------------------------------------------|------------------------------------------|
| وحرفي                                        | ALE I THE                              | AV SECOND                                                 | Bonjour DAF DE LA SOCIETE                |
|                                              |                                        |                                                           | Vous n'avez pas de message personnel     |
|                                              | ماکنت!                                 | معرفك أينا                                                | Date: 25/11/2012                         |
|                                              | Votre hangue où gu                     |                                                           | Précédente connexion: 25/11/2012 à 10:14 |
| AL SAL NU BANK                               | intoite builde ou du                   | it tous surger i                                          | Plan Quitter                             |
| CONSULTATION                                 |                                        |                                                           |                                          |
| TRANSFERT VO                                 | ous avez choisi d'effectuer le vi      | rement suivant                                            |                                          |
| VIREMENTS                                    |                                        |                                                           |                                          |
| <ul> <li>Virement compte à compte</li> </ul> | Du compte                              | comptes cheques 038 01691 9999599991 77                   |                                          |
| Virement de masse                            | Agence                                 | 01601 DELY IBRAHIM                                        |                                          |
|                                              | Titulaire                              | CLIENT TEST ALSALAM                                       |                                          |
| Virement vers bénéficiaire                   | Solde                                  | +415 661 102,41 DZD au 23/11/2012                         |                                          |
| Gestion des bénéficiaires                    | Bénéficiaire à créditer                | IMAD ALLAMA ALBARAKA 006 09876 5432112345 67 DZ           | D                                        |
| a Historiaus dos visomente                   | Date d'exécution                       | 25/11/2012                                                |                                          |
| III Historique des vitements                 | D'un montant de                        | 30 000 DZD                                                |                                          |
| OPPOSITIONS                                  | Binar convertible                      | Non                                                       |                                          |
| SERVICES                                     | billar convertible                     | Non                                                       |                                          |
| ADMINISTRATION                               |                                        |                                                           |                                          |
|                                              | Présélection                           | Virement manuel                                           |                                          |
|                                              | Signature                              | Signature Mot de Passe                                    |                                          |
|                                              | 9 6 1 2 4 3 0 Effacer                  |                                                           |                                          |
|                                              | Saisissez votre mot de passe           | dans le champ signature pour confirmer votre transaction. |                                          |
|                                              | Confirmer                              | Modifier                                                  | Annuler                                  |

Figure 34 : Confirmation de virement vers bénéficiaire

Après confirmation, une fenêtre d'enregistrement s'affichera vous permettant de visualiser le détail de votre transaction.

| Firefox T Accéder à vos comptes | × C dciweb.pdf (Objet application/pdf) × + |                                                                                                    |
|---------------------------------|--------------------------------------------|----------------------------------------------------------------------------------------------------|
| AL SAL MA BANK                  | Votre l                                    | Bonjour DAF DE LA SOCIET<br>Vous ravez pas de message personne<br>Date: 25/11/2012 à 10"<br>Précédente connexion: 25/11/2012 à 10"<br>Plan Quitter |
| CONSULTATION                    | Vous avez saisi le vireme                  | ant suivant                                                                                                    |
| VIREMENTS                       | vous avez saisi le vireille                | ant Sulvant                                                                                                    |
| 30 Virement compte à compte     | Du compte                                  | comptes cheques 038 01691 9999599991 77                                                                                                    |
| w Virement de masse             | Agence                                     | 01601 DELY IBRAHIM                                                                                                    |
|                                 | Titulaire                                  | CLIENT TEST ALSALAM                                                                                                    |
| Wirement vers bénéficiaire      | Solde                                      | +415 661 102,41 DZD au 23/11/2012                                                                                                    |
| Gestion des bénéficiaires       | Bénéficiaire à créditer                    | IMAD ALLAMA ALBARAKA 006 09876 5432112345 67 DZD                                                                                                   |
| Historique des virements        | Date d'exécution                           | 25/11/2012                                                                                                    |
| 0000017010                      | D'un montant de                            | 30 000 DZD                                                                                                    |
| SERVICES                        | Dinar convertible                          | Non                                                                                                    |
| ADMINISTRATION                  | Etat du virement                           | Signé                                                                                                    |
|                                 | Présélection                               | Virement manuel                                                                                                    |
|                                 | Votre de                                   | mande a été enregistrée le 25/11/2012 à 13:23:59                                                                                                   |
|                                 |                                            | et sera exécutée incessamment<br>sous la référence bancaire 20121125752                                                                            |
|                                 |                                            | Autre virement                                                                                                    |

### 2.6.3 Gestion des bénéficières

Ce service vous permet de créer et de gérer vos bénéficiaires en National (en Algérie), dans le but de saisir des virements.

Vous pouvez saisir un ou plusieurs bénéficiaires, mais en leur attribuant un et un seul compte.

Sur la première page de ce service, vous visualiserez la liste de tous vos bénéficiaires locaux avec leurs noms, références, numéros de comptes et statuts.

Cliquez sur « Nouveau » pour créer un nouveau bénéficière et sélectionnez la domiciliation bancaire proposée dans la liste (cf. Figure 36) puis enregistrez.

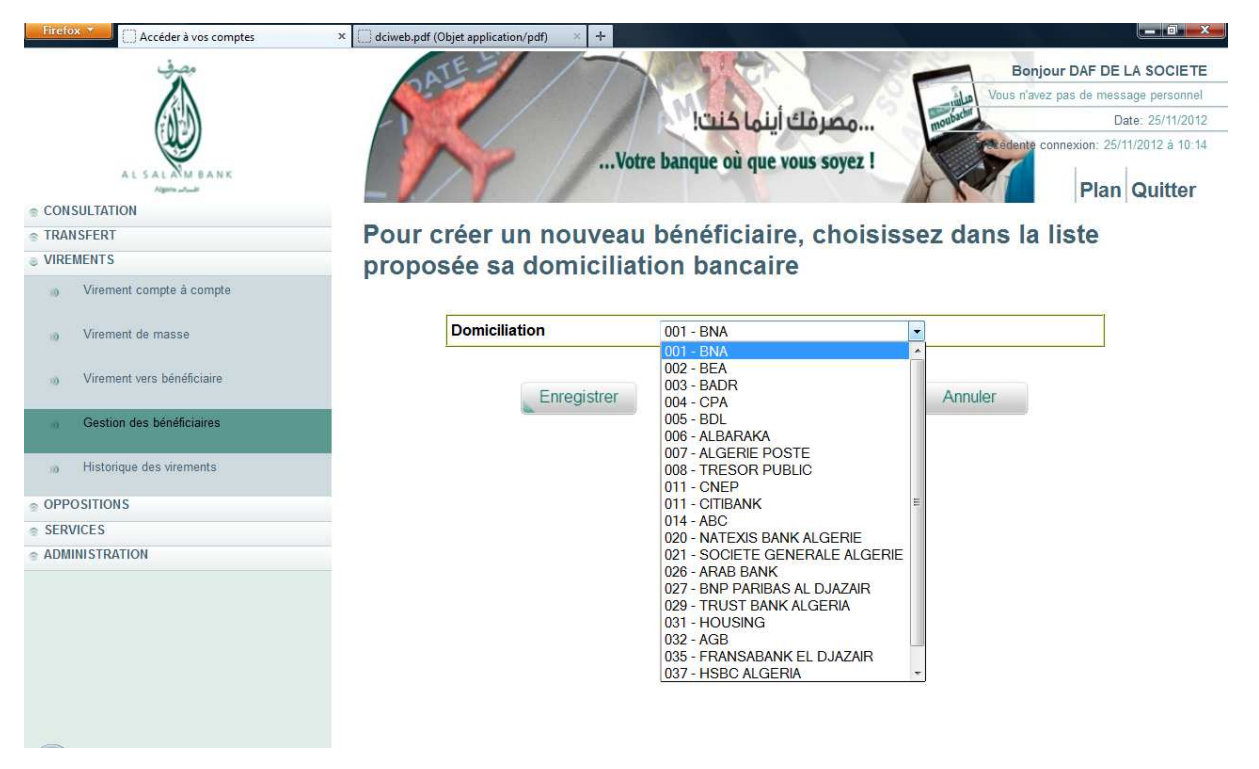

Un formulaire s'affichera vous permettant de saisir les informations obligatoires, cliquez sur « valider ».

| Firefox *                                                               | × C dciweb.pdf (Objet application/pdf) | < +                                                  |                                                                                                    |
|-------------------------------------------------------------------------|----------------------------------------|------------------------------------------------------|----------------------------------------------------------------------------------------------------|
|                                                                         | PATE                                   | مصرفك أينها كنت!<br>Votre banque où que vous soyez ! | Bonjour DAF DE LA SOCIETE<br>Vous n'avez pas de message personnel<br>Date: 25/11/2012<br>Cedente connexion: 25/11/2012 à 10:14<br>Plan Quitter |
| CONSULTATION                                                            | liste suivante les                     | informations correspondantes                         | •                                                                                                    |
| TRANSFERT                                                               |                                        |                                                      |                                                                                                    |
| VIREMENTS                                                               | Raison sociale (*)                     | SOCIETE STA                                          |                                                                                                    |
| <ul> <li>Virement compte a compte</li> <li>Virement de masse</li> </ul> | Adresse (*)                            | 10, LOT AL OMRANIA- ALGER                            |                                                                                                    |
| virement vers bénéficiaire                                              | Domiciliation                          | BNA                                                  |                                                                                                    |
| Gestion des bénéficiaires                                               | Code banque (*)                        | 001                                                  |                                                                                                    |
|                                                                         | Code guichet (*)                       | 1                                                    |                                                                                                    |
| 30 Historique des virements                                             | N° de compte (10 Num                   | 122343444400                                         | _                                                                                                    |
| OPPOSITIONS                                                             | Cpt + 2 Clé RIB) (*)                   | 120010111100                                         |                                                                                                    |
| SERVICES                                                                | Référence                              |                                                      |                                                                                                    |
| ADMINISTRATION                                                          | Libellé                                |                                                      |                                                                                                    |
|                                                                         | Devise du compte (*)                   | DINAR ALGERIEN                                       | -24                                                                                                    |
|                                                                         | (*) : Champ obligatoire                |                                                      |                                                                                                    |
|                                                                         | Vali                                   | der                                                  | ıler                                                                                                    |

Une fois le bénéficiaire crée, il apparaîtra dans la première page de la gestion des bénéficiaires et dans les services de virement concernés. Vous pouvez, également par la suite gérer vos bénéficiaires en les modifiant ou les supprimant simplement en cliquant sur leurs libellés dans la liste de vos bénéficiaires.

| in an                                                                                                    |                      |                                  |                                       |
|----------------------------------------------------------------------------------------------------|----------------------|----------------------------------|---------------------------------------|
|                                                                                                    | ATE                  |                                  | Bonjour DAF DE LA SOCIETE             |
|                                                                                                    |                      |                                  | Vous n'avez pas de message personnel  |
| CANAD                                                                                                    |                      | 🖷 🐘مصرفك أينما كنت!              | Date: 25/11/2012                      |
|                                                                                                    |                      |                                  | Redente connexion: 25/11/2012 à 10:14 |
| AL SALAM BANK                                                                                                    |                      | votre banque ou que vous soyez ! |                                       |
| Agens Juli                                                                                                    |                      |                                  | Plan Quitter                          |
|                                                                                                    | Dátail du bánáfiaiai | ra aálastisnná                   |                                       |
| TRANSFERT                                                                                                    | Detail du beneficial | re selectionne                   |                                       |
| VIREMENTS                                                                                                    |                      | DADD 07.00                       |                                       |
| Wirement compte à compte                                                                                                    | Raison sociale       | BADR 27 06                       |                                       |
|                                                                                                    |                      | BADR                             |                                       |
| Virement de masse                                                                                                    | Code guichet         | 12121                            |                                       |
| Miromont unro hénéfoisiro                                                                                                    | N° de compte         | 0087654321                       |                                       |
| with the second second seco | Référence            | TEST BADE CIOAN                  |                                       |
| Gestion des bénéficiaires                                                                                                    | Devise du compte     | DZD                              |                                       |
|                                                                                                    | Etat                 | Validé                           |                                       |
| 10 Historique des virements                                                                                                    |                      |                                  |                                       |
| OPPOCITIONS                                                                                                    | Supprimer            | Modifier                         | Retour                                |
| SEDURCE C                                                                                                    |                      |                                  | L                                     |
| SERVICES                                                                                                    |                      |                                  |                                       |
| ADMINISTRATION                                                                                                    |                      |                                  |                                       |

#### 2.6.4 Virements de masse

Cette fonction vous permet de créer puis gérer des listes navettes de tiers payés. Vous pouvez ainsi saisir, valider et transmettre des bordereaux de virements comme, par exemple, les virements de salaires.

La création d'un virement de masse s'effectue en deux étapes:

1. remplir un formulaire contenant les informations correspondantes puis le valider.

Un récapitulatif des informations rentrées dans le formulaire s'affichera, vous permettant ainsi de contrôler votre virement afin de le confirmer, de le modifier ou de l'annuler (cf. Figure 39)

| Firefox T Accéder à vos comptes | × dciweb.pdf (Objet application/pdf) | * +                                                                                                    |                                         |
|---------------------------------|--------------------------------------|----------------------------------------------------------------------------------------------------|-----------------------------------------|
| in an                           | ATE                                  |                                                                                                    | Bonjour DAF DE LA SOCIET                |
|                                 |                                      |                                                                                                    | Vous n'avez pas de message personne     |
| GALD                            |                                      | معمولة المعالم المعالم المعالم المعالم المعالم المعالم المعالم المعالم المعالم المعالم المعالم المعالم المعالم ا | Date: 25/11/201                         |
|                                 |                                      | Votre hangue que vous sover l                                                                                    | Précédente connexion: 25/11/2012 à 10:1 |
| AL SALAM BANK                   |                                      | voire banque ou que vous soyez :                                                                                 | Plan Quittar                            |
| CONSULTATION                    |                                      |                                                                                                    | Fian Guitter                            |
| RANSFERT                        | Vous avez choisi de                  | créer le virement de masse suivant                                                                               |                                         |
| /IREMENTS                       |                                      |                                                                                                    |                                         |
| Wirement compte à compte        | Code                                 | 02                                                                                                    |                                         |
| W Virement de masse             | Compte attaché                       | comptes cheques 038 01691 9999599991 77                                                                          |                                         |
|                                 | Agence                               | 01601 DELY IBRAHIM                                                                                               |                                         |
| Wirement vers bénéficiaire      | Titulaire                            | CLIENT TEST ALSALAM                                                                                              |                                         |
| Gestion des bénéficiaires       | Solde du compte                      | + 415 661 102,41 DZD au 23/11/2012                                                                               |                                         |
| a) Historique des virements     | Devise du virement de<br>masse       | DINAR ALGERIEN                                                                                                   |                                         |
| DPPO SITION S                   | Dinar convertible                    | Non                                                                                                    |                                         |
| SERVICES                        | Montant contrôle                     | 20 000,00                                                                                                    |                                         |
| ADMINISTRATION                  | Nombre contrôle                      | 2                                                                                                    |                                         |
|                                 | Motif                                |                                                                                                    |                                         |
|                                 | Date d'exécution                     | 25/11/2012                                                                                                    |                                         |
|                                 |                                      | 14 PT                                                                                                    |                                         |
|                                 | Commer                               | Modifier                                                                                                    | Annuler                                 |
|                                 |                                      |                                                                                                    |                                         |
|                                 |                                      |                                                                                                    |                                         |

Une fois le virement de masse confirmé, il apparaitra directement dans la page « Liste des virements de masse », qui s'affiche en cliquant sur le menu gauche «Virement de masse » dans la figure 40

| AL SAL ANM BANK<br>Approximation<br>TRANSFERT | List | te des    | s virements de mass           | se                      | A         |                  | Plan Quitter     |
|-----------------------------------------------|------|-----------|-------------------------------|-------------------------|-----------|------------------|------------------|
| /IREMENTS                                     | ¥7   |           | Nourcou                       |                         |           |                  |                  |
| in whether compre a compre                    | Vou  | s pouve   | z creer un Nouveau vi         | rement de masse         |           |                  |                  |
| Virement de masse                             | ou   |           |                               |                         |           |                  |                  |
| Managarah na kan di salar                     | cons | sulter le | détail d'un virement de masse | en cliquant sur le lien | correspon | dant.            |                  |
| i) virement vers benenciaite                  |      | Code      | Compte attaché                | Motif                   | Devise    | Montant contrôle | Date d'exécution |
| 0 Gestion des bénéficiaires                   | 0    | 02        | 038 01691 9999599991 77       |                         | DZD       | 20 000 00        | 25/11/2012       |
| 1 Martin Land Martin Street and               | 0    | 06        | 038 01601 7777957771 75       | PRIME ANNUELLE          | DZD       | 40 000.00        | 17/07/2012       |
| a) Historique des virements                   | 0    | ER        | 038 01691 9999599991 77       | TEST ZOUATNI            | DZD       | 40 000.00        |                  |
|                                               | 0    | 13        | 038 01691 9999599991 77       |                         | DZD       | 100.00           |                  |
| PPOSITIONS                                    |      | 12        | 038 01691 9999599991 77       |                         | DZD       | 200 000.00       | 11/06/2012       |
| PPOSITIONS<br>ERVICES                         | 0    |           |                               |                         |           |                  |                  |
| OPPOSITIONS<br>ERVICES<br>DMINISTRATION       | ou   |           |                               |                         |           |                  |                  |

Rattacher des tiers (bénéficiaires) à la liste navette, en attribuant pour chacun d'entre eux le montant qui lui correspond.

Figure 39: Création d'un virement de masse

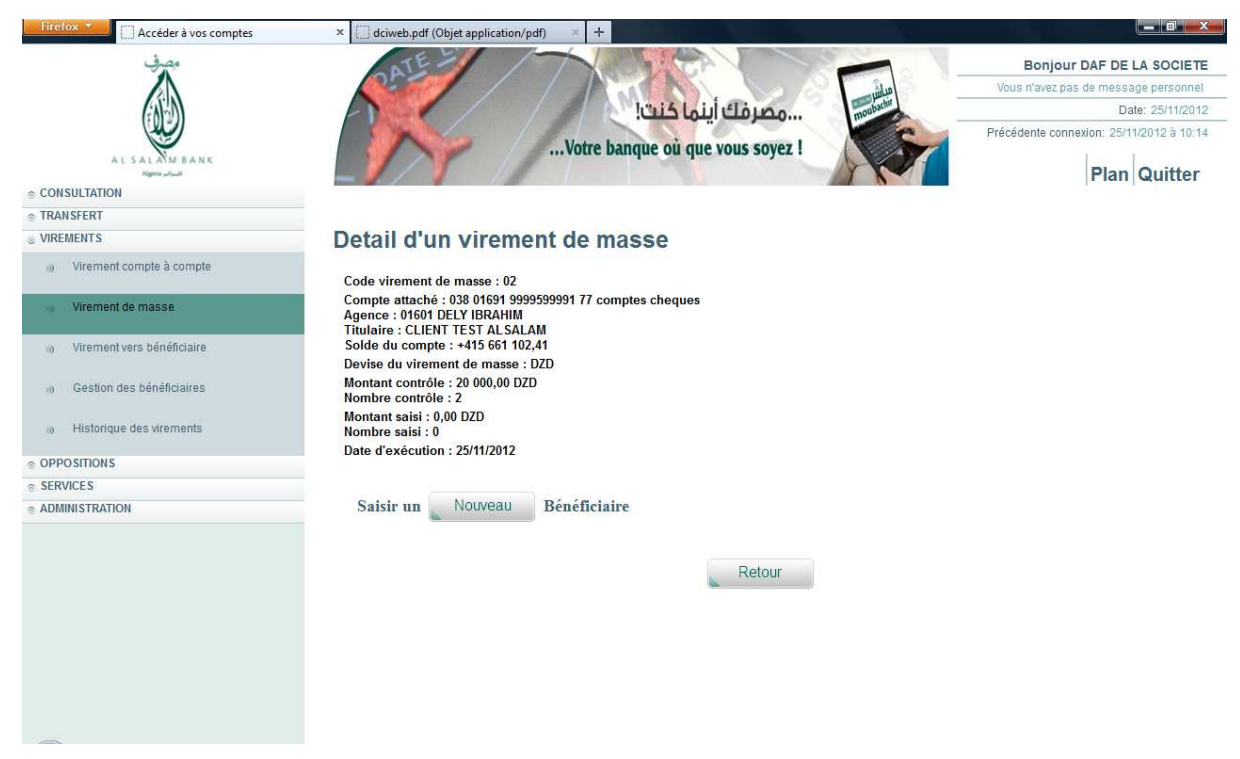

**ANB**: Seuls les bénéficières saisis au préalable dans le service "Gestion des bénéficiaires" pourront être rattachés à une liste navette.

|                                                                                                    | Firefox C Accéder à vos comptes | × (dciweb.pdf (Objet application/pdf) × +                                                                 |                                                                                                    |
|----------------------------------------------------------------------------------------------------|---------------------------------|----------------------------------------------------------------------------------------------------|----------------------------------------------------------------------------------------------------|
| <ul> <li>Crawisteria</li> <li>Crawisteria</li> <li>Crimemat compte à compte</li> <li>Virement compte à compte</li> <li>Virement vers bénéficiaire</li> <li>Cestion des bénéficiaires</li> <li>Cestion des bénéficiaires</li> <li>Historique des virements</li> <li>COPPOSITIONS</li> <li>SERVICES</li> <li>A DMINISTRATION</li> <li>Bénéficiaire</li> <li>Dénéficiaire</li> <li>Mathat en devise</li> <li>Libelié</li> <li>Virement mathat</li> <li>Virement de masse</li> <li>Virement de masse</li> <li>Virement de masse</li> <li>Virement vers bénéficiaires</li> <li>Mathat contrôle : 20 000,00 D2D.</li> <li>Montant contrôle : 20 000,00 D2D.</li> <li>Montant contrôle : 20 000,00 D2D.</li> <li>Montant en devise</li> <li>Libelié</li> <li>Virement mathat</li> <li>Virement de masse</li> <li>Virement de masse</li> <li>Virement de virement de masse</li> <li>Virement de virement de masse</li> <li>Virement de virement de masse</li> <li>Virement de virement de vi</li></ul> | AL SALAM BANK                   | مصرفك أينما كنت!<br>Votre banque où que vous soyez !                                                      | Bonjour DAF DE LA SOCIETE<br>Vous n'avez pas de message personnel<br>Date: 25/11/2012<br>Précédente connexion: 25/11/2012 à 10:14<br>Plan Quitter |
| VIREMENTS  VIRement compte à compte  VIRement de masse  VIRement de masse  Code virement de masse  Code virement de masse : 22  Code virement de masse : 22  Code virement de masse : 22  Code virement de masse : 22  Montant contrôle : 20 000,00 D2D  Montant contrôle : 2  Montant contrôle : 2  Montant soit : 0  Defenticiaire  Mad ALLAMA 006 09876 5432112345 67  Montant en devise  Libellé  Valider  Annuler                                                                                                    | © TRANSFERT                     | Pour créer un nouveau bénéficiaire saisissez                                                              | les informations                                                                                                    |
| • Virement compte à compte         • Virement de masse         • Virement de masse         • Virement vers bénéficiaire         • Virement se bénéficiaire         • Virement se bénéficiaires         • Historique des virements         • OPPOSITIONS         • SERVICES         • ADMINISTRATION    Dénéficiaire Montant en devise 20 000 Distriction: 2/5/11/2012 Dénéficiaire Montant en devise 20 000 Libellé Prime annuelle Valider Annuler                                                                                                    |                                 | correspondentes                                                                                           | ics mornations                                                                                                    |
| • Virement de masse         • Virement vers bénéficiaire         • Virement vers bénéficiaire         • Virement vers bénéficiaire         • Gestion des bénéficiaires         • Historique des virements         • Administration         Bénéficiaire         • Administration                                                                                                    | Wirement compte à compte        | Correspondances.                                                                                          |                                                                                                    |
| w Virement vers bénéficiaire         w Gestion des bénéficiaires         w Historique des virements         e OPPOSITIONS         e SERVICES         e ADMINISTRATION         Bénéficiaire         Montant en devise         20 000         Libellé         Prime annuelle         Valider                                                                                                    | o) Virement de masse            | Compte attaché : 0280 f691 999599991 77 comptes cheques<br>Agence : 01601 DELY IBRAHIM                    |                                                                                                    |
| <ul> <li>Gestion des bénéficiaires</li> <li>Historique des virements</li> <li>OPPOSITIONS</li> <li>SERVICES</li> <li>ADMINISTRATION</li> <li>Bénéficiaire</li> <li>IMAD ALLAMA 006 09876 5432112345 67 •</li> <li>Montant en devise</li> <li>20 000</li> <li>Libellé</li> <li>Prime annuelte</li> <li>Valider</li> </ul>                                                                                                    | W Virement vers bénéficiaire    | Titulaire : CLIENT TEST ALSALAM<br>Solde du compte : +415 661 102,41<br>Devise du virement de masse : DZD |                                                                                                    |
| <ul> <li>Mistorique des virements</li> <li>OPPOSITIONS</li> <li>SERVICES</li> <li>ADMINISTRATION</li> <li>Bénéficiaire</li> <li>IMAD ALLAMA 006 09876 5432112345 67 •</li> <li>Montant en devise</li> <li>20 000</li> <li>Libellé</li> <li>Prime annuelte</li> <li>Valider</li> </ul>                                                                                                    |                                 | Montant contrôle : 20 000,00 DZD<br>Nombre contrôle : 2                                                   |                                                                                                    |
| OPPOSITIONS     SERVICES     ADMINISTRATION     Date d'exécution : 25/11/2012     Montant en devise     20 000     Libellé     Prime annuelle     Valider     Annuler                                                                                                    | a) Historique des virements     | Montant saisi : 0,00 DZD<br>Nombre saisi : 0                                                              |                                                                                                    |
| SERVICES ADMINISTRATION Bénéficiaire MAD ALLAMA 006 09876 5432112345 67 Montant en devise 20 000 Libellé Prime annuelle Valider Annuler                                                                                                    |                                 | Date d'exècution : 25/11/2012                                                                             |                                                                                                    |
| ADMINISTRATION Beneficiaire MAD ALLAMA 006 09876 5432112345 67 Montant en devise 20 000 Libellé Prime annuelle  Valider Annuler                                                                                                    |                                 |                                                                                                    |                                                                                                    |
| Montant en devise     20 000       Libellé     Prime annuelle       Valider     Annuler                                                                                                    | © ADMINISTRATION                | Bénéficiaire IMAD ALLAMA 006 09876 543211                                                                 | 2345 67 👻                                                                                                    |
| Libellé Prime annuelle Annuler                                                                                                    |                                 | Montant en devise 20 000                                                                                  |                                                                                                    |
| Valider                                                                                                    |                                 | Libellé Prime annuelle                                                                                    |                                                                                                    |
|                                                                                                    |                                 | Valider                                                                                                   | Annuler                                                                                                    |

Après confirmation de chaque bénéficiaire que vous souhaitez rattacher, vous visualiserez le détail du virement de masse ainsi que la liste des bénéficiaires qui lui sont rattachés.

Figure 42 : validation du rattachement du nouveau bénéficiaire au virement de masse

L'ajout, la modification ou la suppression de tiers s'effectue à partir de la page « Détail d'un virement de masse » (cf. Figure 43 ci-dessous)

| etail d'un virement de masse                                                                                         | مصرفك أينما ك<br>ين que vous soyez !                                                                                                    |                                                                                                    | Bonjour<br>Vous n'avez p<br>Précédente con                                                                                                    | DAF DE LA SOCIETE<br>as de message personnel<br>Date: 25/11/2012<br>nexion: 25/11/2012 à 10:14<br>Plan Quitter                                                                                                    |
|----------------------------------------------------------------------------------------------------|----------------------------------------------------------------------------------------------------|----------------------------------------------------------------------------------------------------|----------------------------------------------------------------------------------------------------|----------------------------------------------------------------------------------------------------|
| etail d'un virement de masse                                                                                         | אין או או אין אין אין און און און און און אין אין אין אין אין אין אין אין אין אי                                                                                                    | ~                                                                                                    | Précédente con                                                                                                    | Date: 25/11/2012<br>nexion: 25/11/2012 à 10:14<br>Plan Quitter                                                                                                    |
| Votre banque                                                                                                    | où que vous soyez !                                                                                                    | 1                                                                                                    | Précédente con                                                                                                    | Plan Quitter                                                                                                    |
| etail d'un virement de masse                                                                                         |                                                                                                    |                                                                                                    |                                                                                                    |                                                                                                    |
| etail d'un virement de masse                                                                                         |                                                                                                    |                                                                                                    |                                                                                                    |                                                                                                    |
| etail d'un virement de masse                                                                                         |                                                                                                    |                                                                                                    |                                                                                                    |                                                                                                    |
|                                                                                                    |                                                                                                    |                                                                                                    |                                                                                                    |                                                                                                    |
| ode virement de masse : 02                                                                                           |                                                                                                    |                                                                                                    |                                                                                                    |                                                                                                    |
| ompte attaché : 038 01691 9999599991 77 comptes cheq<br>gence : 01601 DELY IBRAHIM<br>itulaire : CLIENT TEST ALSALAM | des                                                                                                    |                                                                                                    |                                                                                                    |                                                                                                    |
| olde du compte : +415 661 102,41<br>evise du virement de masse : DZD                                                 |                                                                                                    |                                                                                                    |                                                                                                    |                                                                                                    |
| Iontant contrôle : 20 000,00 DZD<br>ombre contrôle : 2                                                               |                                                                                                    |                                                                                                    |                                                                                                    |                                                                                                    |
| Iontant saisi : 30 000,00 DZD<br>ombre saisi : 2<br>ate d'exécution : 25/11/2012                                     |                                                                                                    |                                                                                                    |                                                                                                    |                                                                                                    |
|                                                                                                    |                                                                                                    |                                                                                                    |                                                                                                    |                                                                                                    |
|                                                                                                    |                                                                                                    |                                                                                                    |                                                                                                    | =                                                                                                    |
| Saisir un Nouveau Bénéficiaire                                                                                       |                                                                                                    |                                                                                                    |                                                                                                    |                                                                                                    |
| Code bénéficiaire Raison sociale                                                                                     | e Identité bancaire                                                                                                    | Domiciliation                                                                                                    | Montant                                                                                                    | Libellé                                                                                                    |
| 00000008 BADR 27 06                                                                                                  | 003 12121 0987654321                                                                                                    | BADR                                                                                                    | 10 000,00 PRIME A                                                                                                    | ANNUELLE                                                                                                    |
| © 00000001 MON BENEF                                                                                                 | 000 03123 4560000098 8P                                                                                                    | CPA                                                                                                    | 20 000,00                                                                                                    |                                                                                                    |
|                                                                                                    | ompte attache : 038 01691 99999599991 /7 comptes chequ<br>gene : 01601 0121 /18RA/IM<br>tulaire : CLENT TEST ALSALAM<br>Joie du compte : 4415 661 102,41<br>vise du virement de masse : DZD<br>ombre contróle : 20 000,00 DZD<br>ombre saisi : 20 000,00 DZD<br>ombre saisi : 2<br>tet d'exécution : 25/11/2012<br>Saisir un Nouveau Bénéficiaire<br>Code bénéficiaire Raison sociale<br>0 00000008 BADR 27 06<br>0 00000001 MON BENEF | omple attache : 038 01691 9999599991 77 comples cheques<br>gene : 01601 02(1) IBRAHIM<br>tulaire : CULENT TEST ALSALAM<br>Joie du vorme: 4165 661 102,41<br>vise du virement de masse : DZD<br>ombre contrôle : 2<br>ombre contrôle : 2<br>ombre saisi : 2<br>ste d'exècution : 25/11/2012<br>Saisir un Nouveau Béneficiaire<br>Code bénéficiaire Raison sociale Identité bancaire<br>0 00000008 BADR 27 06 003 12121 0987654321<br>000000001 MON BENEF 000 03123 4560000098 8P | ompe attache :038 0f691 9999599991 77 comptes cheques<br>gene : 0f60 1021 / IBANIM<br>tulaire : CUENT TEST ALSALAM<br>Joie du vorme: : 445 661 102,41<br>vvise du virement de masse : DZD<br>ombre contrôle : 2<br>ombre contrôle : 2<br>ombre costal : 2<br>saisir un Nouveau Bénéficiaire<br>Code bénéficiaire Raison sociale Identité bancaire Domiciliation<br>0 00000008 BADR 27 06 003 12121 0987654321 BADR<br>000000001 MON BENEF 000 03123 4560000098 8P CPA | Code bénéficiaire         Raison sociale         Identité bancaire         Domiciliation         Montant         I           0         00000008         BADR 27 06         003 12121 0987654321         BADR         10 000,00         PRIME A           0         00000001         MON BENEF         000 03123 456000008 8P         CPA         20 000,00         PRIME A |

En achevant ces deux étapes, la liste navette est ainsi créée, mais le virement de masse n'est pas généré. Vous devez donc valider votre virement de masse avec votre signature sur le clavier virtuel.

L'ordre est enregistré, après confirmation, dans la base de données de la plateforme, en lui attribuant une référence unique et un statut en fonction du profil.

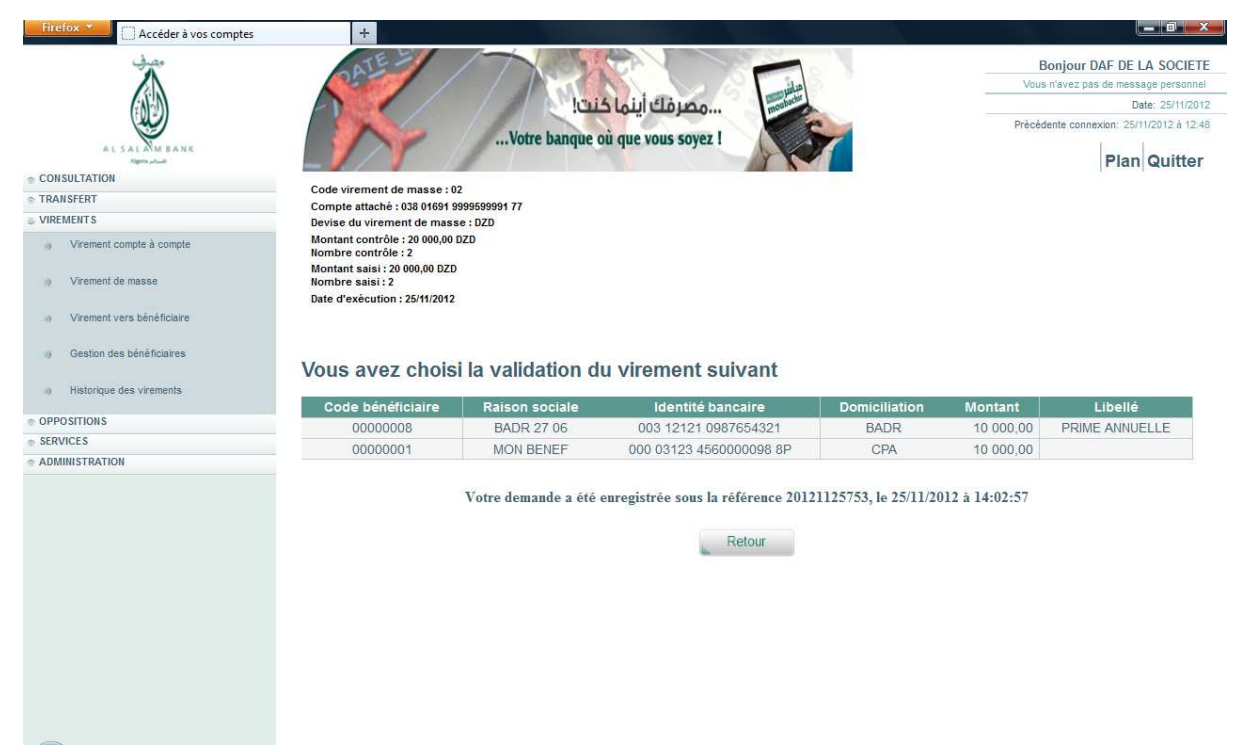

Après chaque virement, tous les montants et dates sont remis à zéro, mais la liste navette est sauvegardée Ainsi, si vous souhaitez réutiliser une liste navette existante pour un nouveau virement de masse, vous devez ressaisir la date d'exécution, le montant et le nombre d'ordres de contrôle. Pour cela, il suffit de sélectionner le virement de masse souhaité dans la «liste des virements de masse» et cliquer sur « Modifier »,

|                                                |        | ATE          | אן צֿוֹבַין                         | بنم مصرفك أينا.<br>ue vous soyez ! |          |                  | Bonjour DAF DE LA SOCIETI<br>is n'avez pas de message personnel<br>Date: 25/11/201<br>dente connexion: 25/11/2012 à 12.41 |
|------------------------------------------------|--------|--------------|-------------------------------------|------------------------------------|----------|------------------|----------------------------------------------------------------------------------------------------|
| CONSULTATION                                   | -      |              |                                     |                                    |          |                  | r iun guntor                                                                                                    |
| TRANSFERT                                      | Liste  | e des vi     | irements de masse                   |                                    |          |                  |                                                                                                    |
| VIREMENTS                                      |        |              |                                     |                                    |          |                  |                                                                                                    |
| Wirement compte à compte                       | Vous   | pouvez cré   | er un Nouveau virement d            | e masse                            |          |                  |                                                                                                    |
| virement de masse                              | ou     |              |                                     |                                    |          |                  |                                                                                                    |
| <ul> <li>Virement vers bénéficiaire</li> </ul> | consu  | lter le déta | il d'un virement de masse en cliqua | nt sur le lien correspond:         | ant.     |                  |                                                                                                    |
| Control des Malteriations                      |        | Code         | Compte attaché                      | Motif                              | Devise   | Montant contrôle | Date d'exécution                                                                                                    |
| gestion des beneficiaires                      | ۲      | 02           | 038 01691 9999599991 77             |                                    | DZD      | 0,00             |                                                                                                    |
| <ul> <li>Historique des virements</li> </ul>   | 0      | 06           | 038 01601 7777957771 75             | PRIME ANNUELLE                     | DZD      | 40 000,00        | 17/07/2012                                                                                                    |
|                                                | 0      | ER           | 038 01691 9999599991 77             | TEST ZOUATNI                       | DZD      | 40 000,00        |                                                                                                    |
| OPPOSITIONS                                    | O      | 13           | 038 01691 9999599991 77             |                                    | DZD      | 100,00           |                                                                                                    |
| SERVICES                                       | 0      | 12           | 038 01691 9999599991 77             |                                    | DZD      | 200 000,00       | 11/06/2012                                                                                                    |
|                                                | Sélect | ionnez un k  | oouton pour Modifier ou S           | un virement o                      | de masse |                  |                                                                                                    |

**<u>Et</u>**, si vous souhaitez modifier les montants unitaires pour les bénéficiaires il vous suffira de cliquer sur le libellé du virement de masse comme indiqué dans la figure 46 ci-dessous :

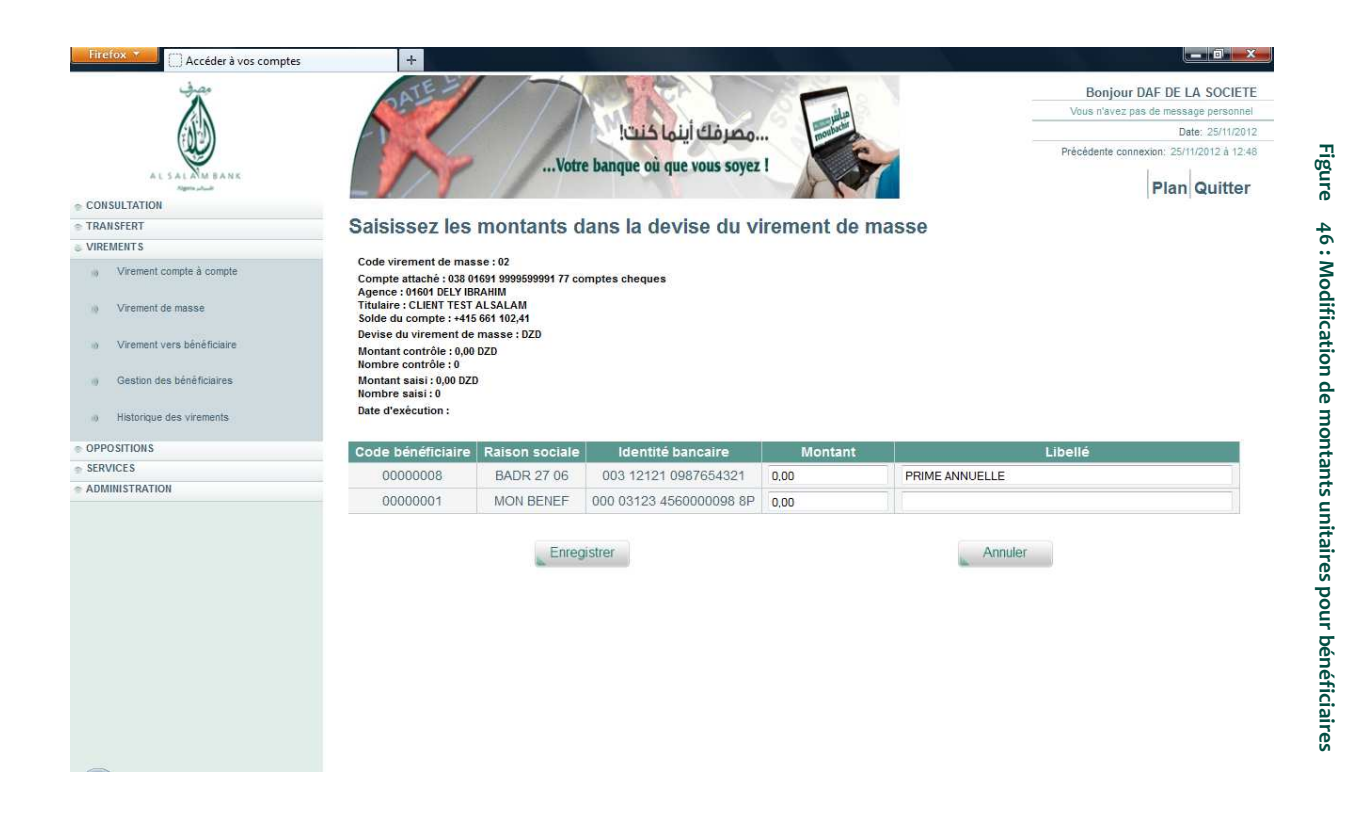

Le virement de masse est consultable dans le service "Historique des virements", sur une seule ligne. Les bénéficiaires rattachés à ce virement ne sont donc pas visualisables.

### 2.6.5 Historique des virements

Afin de consulter les virements que vous avez effectués, et connaître entre autres leur statut (en attente de signature, en attente de 2eme signature, en attente de transmission, transmis pour exécution, annulation demandée).

Vous avez la possibilité d'accéder aux informations concernant vos virements pendant 30 jours. Au delà de cette date, votre virement n'apparaitra plus dans l'historique.

|                            | s comptes  | +                |                 |                                         |                                         |           |        |                                                                                                    |
|----------------------------|------------|------------------|-----------------|-----------------------------------------|-----------------------------------------|-----------|--------|----------------------------------------------------------------------------------------------------|
|                            | PATE       | 27               | Votre hangue où |                                         |                                         |           |        | Bonjour DAF DE LA SOCIET<br>Vous n'avez pas de message persons<br>Date: 25/11/20<br>Précédente connesion: 25/11/2012 à 12 |
| AL SAL MM BANK             | _//        | //               | oue paidae ou   | que tous soyer :                        |                                         |           |        | Plan Quitte                                                                                                    |
| NSFERT                     | Historiqu  | e de vos vire    | ments           |                                         |                                         |           |        |                                                                                                    |
| MENTS                      | Pour con   | sulter le déta   | il d'un viren   | nent, cliquez sur le lien correspo      | ndant                                   |           |        |                                                                                                    |
| Virement compte à compte   | Date       | Type de virement | Référence       | Compte débité                           | Bénéficiaire                            | Montant   | Devise | Statut                                                                                                    |
| Virement de masse          | 25/11/2012 | VIRVCC           | 20121125751     | comptes cheques 038 01691 9999599991 77 | comptes cheques 038 01601 7777957771 75 | 50 000,00 | DZD    | Signê                                                                                                    |
| Virement vera bénéficiaire | 25/11/2012 | VIRBEN           | 20121125752     | comptes cheques 038 01691 9999599991 77 | IMAD ALLAMA 006 09876 5432112345 67     | 30 000,00 | DZD    | Signé                                                                                                    |
| Gestion des bénéficiaires  | 25/11/2012 | VIRMAS           | 20121125753     | comptes cheques 038 01691 9999599991 77 | Virement de masse                       | 20 000,00 | DZD    | Signé                                                                                                    |
| Historique des virements   | 15/07/2012 | VIRMAS           | 20120715751     | comptes cheques 038 01601 7777957771 75 | Virement de masse                       | 50 000,00 | DZD    | Transmis pour exécution                                                                                                   |
|                            |            |                  |                 |                                         |                                         |           |        |                                                                                                    |

Figure 47: Historiques des virements

Sur la page de l'historique, si vous cliquez sur le lien du compte vous accédez au récapitulatif détaillé du virement que vous pouvez imprimer.

**A**NB : A ce niveau, vous avez, également, la possibilité d'annuler un virement s'il n'est pas encore transmis à la banque pour exécution en cliquant sur le libellé du compte dans la liste de l'historique de virement

## 2.7 Services

#### 2.7.1 Commande de chéquiers

Afin de commander votre chéquier, cliquez sur « Services » puis « Commande de chéquiers ». Vous visualiserez la page suivante (Figure 48):

| Firefo     | 🛛 💭 Accéder à vos comptes | +                                        |                        |                       |                  |
|------------|---------------------------|------------------------------------------|------------------------|-----------------------|------------------|
|            | مصرفي                     | ATE - CAN                                |                        | Bonjour DAF           | DE LA SOCIE      |
|            |                           |                                          |                        | Vous n'avez pas de n  | tessage personn  |
|            | (1)                       | ىك أينما كنت!                            | moubacher              |                       | Date: 25/11/20   |
|            |                           | Votre hangue où que vou                  | SOVET I                | Précédente connexion: | 25/11/2012 à 12: |
|            | ALSAL MM BANK             |                                          | SUJEL                  | P                     |                  |
| CONS       | ULTATION                  |                                          |                        | 1                     | angante          |
| RAN        | SFERT                     | Liste des commandes de chéquier          |                        |                       |                  |
| /IREN      | IENTS                     |                                          |                        |                       |                  |
| PPC        | SITIONS                   |                                          |                        |                       |                  |
| SERV       | ICES                      | Cliquez sur Nouvelle pour faire une nouv | elle commande de chéqu | er                    |                  |
|            | Commande de chéquiers     | Compte                                   | Date de demande        | Référence             | Détail           |
|            | Edition du RIB            | comptes cheques 038 01601 7777957771 75  | 30/04/2012             | 00000004              |                  |
|            |                           | comptes cheques 038 01601 7777957771 75  | 06/05/2012             | 00000005              | 5                |
| 0          | Commande de cartes        | comptes cheques 038 01601 7777957771 75  | 09/05/2012             | 00000007              |                  |
|            | Cours de devices          | comptes cheques 038 01601 7777957771 75  | 09/05/2012             | 00000006              | 5                |
| <i>R</i> . | Cours de devises          | comptes cheques 038 01601 7777957771 75  | 15/05/2012             | 00000008              | 6                |
| 0          | Liste des agences         | comptes cheques 038 01601 7777957771 75  | 22/05/2012             | 0000009               |                  |
|            |                           | Compte Courant 038 01601 0009999009 95   | 25/11/2012             | 00000011              |                  |
| DMI        |                           |                                          |                        |                       |                  |

Après avoir cliqué sur le bouton «Nouvelle», remplissez les champs demandés puis validez. Un récapitulatif de votre commande apparaitra. Cliquez sur « confirmer ». Afin de valider votre commande, saisissez votre mot de passe sur le clavier virtuel.

La page de confirmation s'affichera comme illustré dans la Figure 49

| Firefox 🗡 🗍 Accéder à vos compte |                                                                                                    |
|----------------------------------|----------------------------------------------------------------------------------------------------|
| AL SALMA BANK                    | Bonjour DAF DE LA SOCIETE<br>Uous răvez pas de message personnel<br>Date: 25/11/2012<br>Précédente connexion: 25/11/2012 à 12.48<br>Plan Quitter |
|                                  | La commande suivante                                                                                                    |
|                                  |                                                                                                    |
|                                  | 1 camet L01CARNET 25 CHEOLIES DZD pour le compte suivant                                                                                         |
| SERVICES                         | Compte Courant 038 01601 000999000 95                                                                                                    |
| Commande de chéquiers            | Titulaire CLIENT TEST ALSALAM                                                                                                    |
| » Edition du RIB                 | Agence 01601 DELY IBRAHIM                                                                                                    |
| ))) Commande de cartes           | Votre chéquier sera disponible à votre agence dans 3 jours* (jours ouvrables)                                                                    |
| Cours de devises                 | a été enregistrée le 25/11/2012 à 14:14:25                                                                                                    |
| a) Liste des agences             | sous la référence No 0000012                                                                                                    |
| © ADMINISTRATION                 | Autre commande Retour                                                                                                    |

Figure 49: Cofirmation commande de chéquiers

### 2.7.2 Commande de cartes bancaires

Afin de commander votre carte bancaire, cliquez sur « Services » puis « Commande de cartes bancaires ». Un formulaire s'affichera comme illustré dans la figure 50

| Firefox T Accéder à vos comptes | +                         |                                         |                                          |
|---------------------------------|---------------------------|-----------------------------------------|------------------------------------------|
| مصرف                            | ATE -                     |                                         | Bonjour DAF DE LA SOCIETE                |
|                                 |                           |                                         | Vous n'avez pas de message personnel     |
| CARD                            |                           | مصرفك أينما كنت!                        | noubachir Date: 25/11/2012               |
|                                 |                           | Vistor have an end of the second second | Précédente connexion: 25/11/2012.à 12:48 |
| AL SALAM BANK                   |                           | votre banque ou que vous soyez !        | Blan Quittar                             |
| © CONSULTATION                  |                           |                                         | Fian Quitter                             |
| © TRANSFERT                     | Pour effectuer une o      | demande de carte en toute s             | écurité, cochez et                       |
| © VIREMENTS                     | sélectionnez dans la      | a liste suivante les informat           | ions correspondantes                     |
| © OPPOSITIONS                   | Sciectionnez dans in      | a note ourvante leo informat            | ions correspondances                     |
| services                        | Compte à débiter (*)      | comptes cheques 038 01601 7777957771 75 | <b>T</b>                                 |
| Oommande de chéquiers           | Agence                    | 01601 DELY IBRAHIM                      |                                          |
|                                 | Titulaire                 | CLIENT TEST ALSALAM                     |                                          |
| Bedition du RIB                 | Tuno da damanda           | Première acquisition                    |                                          |
|                                 | Type de demande           | Carte complémentaire                    |                                          |
| Commande de cartes              | Type de carte             | VISA 👻                                  |                                          |
| a Cours de devises              | Titulaire de la carte     | CLIENT TEST ALSALAM                     |                                          |
|                                 | Plafond de débit souhaité | 60 000 DZD                              |                                          |
| a) Liste des agences            |                           |                                         |                                          |
|                                 | (*) : Champ obligatoire   |                                         |                                          |
| aDMINISTRATION                  |                           |                                         |                                          |
|                                 | Va                        | lider                                   | Annuler                                  |
|                                 |                           |                                         |                                          |
|                                 |                           |                                         |                                          |
|                                 |                           |                                         |                                          |
|                                 |                           |                                         |                                          |
|                                 |                           |                                         |                                          |
|                                 |                           |                                         |                                          |
|                                 |                           |                                         |                                          |
|                                 |                           |                                         |                                          |
|                                 |                           |                                         |                                          |

Figure 45: Commande de carte bancaire

Remplissez les champs demandés puis validez. Un récapitulatif de votre commande apparaitra.

Cliquez sur « confirmer » après avoir saisi votre mot de passe sur le clavier virtuel.

Une page de confirmation s'affichera (cf. Figure 51)

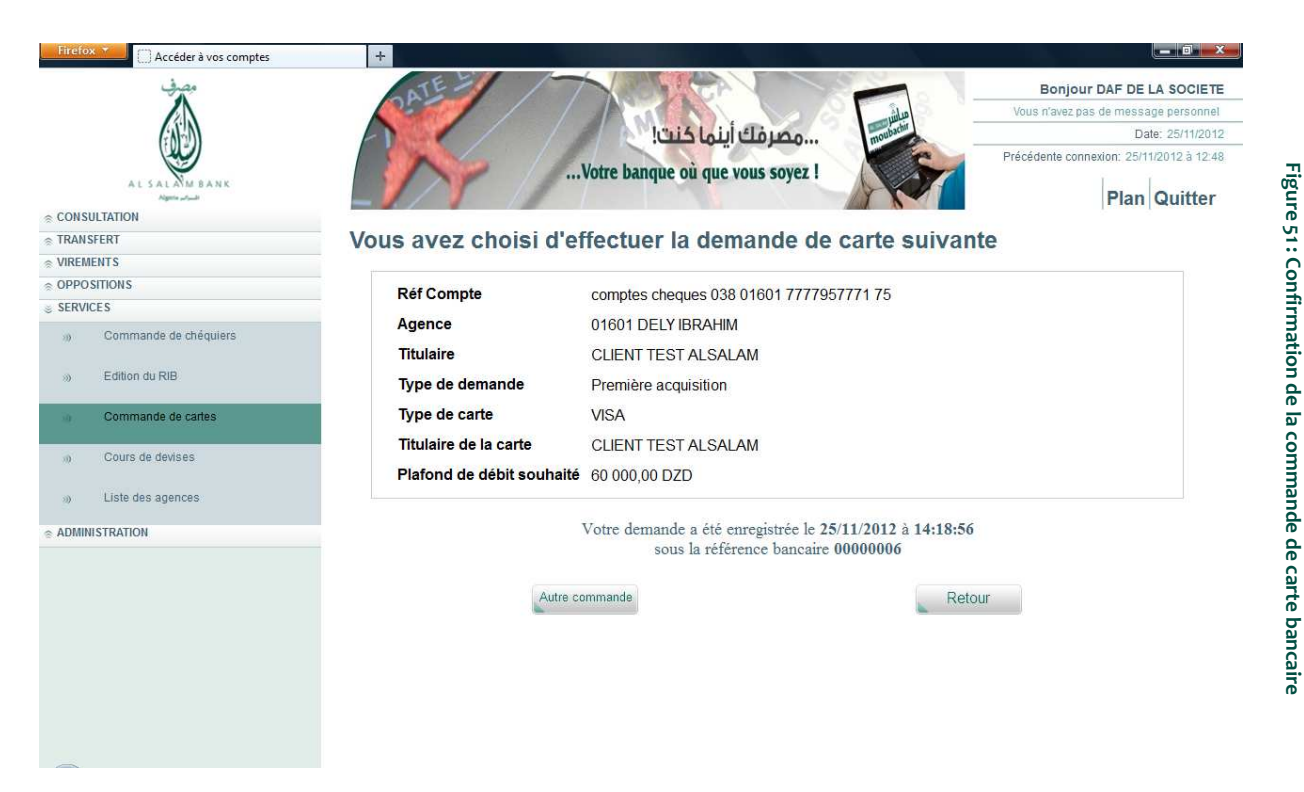

#### **Edition du RIB** 2.7.3

Le site Al Salam Moubachir vous offre la possibilité d'éditer et d'imprimer votre Relevé d'Identité Bancaire (RIB) sans avoir à se déplacer dans votre agence. Vous pouvez imprimer un RIB pour chacun de vos comptes donnant droits.

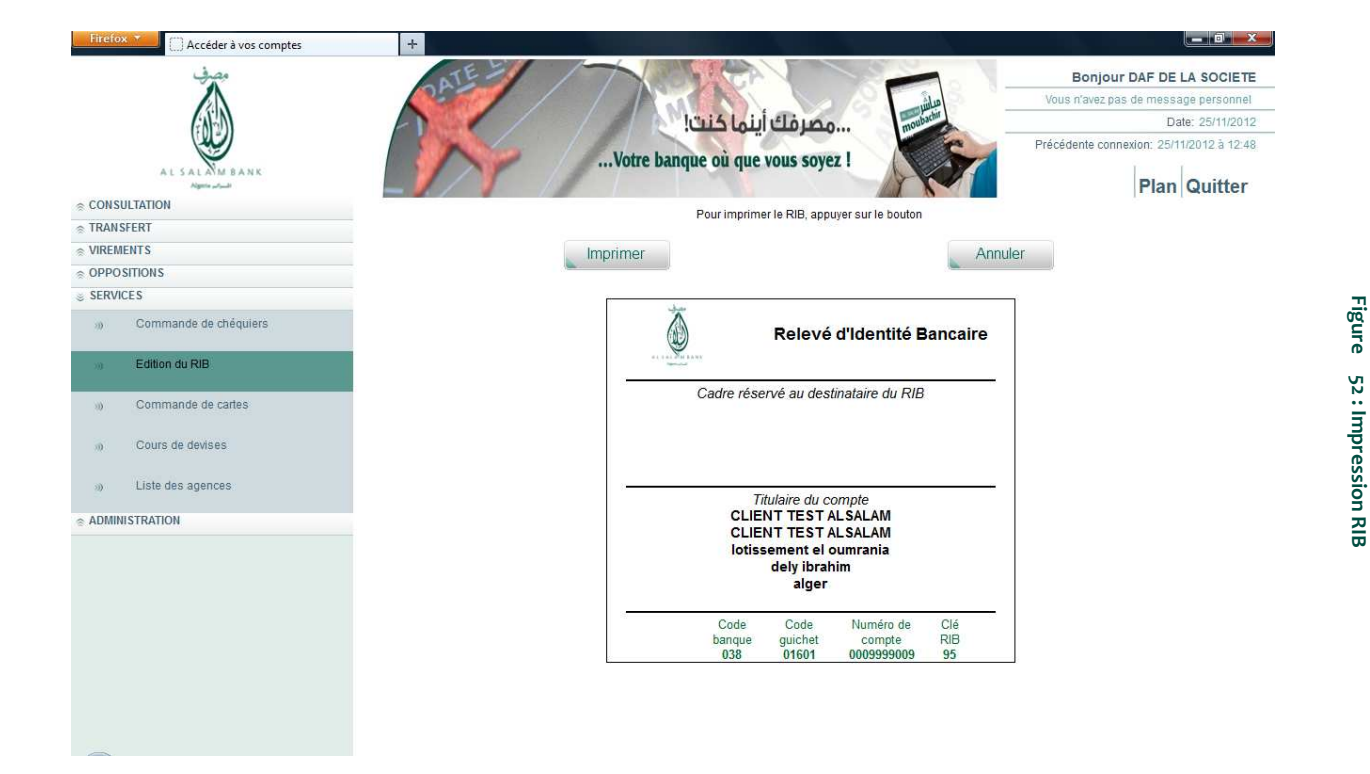

Après la validation du formulaire, le RIB demandé sera affiché sur l'écran et peut être imprimé par simple clic sur le bouton approprié.

### 2.7.4 Cours de devises

Vous pouvez consulter le cours des devises que la banque Al Salam Bank Algeria met à votre disposition sur le site Al Salam Moubachir. Pour cela, il vous suffit de cliquer sur « Services » puis sur « Cours de devises » dans le menu à gauche de votre écran.

Un tableau détaillé s'affichera comme illustré dans la figure 53 :

| re               |
|------------------|
| 58:00            |
| 56:00            |
| :53:00           |
| :34:00           |
| :51:00           |
| :52:00           |
| :00:00           |
| :02:00           |
| :22:00           |
| 7<br>8<br>8<br>6 |

### 2.7.5 Liste des agences

La liste de toutes les agences est consultable sur le service Al Salam Moubachir dans le menu « Services ». Vous y trouverez les codes agences, adresses, numéros de téléphone/fax et jours et horaires d'ouverture

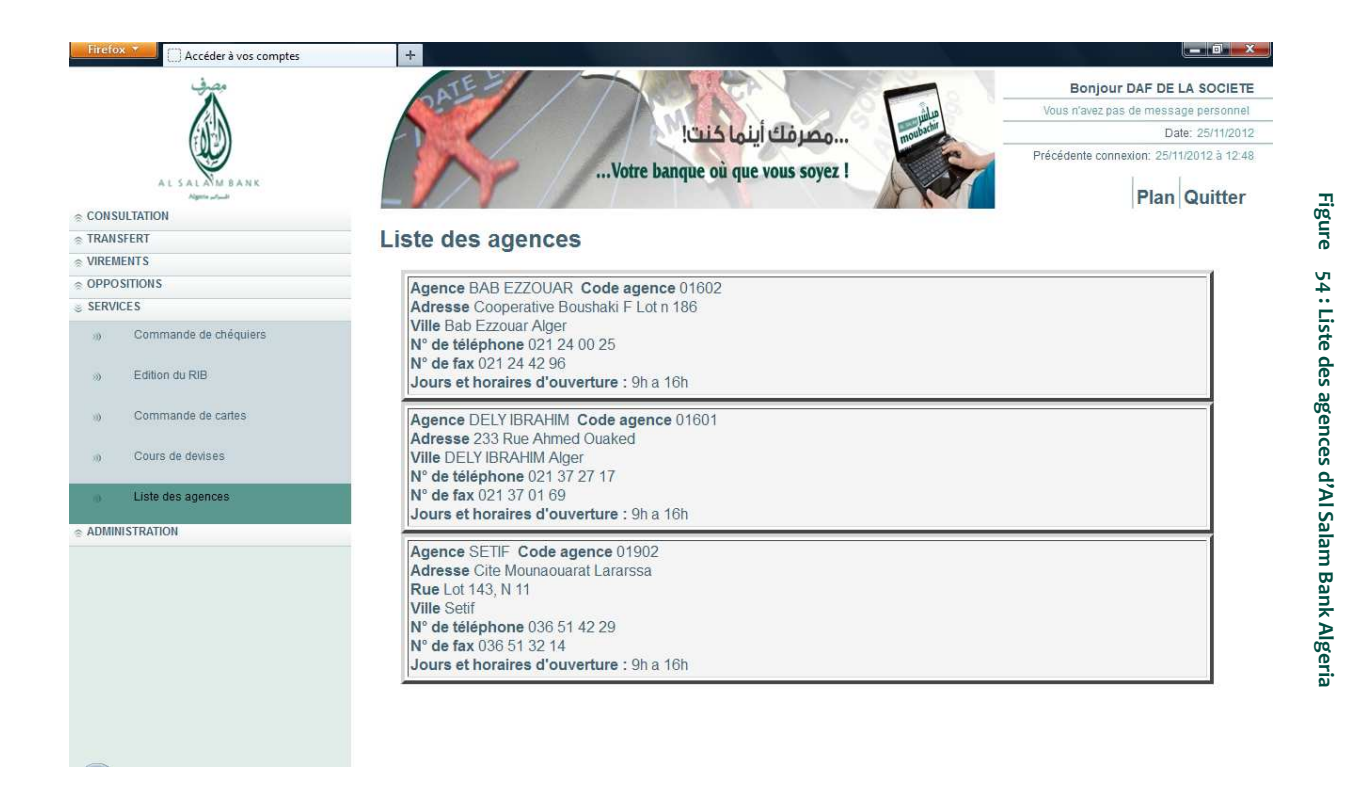

### 2.8 **Oppositions**

### 2.8.1 Opposition sur chèque

Vous pouvez effectuer des oppositions sur chèques signés ou sur chèques vierges, perdus ou volés, en ligne grâce à Al Salam Moubachir. Si vous cliquez sur « Oppositions » puis sur « Opposition sur chèque vierge ou signé »

Après avoir sélectionné le type de chèque (chèque vierge ou chèque signé), remplissez les champs demandés dans le formulaire puis validez

| Firefox Y                 | +                                                                                   |                                                   |                                                                                                    |
|---------------------------|-------------------------------------------------------------------------------------|---------------------------------------------------|----------------------------------------------------------------------------------------------------|
| مصرفي                     | ATE - A                                                                             |                                                   | Bonjour DAF DE LA SOCIETE                                                                                                    |
|                           |                                                                                     | a la mile                                         | Vous n'avez pas de message personnel                                                                                                    |
| (A) M                     | مرفك أينها كنت!                                                                     | 20 moulactin                                      | Date: 25/11/2012                                                                                                    |
|                           |                                                                                     | e e                                               | Précédente connexion: 25/11/2012 à 16:59                                                                                                    |
| AL SALAM BANK             | votre banque ou que vous so                                                         | Jyez I                                            | Plan Quitter                                                                                                    |
| CONSULTATION              |                                                                                     |                                                   | and the state of the state of t |
| TRANSFERT                 | Opposition sur des chèques vierges :                                                |                                                   |                                                                                                    |
| VIREMENTS                 |                                                                                     |                                                   |                                                                                                    |
| OPPOSITIONS               | Veuillez remplir le formulaire suiva                                                | nt (les champs obligatoires sont précédés d'une p | astille rouge • )                                                                                                    |
| a Cartes bancaires        | Vous ne pouvez pas sa                                                               | aisir un numéro de chèque déjà opposé.            |                                                                                                    |
| Chèques vierges ou signés | Compte                                                                              | comptes cheques 038 01601                         | 7777957771 75 👻                                                                                                    |
|                           | Titulaire                                                                           | CLIENT TEST ALSALAM                               |                                                                                                    |
| SERVICES                  | Agence                                                                              | 01601 DELY IBRAHIM                                |                                                                                                    |
| ADMINISTRATION            | <ul> <li>Numéro du premier chèque</li> </ul>                                        | 0007945363737484849                               |                                                                                                    |
|                           | • Numéro du dernier chèque                                                          |                                                   | 7                                                                                                    |
|                           | • Etes-vous certain de ces numéros ?                                                | © NON                                             | OUI                                                                                                    |
|                           | • Motif                                                                             | © Perte                                           | <ul> <li>Vol</li> </ul>                                                                                                    |
|                           | <ul> <li>Déclaration à la police<br/>Obligatoire en cas de vol seulement</li> </ul> | Faite                                             | O A faire                                                                                                    |
|                           | Date et heure de la perte ou du vol                                                 | 25/11/2012 🔳 (ex.: 29/11                          | /2010) 15:05 HH:MM                                                                                                    |
|                           |                                                                                     |                                                   |                                                                                                    |
|                           | Valider                                                                             | Annule                                            | er.                                                                                                    |
|                           |                                                                                     |                                                   |                                                                                                    |
|                           |                                                                                     |                                                   |                                                                                                    |
|                           |                                                                                     |                                                   |                                                                                                    |
|                           |                                                                                     |                                                   |                                                                                                    |
|                           |                                                                                     |                                                   |                                                                                                    |
|                           |                                                                                     |                                                   |                                                                                                    |
|                           |                                                                                     |                                                   |                                                                                                    |

Figure 55 : Demande d'opposition sur chèque

Un récapitulatif des informations saisies vous permettra votre demande d'opposition afin de la confirmer, la modifier ou l'annuler.

| CONSULTATION     CONSULTATION     C |                        |
|----------------------------------------------------------------------------------------------------|------------------------|
| • CONSULTATION       • CONSULTATION         • CONSULTATION       • CONSULTATION         • TRANSFERT       • OPPOSITIONS         • OPPOSITIONS       • Carles bancaires         Compte comptes cheques 038 01601 7777957771 75<br>Titulaire CLIENT TE ST ALSALAM<br>Agence 01601 DELY IBRALIMIN                                                                                                    | F DE LA SOCIETE        |
| • CONSULTATION       • CONSULTATION       • Viremetris       • Orpositions sur deques         • Orpositions       • Carles bancaires       Compte comptes cheques 038 01601 7777957771 75         • Carles bancaires       Compte comptes cheques 038 01601 7777957771 75         • Carles bancaires       Compte comptes cheques 038 01601 7777957771 75                                                                                                    | le message personnel   |
| CONSULTATION       Image: Consultation       Image: Consultation                                                                                                    | Date: 25/11/2012       |
| Consultation     Consultation     VireMetrix     Oppositions     Carles bancaires     Comple comptes cheques 038 01601 7777957771 75     Titulaire CLIENT TEST ALSALAM     Agence 01601 DELY IBRALIM                                                                                                    | on: 25/11/2012 à 16:59 |
| CONSULTATION     TRANSFERT     VIREMENTS     OPPOSITIONS     Carles bancaires     Compte comptes cheques 038 01601 7777957771 75     Titulaire CLIENT TEST ALSALAM     Agence 01601 DELY IBRAHIM                                                                                                    | Plan Quittor           |
| Cartes bancaires     Compte comptes cheques 038 01601 777957771 75     Titulaire CLIENT TEST ALSALAM     Agence 01601 DELY IBRAHIM                                                                                                    | rian guitter           |
| VIREMENTS     OPPOSITIONS     Cartes bancaires     Comple comptes cheques 038 01601 777957771 75     Titulaire CLIENT TEST ALSALAM     Agence 01601 DELY IBRAHIM                                                                                                    | a                      |
| OPPOSITIONS     Opposition sur drèques     Comple comptes cheques 038 01601 777957771 75     Titulaire CLIENT TEST ALSALAM     Agence 01601 DELY IBRAHIM                                                                                                    | 2                      |
| Cartes bancaires Compte comptes cheques 038 01601 777957771 75 Titulaire CLIENT TEST AL SALAM Agence 01601 DELY IBRAHIM                                                                                                    |                        |
| Agence or our Dell' IDRAMINI                                                                                                    | 5                      |
| Cineques vierges ou signes                                                                                                    |                        |
| SERVICES     Opposition sur des cneques vierges     Numéro du premier chèque 0007945363737484849                                                                                                    |                        |
| ADMINISTRATION Numéro du dernier chêque 0007945363737484849                                                                                                    |                        |
| Motri Voi<br>Défaration à la police Faite                                                                                                    |                        |
| Date et heure de la perte ou du vol 25/11/2012 - 15:05                                                                                                    |                        |
|                                                                                                    |                        |
| Signature Mot de Passe                                                                                                    |                        |
| Signature<br>Signature<br>Saisissez votre mot de passe dans le champ signature pour confirmer votre transaction.                                                                                                    |                        |
| Confirmer Modifier Annuler                                                                                                    |                        |

https://moubachir.alsalamalgeria.com/paep/fr/dciweb.htm?p0=oppchqvv.tht

Après confirmation, une "référence" unique est attribuée automatiquement. Cette référence sera affichée dans l'historique.

**ATTENTION**: Votre demande d'opposition sur chèque sera alors transmise à votre banque mais celle-ci ne sera <u>valide</u> qu'une fois que vous aurez apporté les justificatifs nécessaires à votre agence (déclaration police).

### 2.8.2 Opposition sur carte bancaire

Pour effectuer des oppositions sur carte bancaire cliquez sur « Oppositions » puis sur « Opposition sur carte bancaire»

Remplissez les champs demandés dans le formulaire comme indiqué ci-dessous (Figure 57) puis validez

| Firefox C Accéder à vos comptes | +                                                                                                    |  |  |  |  |
|---------------------------------|----------------------------------------------------------------------------------------------------|--|--|--|--|
| مصرف                            | Bonjour DAF DE LA SOCIETE                                                                                                    |  |  |  |  |
|                                 | Vous n'avez pas de message personnel                                                                                                    |  |  |  |  |
| GAED                            | Date: 25/11/2012                                                                                                    |  |  |  |  |
|                                 | Précédente connexion: 25/11/2012 à 12:48                                                                                                    |  |  |  |  |
| AL SALAM BANK                   | votre banque ou que vous soyez :                                                                                                    |  |  |  |  |
| CONSULTATION                    | Pian Quitter                                                                                                    |  |  |  |  |
|                                 | Opposition sur cartes                                                                                                    |  |  |  |  |
| © VIREMENTS                     | - Phone                                                                                                    |  |  |  |  |
|                                 |                                                                                                    |  |  |  |  |
| Cartes bancaires                | Carte . () Selectionnez une carte 💌                                                                                                    |  |  |  |  |
|                                 | Porteur                                                                                                    |  |  |  |  |
| » Chèques vierges ou signés     | Date<br>d'échéance                                                                                                    |  |  |  |  |
|                                 |                                                                                                    |  |  |  |  |
| © ADMINISTRATION                | Compte                                                                                                    |  |  |  |  |
|                                 | Motif de l'opposition (*) Selectionnez un motif  Déclaration à la police (*)  Faite  A faire Date et heure de la perte ou du (*) (*) (*) Champ obligatoire  Enregistrer  Annuler |  |  |  |  |

Figure 57 : Demande d'opposition sur carte bancaire

Un récapitulatif des informations saisies vous permettra de visualiser votre demande d'opposition afin de la confirmer, la modifier ou l'annuler.

Après confirmation, une "référence" unique est attribuée automatiquement. Cette référence sera affichée dans l'historique.

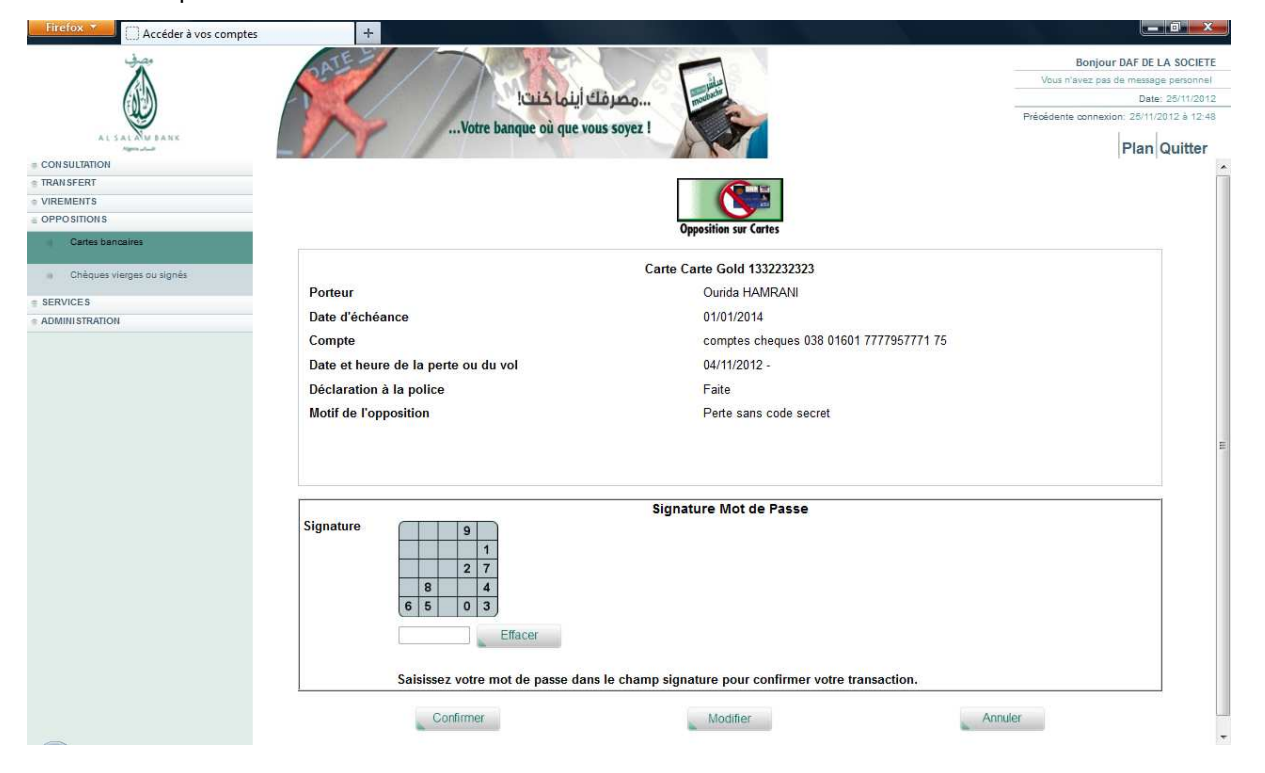

**ATTENTION**: Votre demande d'opposition sur carte sera alors transmise à votre banque mais celle-ci ne sera <u>valide</u> qu'une fois que vous aurez apporté les justificatifs nécessaires à votre agence (déclaration police).

### 2.9 Administration

### 2.9.1 Changement de mot de passe

Il vous est donné la possibilité de changer votre mot de passe. Nous vous conseillons de le modifier fréquemment. Pour cela il vous suffira de sélectionner le bouton correspondant et saisir le mot de passe à l'aide du clavier virtuel (cf. Figure 59).

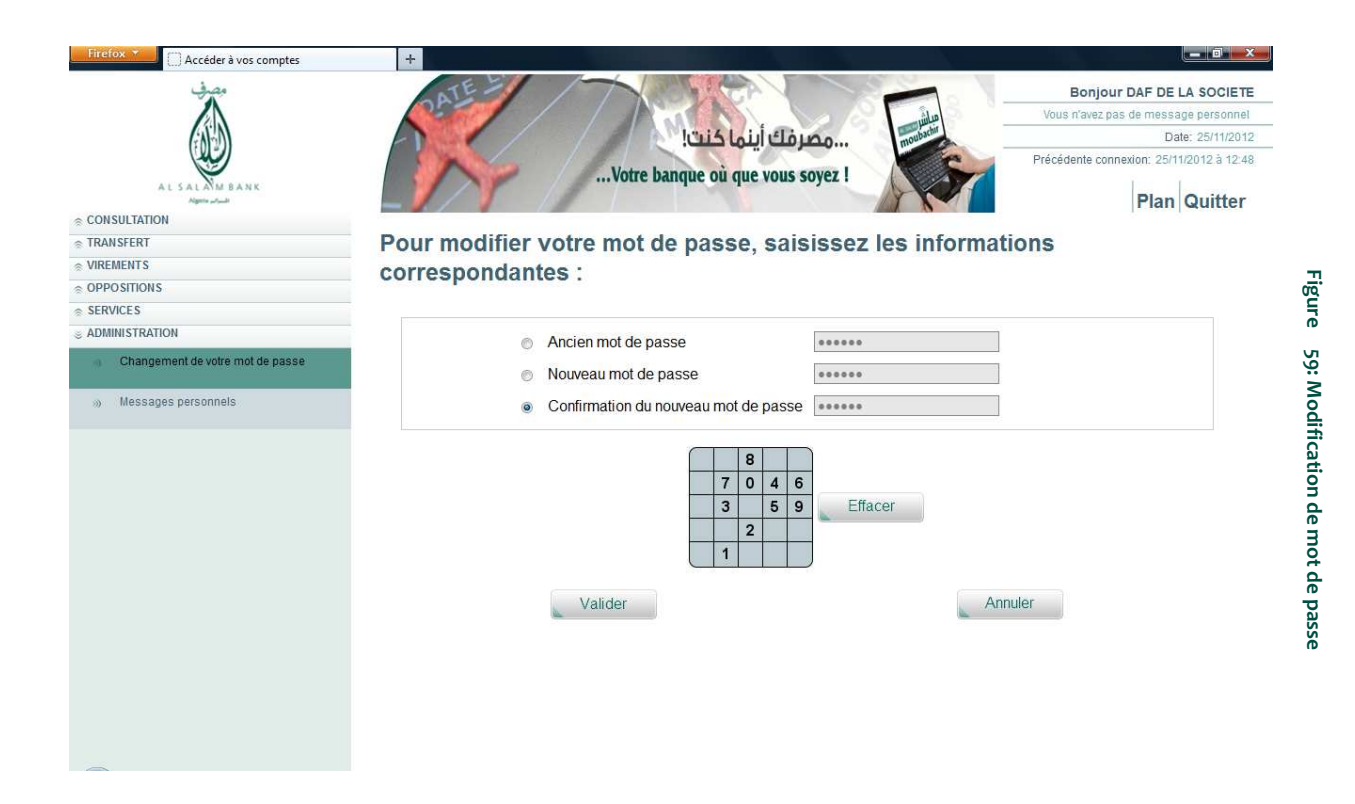

ANB : Lorsque vous atteignez le seuil de 80 connexions avec le même mot de passe, vous recevrez alors un message personnel pour vous rappeler de changer de mot de passe.

### 2.9.2 Messages personnels

Grâce au service Al Salam Moubachir, votre Banque ou Agence peut vous laisser un message personnel. Pour le consulter, cliquez sur « Administration » dans le menu de gauche puis sur « Messages personnels ».

|                       | مصرفك أينما كنت!<br>Votre banque où que vous soyez !             | Bor<br>Vous n'av<br>Précédente                                                                                                    | ojour DAF DE LA SOCIETE<br>ez pas de message personnel<br>Date: 25/11/2012<br>connexion: 25/11/2012 à 16:39<br>Plan Quitter                                                                                                    |
|-----------------------|------------------------------------------------------------------|----------------------------------------------------------------------------------------------------|----------------------------------------------------------------------------------------------------|
| Vous avez reç         | u les messages suivants                                          |                                                                                                    |                                                                                                    |
| Vos nouveaux messages |                                                                  |                                                                                                    |                                                                                                    |
| Emetteur              | Obiet                                                            | Date d'arrivée                                                                                                    | Date d'expiration                                                                                                    |
|                       | 7526 19 20                                                       |                                                                                                    | Parte a complication                                                                                                    |
| Vos messages lus      | Obiet                                                            | Data                                                                                                    | de lecture                                                                                                    |
| vos messages ius      |                                                                  |                                                                                                    |                                                                                                    |
| Emetteur              | Objet                                                            | Date                                                                                                    | de lecture                                                                                                    |
|                       | Supprimer                                                        |                                                                                                    |                                                                                                    |
|                       | Vos messages tus Emetteur Vos messages tus Emetteur Votre banque | Image: State State Stat | Bor         User rave         Bor         Was rave         Précédente    Précédente           Précédente    Précédente           Date d'arrivée    Cous nouveaux messages        Emetteur     Objet    Cous n'avez pas de nouveau message        Votre banque     Lancement du service AL SALAM MOUBACHIR    Supprimer |

APour quitter le site Al Salam Moubachir, veuillez cliquer sur « Quitter » en haut à droite de votre écran.

Pour de plus amples informations, veuillez prendre contact avec votre conseiller de clientèle.

# 3 Annexes

# 3.1 Etats de virements après contrôle

### Erreurs générées après contrôle des remises envoyées

| Libellé                                                     | Explication                                                                |
|-------------------------------------------------------------|----------------------------------------------------------------------------|
| Opération non autorisée                                     | Vous n'avez pas les autorisations nécessaires pour faire cette opération   |
| Compte inconnu                                              | Le compte débiteur utilisé n'est pas reconnu                               |
| Compte appartient à un autre client                         | Le compte débiteur utilisé appartient à un autre client                    |
| Compte non autorisé sur cette opération                     | Le compte débiteur utilisé n'est pas autorisé à faire cette opération      |
| Devise incorrecte                                           | La devise utilisée est incorrecte                                          |
| Compte non trouvé parmi les comptes du client               | Le compte débiteur utilisé ne figure pas dans la liste de vos comptes      |
| Le compte du donneur d'ordre est absent                     | Le compte débiteur n'est pas renseigné                                     |
| L'identifiant de la banque du donneur d'ordre est<br>absent | L'identifiant de votre banque n'est pas renseigné                          |
| Le type d'opération est absent                              | La nature de l'opération n'est pas renseignée                              |
| L'indicateur de présence RIB/IBAN est absent                | L'indicateur de présence RIB/IBAN n'est pas renseigné (saisie obligatoire) |
| La raison sociale du donneur d'ordre est absente            | La raison sociale n'est pas renseignée (saisie obligatoire)                |
| L'adresse du donneur d'ordre est absente                    | L'adresse n'est pas renseignée (saisie obligatoire)                        |
| La date de remise de l'ordre est absente ou invalide        | La date de cette remise d'ordre n'est pas renseignée (saisie obligatoire)  |
| La référence de la remise est absente                       | La référence de cette remise n'est pas renseignée (saisie obligatoire)     |
| Le plafond quotidien de l'autorisation est dépassé          | Le plafond quotidien est dépassé                                           |
| La référence de la remise est déjà utilisée                 | La référence de la remise a déjà été utilisée (référence en double)        |
| La nature des fonds est absente (virement)                  | La nature des fonds n'est pas renseignée (saisie obligatoire)              |
| Le nombre d'opérations dans la remise n'est pas numérique   | Le nombre d'opération que vous avez spécifié n'est pas numérique           |

| Libellé                                                | Explication                                                                                                |
|--------------------------------------------------------|----------------------------------------------------------------------------------------------------|
| Le type d'opération est invalide                       | Le type d'opération doit être 010 pour les virements                                                       |
| Le montant total des opérations est incorrect          | Le montant total des opérations indiqué est incorrect                                                      |
| Le montant total des opérations est absent             | Le montant total des opérations n'est pas renseigné                                                        |
| Le montant total des opérations n'est pas<br>numérique | Le montant total des opérations indiqué n'est pas numérique                                                |
| Le nombre d'opérations est absent                      | Le nombre d'opérations dans la remise n'est pas renseigné                                                  |
| Le nombre d'opérations indiqué est incorrect           | Le nombre d'opérations indiqué est incorrect                                                               |
| L'adresse du tiers est absente                         | L'adresse de l'un des bénéficiaires n'est pas renseignée                                                   |
| Le compte à débiter/créditer est absent                | Le compte à débiter / crédit pour l'un des bénéficiaires n'est pas renseigné                               |
| Ligne de détail hors séquence                          | Le format de la dernière ligne n'est pas valide                                                            |
| Le libellé de l'opération est absent                   | Le libellé de l'ordre n'est pas renseigné pour l'un des bénéficiaires<br>de la remise                      |
| Le montant de l'opération est absent                   | Le montant n'est pas renseigné pour l'un des bénéficiaires de la remise                                    |
| Le numéro d'opération est absent                       | Le numéro d'opération de l'ordre n'est pas renseigné pour l'un des bénéficiaires de la remise              |
| L'indicateur de présence RIB/IBAN est absent           | L'indicateur de présence RIB/IBAN de l'un des bénéficiaires n'est pas renseigné                            |
| La raison sociale du tiers absente                     | La raison sociale de l'un des bénéficiaires n'est pas renseignée                                           |
| Identifiant banque compte émetteur est<br>incohérent   | L'identifiant de la banque indiqué est incohérent avec celui renseigné dans la base                        |
| Le numéro d'opération n'est pas séquentiel             | Le numéro d'opération n'est pas séquentiel sur l'un des ordres                                             |
| La date de la remise hors plage autorisée              | La date de la remise indiquée est incohérente                                                              |
| Clé RIB du compte bénéficiaire est incorrecte          | La clé RIB de l'un des comptes bénéficiaires est incorrecte                                                |
| Enregistrement en-tête absent                          | En tête de la remise n'est pas renseignée ou invalide                                                      |
| La référence de remise est invalide                    | La référence de la remise n'est pas conforme au format (Date :<br>AAAAMMJJ, n° séquentiel sur 3 positions) |

### 3.2 Glossaire

#### ( Guide utilisateurs

Manuel pratique mis à la disposition de la clientèle d'Al Salam Moubachir dans le but de les orienter et de leur faciliter l'utilisation de la plateforme et les nombreuses fonctionnalités qu'elle présente.

#### ( Al Salam Moubachir

Banque en ligne qu'Al Salam Bank Algeria qui propose un ensemble de services bancaires sur internet 24h/24 et 7j/7, sans avoir à se déplacer aux agences.

#### ( CSV (Comma-Separated Values)

Un fichier CSV est un fichier texte représentant des données sous forme de valeurs séparées par des virgules.Par exemple : Nom, Prénom, Date de naissance, Adresse

#### ( Certificat SSL (Secure Sockets Layer)

Protocole de sécurisation des échanges de données informatiques. Il sert à crypter toutes les données échangées sur internet pour assurer un niveau de confidentialité important.

#### ( Navigateur web

Logiciel conçu pour que les utilisateurs d'internet puissent consulter le Word Wide Web « www » Par exemple: internet explorer, Mozilla Firefox,...

#### Clavier virtuel

Clavier numérique utilisé pour renforcer la sécurité. Il s'agit d'une interface graphique vous permettant de saisir votre code confidentiel à l'aide de la souris.

Cette technologie vous protège contre toute tentative d'enregistrement de votre mot de passe à l'aide de logiciels malveillants, parfois installés à votre insu sur votre machine.

#### ( ASCII (American Standard Code for Information Interchange)

Norme d'encodage informatique des caractères alphanumériques de l'alphabet latin. La norme **ASCII** établi une correspondance entre une représentation binaire des caractères de l'alphabet latin et les symboles, les signes, qui constituent cet alphabet.

Par exemple, le caractère "a" est associé à "01100001" et "A" à "01000001".

#### **Fusion de comptes**

Permet la consolidation de solde de plusieurs comptes pour une meilleure gestion et visibilité de la trésorerie.

#### ( Uploader

Action qui vous permet de transférer un fichier de virement/ remise de votre ordinateur (disque dur ou flash disk) vers la plateforme Al Salam Moubachir.

#### **We Virements**

Opération par laquelle un client donne l'ordre à sa banque de débiter son compte pour en créditer un autre.

#### ( Virement de compte à compte

Virement qui s'effectue entre les comptes d'un même client. Par exemple, un client qui souhaite transférer une somme d'argent de son compte courant vers son compte épargne.

#### **We Virement vers bénéficiaires**

Virement qui s'effectue entre les comptes de différents clients. Par exemple, un client qui souhaite régler un fournisseur en utilisant son compte courant.

#### **We Virement de masse (virement multiple)**

Virement qui s'effectue vers plusieurs bénéficiaires.

#### **Liste navette**

Liste de bénéficiaires définie que le client à préalablement créé et sauvegardée, une seule fois, pour effectuer des virements à répétition, sans pour autant ressaisir à chaque fois les données.

Par exemple : pour effectuer un virement de salaire, il suffit de saisir une seule fois la liste de tous les salariés d'une entreprise et le montant de chaque salaire. Cette liste sera reconduite pour tous les autres mois avec les mêmes données sauf, dans le cas d'une modification d'un nom de salarié ou du montant d'un salaire.

#### **Tiers payés**

Sont les bénéficiaires à qui l'ordre de virement doit être payé.

#### Me Référence unique d'un virement de masse

Numéro unique généré par le système et qui vous permet d'identifier votre virement pour un meilleur suivi.

#### ( Statut de virement

Désigne les différentes phases de traitement d'un fichier de virement en ligne depuis sa saisie jusqu'à l'exécution de l'ordre par la banque. Il peut être signé, en attente de signature, en attente de 2eme signature, annulé, transmis pour exécution.

#### ( Profil du client

Désigne les habilitations (les niveaux autorisation) d'un client à engager des virements en ligne sur ses comptes ou sur ceux de son entreprise. Le client peut être signataire unique, 1<sup>er</sup> signataire ou 2eme signataire.